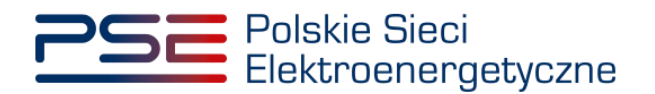

# Podręcznik Użytkownika Portalu Uczestnika Rynku Mocy

Wykonanie obowiązku mocowego – testowy okres przywołania na rynku mocy

Wersja: 1.3

Konstancin-Jeziorna 2023

# Historia aktualizacji

| Data       | Firma    | Wersja | Opis zmiany                                                              |
|------------|----------|--------|--------------------------------------------------------------------------|
| 08.03.2021 | PSE S.A. | 1.0    | Publikacja dokumentu                                                     |
| 31.03.2021 | PSE S.A. | 1.1    | Dodanie informacji o zgłoszeniach<br>i wnioskach, aktualizacja dokumentu |
| 05.08.2021 | PSE S.A. | 1.2    | Aktualizacja dokumentu                                                   |
| 22.03.2023 | PSE S.A. | 1.3    | Aktualizacja dokumentu                                                   |

Copyright © 2023 PSE S.A.

Niniejszy dokument stanowi własność spółki PSE S.A. i może być wykorzystywany wyłącznie w celu, dla jakiego został udostępniony.

Kopiowanie lub rozpowszechnianie dokumentu, w całości lub częściowo, w jakiejkolwiek formie, jest niedozwolone bez uprzedniej pisemnej zgody PSE S.A.

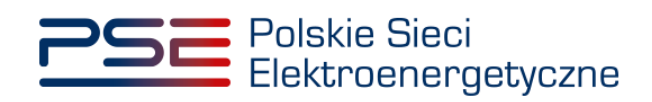

# **SPIS TREŚCI**

| 1 | WYN  | MAGA    | NIA TECHNICZNE                                              | 4     |
|---|------|---------|-------------------------------------------------------------|-------|
| 2 | INFO | ORMA    | CJE O OGŁOSZONYCH TESTOWYCH OKRESACH PRZYWOŁA               | ٩NIA  |
|   | NA I | RYNK    | U MOCY                                                      | 5     |
| 3 | INFO | ORMA    | CJE O JEDNOSTKACH RYNKU MOCY                                | 6     |
|   | 3.1  | Lista   | ogłoszonych testowych okresów przywołania na rynku mocy     | / dla |
|   | jedn | ostki r | ynku mocy                                                   | 7     |
|   | 3.2  | Lista   | zgłoszeń i wniosków dla JRM                                 | 8     |
|   | 3.3  | Zarzą   | dzanie powiadomieniami                                      | 10    |
| 4 | PRZ  | EGLĄ    | DANIE POWIADOMIEŃ OTRZYMANYCH OD OSP                        | 11    |
| 5 | ZGŁ  | OSZE    | NIA I WNIOSKI                                               | 16    |
|   | 5.1  | Zgłos   | zenie awarii                                                | 18    |
|   | 5.2  | Zgłos   | zenie gotowości do wykonania obowiązku mocowego             | 20    |
|   | 5.3  | Wnio    | sek o ogłoszenie testowego okresu przywołania na rynku mocy | 22    |
|   | 5.4  | Wnio    | sek o zwrot kosztów uzasadnionych                           | 25    |
|   |      | 5.4.1   | Składanie wniosku                                           | 25    |
|   |      | 5.4.2   | Potwierdzenie pozytywnej weryfikacji wniosku                | 27    |
|   |      | 5.4.3   | Poprawa wniosku                                             | 28    |
|   |      | 5.4.4   | Wycofanie wniosku                                           | 30    |
|   |      | 5.4.5   | Negatywna weryfikacja wniosku                               | 31    |
|   | 5.5  | Podp    | isywanie zgłoszeń i wniosków                                | 32    |
|   | 5.6  | Szcze   | egóły zgłoszenia/wniosku                                    | 35    |

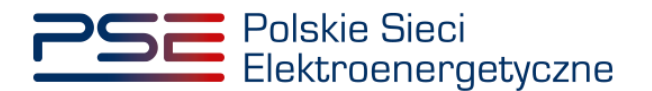

#### 1 WYMAGANIA TECHNICZNE

W celu korzystania z Portalu Uczestnika Rynku Mocy (PURM) konieczne jest posiadanie komputera z dostępem do sieci Internet. PURM obsługuje następujące przeglądarki internetowe:

- Microsoft Edge,
- Mozilla Firefox,
- Google Chrome.

Korzystanie z PURM wymaga instalacji oprogramowania Java Runtime Environment, które jest dostępne pod adresem <u>https://java.com/pl/</u>. Instrukcja instalacji dostępna jest pod adresem <u>https://java.com/pl/download/help/ie\_online\_install.xml</u>.

Dostęp do PURM, w zakresie pozwalającym na aktywny udział w procesach rynku mocy, wymaga założenia konta. Do założenia konta oraz składania wniosków niezbędne jest posiadanie certyfikatu i urządzeń pozwalających na składanie kwalifikowanego podpisu elektronicznego wraz z oprogramowaniem dostarczanym przez dostawcę podpisu.

Dodatkowo dla przeglądarek Mozilla Firefox i Google Chrome, wymagana jest instalacja dedykowanego rozszerzenia "Szafir SDK Web" oraz aplikacji "Szafir Host" udostępnianych przez Krajową Izbę Rozliczeniową. Wymagane oprogramowanie dostępne jest pod następującymi adresami:

- Instalacja dla przeglądarki Mozilla Firefox\_ <u>https://www.elektronicznypodpis.pl/download/webmodule/firefox/szafir\_sdk\_web-0.0.10 anfx.xpi</u>
- Instalacja dla przeglądarki Google Chrome <u>https://chrome.google.com/webstore/detail/podpis-elektroniczny-</u> szaf/gjalhnomhafafofonpdihihjnbafkipc/

UWAGA! Niezależnie od obsługi innych przeglądarek internetowych, zaleca się używanie przeglądarki Google Chrome lub Mozilla Firefox.

Proces zakładania konta użytkownika, logowania, obsługi konta użytkownika i przesyłania wiadomości został opisany w Podręczniku Użytkownika Portalu Uczestnika Rynku Mocy, w części "Proces certyfikacji ogólnej", dostępnym na stronie <u>www.rynekmocy.pl</u> w zakładce "Instrukcje użytkownika".

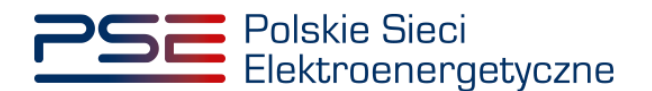

## 2 INFORMACJE O OGŁOSZONYCH TESTOWYCH OKRESACH PRZYWOŁANIA NA RYNKU MOCY

Informacje o ogłoszonych testowych okresach przywołania na rynku mocy wyświetlane są na stronie głównej PURM po zalogowaniu. Informacje te widoczne są od momentu ich ogłoszenia przez OSP do końca trwania ostatniego ogłoszonego testowego okresu przywołania na rynku mocy.

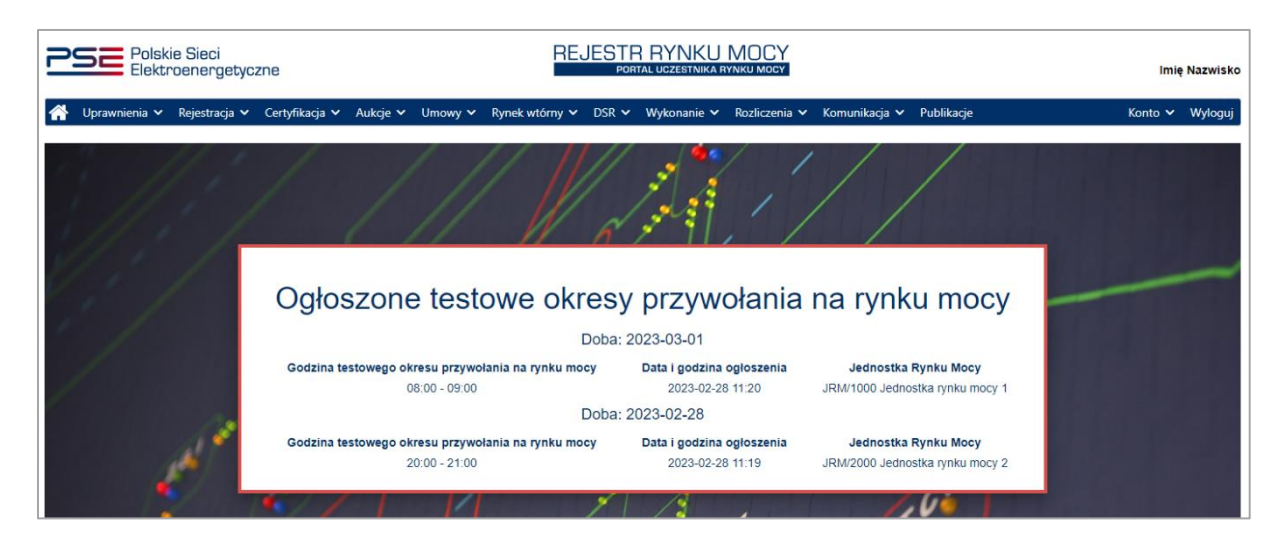

UWAGA! Informacje o ogłoszonych testowych okresach przywołania na rynku mocy wyświetlane są na stronie głównej PURM tylko dla użytkowników znajdujących się na liście powiadamianych kanałem SMS i e-mail, o której mowa w pkt. 3.3, na moment ogłoszenia danego testowego okresu przywołania na rynku mocy.

Dla danej doby wyświetlane są informacje o:

- dacie i godzinie testowego okresu przywołania na rynku mocy,
- dacie i godzinie ogłoszenia testowego okresu przywołania na rynku mocy,
- kodzie jednostki rynku mocy,
- nazwie jednostki rynku mocy.

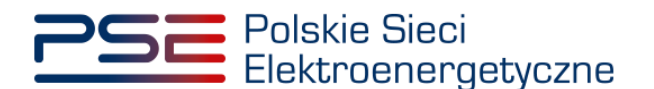

#### 3 INFORMACJE O JEDNOSTKACH RYNKU MOCY

W celu przejścia do modułu dotyczącego testowego okresu przywołania na rynku mocy (TOP), po zalogowaniu do PURM należy wybrać pozycję "Wykonanie"  $\rightarrow$  "Testowe okresy przywołania na rynku mocy"  $\rightarrow$  "Informacje o jednostkach rynku mocy".

| PSE Polskie Sieci REJESTR |               |               |                |          |         |                | RYNKU<br>TAL UCZESTNIKA R |                |                  |              | Imię                                  | ę Nazwisko |         |
|---------------------------|---------------|---------------|----------------|----------|---------|----------------|---------------------------|----------------|------------------|--------------|---------------------------------------|------------|---------|
| *                         | Uprawnienia 🗸 | Rejestracja 🗸 | Certyfikacja 🗸 | Aukcje 🗸 | Umowy 🗸 | Rynek wtórny 🗸 | DSR 🗸                     | Wykonanie 🗸    | Rozliczenia 🗸    | Komunikacja  | ✓ Publikacje                          | Konto 🗸    | Wyloguj |
|                           |               |               |                |          |         |                | 11                        | Okresy przywoł | ania na rynku me | ocy '        |                                       |            |         |
|                           |               |               |                |          |         |                |                           | Testowe okresy | przywołania na   | rynku mocy ᠈ | Informacje o jednostkach rynku mocy   |            |         |
|                           |               |               |                |          |         |                |                           | Demonstracja   |                  |              | Przeglądaj powiadomienia otrzymane od | OSP        |         |
|                           |               |               |                |          |         |                | N                         | Dane pomiarow  | <i>i</i> e       |              | Obsługa zgłoszeń i wniosków           |            |         |
|                           |               |               |                |          |         | 11             |                           |                |                  |              |                                       |            |         |

UWAGA! Dostęp do informacji o jednostkach rynku mocy mają użytkownicy posiadający uprawnienia:

- dysponenta lub
- do przeglądania umów lub
- do obsługi umów i rozliczeń.

Proces nadawania uprawnień został opisany w Podręczniku Użytkownika Portalu Uczestnika Rynku Mocy, w części "Instrukcja dotycząca uprawnień dysponenta i oferenta", dostępnym na stronie <u>www.rynekmocy.pl</u> w zakładce "Instrukcje użytkownika".

Po kliknięciu w pozycję "**Informacje o jednostkach rynku mocy**", użytkownik zostanie przekierowany do okna zawierającego listę jednostek rynku mocy posiadających certyfikat na dany rok dostaw. Domyślnie wyświetlana jest lista jednostek posiadających certyfikat obejmujący obecnie trwający kwartał. W celu przełączenia widoku na inny okres dostaw, należy wybrać z listy właściwy rok oraz kwartał roku dostaw.

| Polskie Si<br>Elektroen | ieci<br>nergetyczne                                                                        |                        |                                                  | REJESTR RYN<br>Portal uczes   | IKU MOCY<br>TNIKA RYNKU MOCY                                                    |                                                                                                    |                                                                                    |                                                                         | lmię Nazwisko             |  |  |  |  |
|-------------------------|--------------------------------------------------------------------------------------------|------------------------|--------------------------------------------------|-------------------------------|---------------------------------------------------------------------------------|----------------------------------------------------------------------------------------------------|------------------------------------------------------------------------------------|-------------------------------------------------------------------------|---------------------------|--|--|--|--|
| 삼 Uprawnienia 🗸 Reje    | estracja 🗸 Certyfikacja                                                                    | 🗙 Aukcje 🖌 Umowy 💙     | Rynek wtórny 🗙 🛛 DSR 🛩                           | Wykonanie 🗙 Rozliczer         | nia 💙 Komunikacja 💙 Pi                                                          | ublikacje                                                                                              |                                                                                    |                                                                         | Konto 💙 Wyloguj           |  |  |  |  |
|                         | Informacje o jednostkach rynku mocy                                                        |                        |                                                  |                               |                                                                                 |                                                                                                    |                                                                                    |                                                                         |                           |  |  |  |  |
| Rok dostaw 2023         | Kwartał dostaw 1 V Pokaż JRM tylko z ogłoszonym testowym okresem przywolania na rynku mocy |                        |                                                  |                               |                                                                                 |                                                                                                    |                                                                                    |                                                                         |                           |  |  |  |  |
| Dostawca mocy 🌩         | Kod JRM \$                                                                                 | Nazwa JRM 🗢            | Data zgloszenia ostatniej<br>awarii w kwartale 🗘 | Numer awarii w kwartale<br>\$ | Data ostatniego<br>zgłoszenia gotowości do<br>wykonania obowiązku<br>mocowego € | Data złożenia ostatniego<br>wniosku o ogłoszenie<br>testowego okresu<br>przywołania na rynku<br>mocy ≑ | Status ogłoszenia<br>testowego okresu<br>przywołania na rynku<br>mocy na wniosek ♥ | Data złożenia ostatniego<br>wniosku o zwrot kosztów<br>uzasadnionych \$ | Status JRM ¢              |  |  |  |  |
|                         |                                                                                            |                        | dd/mm - dd/mm ᄇ                                  | ~                             | dd/mm - dd/mm 📋                                                                 | dd/mm - dd/mm 📋                                                                                        | ~                                                                                  | dd/mm - dd/mm 🛱                                                         | ~                         |  |  |  |  |
| Dostawca Mocy 1         | JRM/1272                                                                                   | Jednostka rynku mocy 1 |                                                  |                               |                                                                                 |                                                                                                    |                                                                                    |                                                                         | Przed TOP                 |  |  |  |  |
| Dostawca Mocy 2         | JRM/1498                                                                                   | Jednostka rynku mocy 2 |                                                  |                               | 2023-03-01 07:38                                                                |                                                                                                    |                                                                                    |                                                                         | W trakcie weryfikacji TOP |  |  |  |  |
| Dostawca Mocy 2         | JRM/1534                                                                                   | Jednostka rynku mocy 3 | 2023-02-09 11:19                                 | Awaria 1                      |                                                                                 |                                                                                                    |                                                                                    |                                                                         | Przed TOP                 |  |  |  |  |
| Dostawca Mocy 1         | JRM/1543                                                                                   | Jednostka rynku mocy 4 |                                                  |                               |                                                                                 |                                                                                                    |                                                                                    |                                                                         | Wynik pozytywny TOP       |  |  |  |  |
| Dostawca Mocy 2         | JRM/1544                                                                                   | Jednostka rynku mocy 5 |                                                  |                               |                                                                                 |                                                                                                    |                                                                                    |                                                                         | Powiadomienie wysłane     |  |  |  |  |
| Dostawca Mocy 2         | JRM/1545                                                                                   | Jednostka rynku mocy 6 |                                                  |                               |                                                                                 |                                                                                                    |                                                                                    |                                                                         | W trakcie TOP             |  |  |  |  |
| Dostawca Mocy 1         | JRM/1551                                                                                   | Jednostka rynku mocy 7 | 2023-02-08 08:47                                 | Awaria 2                      |                                                                                 |                                                                                                    |                                                                                    |                                                                         | Przed TOP                 |  |  |  |  |
| <ul> <li></li></ul>     |                                                                                            |                        |                                                  |                               |                                                                                 |                                                                                                    |                                                                                    |                                                                         |                           |  |  |  |  |

W tabeli wyświetlane są informacje o:

- nazwie dostawcy mocy,
- kodzie jednostki rynku mocy,
- nazwie jednostki rynku mocy,

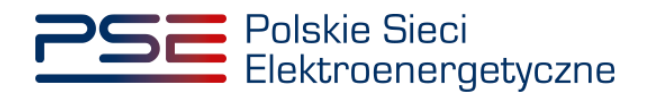

- dacie zgłoszenia ostatniej awarii w kwartale,
- numerze awarii w kwartale,
- dacie ostatniego zgłoszenia gotowości do wykonania obowiązku mocowego,
- dacie złożenia ostatniego wniosku o ogłoszenie testowego okresu przywołania na rynku mocy,
- statusie ogłoszenia testowego okresu przywołania na rynku mocy na wniosek,
- dacie złożenia ostatniego wniosku o zwrot kosztów uzasadnionych,
- statusie jednostki rynku mocy.

Status jednostki rynku mocy może przyjmować wartości:

- **Przed TOP** oznacza, że w odniesieniu do danej jednostki rynku mocy w danym kwartale nie został ogłoszony testowy okres przywołania na rynku mocy;
- Powiadomienie wysłane oznacza, że w odniesieniu do danej jednostki rynku mocy w danym kwartale został ogłoszony testowy okres przywołania na rynku mocy, a powiadomienie zostało przesłane do użytkowników wskazanych w sekcji "Lista powiadamianych kanałem SMS i email", o której mowa w pkt. 3.3;
- W trakcie TOP oznacza, że dana jednostka rynku mocy aktualnie jest w trakcie testowego okresu przywołania na rynku mocy;
- W trakcie weryfikacji TOP oznacza, że wykonanie obowiązku mocowego przez daną jednostkę rynku mocy podczas testowego okresu przywołania na rynku mocy jest weryfikowane przez OSP;
- Wynik negatywny TOP oznacza, że dana jednostka rynku mocy nie wykonała obowiązku mocowego podczas testowego okresu przywołania na rynku mocy;
- Wynik pozytywny TOP oznacza, że dana jednostka rynku mocy wykonała obowiązek mocowy podczas testowego okresu przywołania na rynku mocy.

Możliwe jest również wyświetlanie wyłącznie jednostek, dla których ogłoszono testowy okres przywołania na rynku mocy w danym kwartale. W tym celu należy zaznaczyć pole "**Pokaż JRM tylko z ogłoszonym testowym okresem przywołania na rynku mocy**".

| Polskie S<br>Elektroe | Sieci<br>nergetyczne                                                                                                    |                        |                                                   | REJESTR RYN<br>Portal uczes                                                                                     | IKU MOCY<br>Itnika rynku mocy |               |   |                                                                                                    | lmię Nazwisko             |  |  |  |  |  |
|-----------------------|----------------------------------------------------------------------------------------------------|------------------------|---------------------------------------------------|----------------------------------------------------------------------------------------------------|-------------------------------|---------------|---|----------------------------------------------------------------------------------------------------|---------------------------|--|--|--|--|--|
| 삼 Uprawnienia 🗸 Re    | jestracja 🗸 Certyfikacja                                                                                                    | 🗸 Aukcje 🖌 Umowy 🗸     | Rynek wtórny 👻 DSR 🗸                              | Wykonanie 🗸 Rozlicze                                                                                            | enia 🛩 Komunikacja 🛩          | Publikacje    |   |                                                                                                    | Konto 🛩 Wyloguj           |  |  |  |  |  |
| Pok dostaw 2002       | Rok dostaw 2023 V Kwartał dostaw I V Pokaż JRM tylko z ogłoszonym testowym okresem przywolania na rynku mocy                                                           |                        |                                                   |                                                                                                    |                               |               |   |                                                                                                    |                           |  |  |  |  |  |
| Dostawca mocy \$      | Kod JRM \$                                                                                                    | Nazwa JRM ¢            | Data zgłoszenia ostatniej<br>awarii w kwartale \$ | Numer awari w kwartale Data ostatniego<br>zgłoszenia ocłowiątku<br>wykonania obowiątku<br>mocowego ¢ mocowego t |                               |               |   | loszenia<br>o okresu Deta złożenia ostatniego<br>a na rynku wniosku o zwrot kosztów Statu<br>miosek ‡ uzzadnionych ‡ |                           |  |  |  |  |  |
| Dostawca Mocy 2       | .IRM/1498                                                                                                    | Jednostka rvnku mocy 2 | dd/mm - dd/mm                                     | Ý                                                                                                    | dd/mm - dd/mm                 | dd/mm - dd/mm | ~ | dd/mm - dd/mm                                                                                                    | W trakcie wervfikacii TOP |  |  |  |  |  |
| Dostawca Mocy 1       | JRM/1543                                                                                                    | Jednostka rynku mocy 4 |                                                   |                                                                                                    |                               |               |   |                                                                                                    | Wynik pozytywny TOP       |  |  |  |  |  |
| Dostawca Mocy 2       | JRM/1544                                                                                                    | Jednostka rynku mocy 5 |                                                   |                                                                                                    |                               |               |   |                                                                                                    | Powiadomienie wysłane     |  |  |  |  |  |
| Dostawca Mocy 2       | JRM/1545                                                                                                    | Jednostka rynku mocy 6 |                                                   |                                                                                                    |                               |               |   |                                                                                                    | W trakcie TOP             |  |  |  |  |  |
|                       | <ul> <li>≪ &lt; 1 &gt; ≫ 25 ♥<br/>Strona 1 z 1 - 4 pozycji</li> <li>C Odsiwież</li> <li>Trzeglądaj zgłoszenia / wnoski</li> <li>✓ Zarządzaj powiadomieniami</li> </ul> |                        |                                                   |                                                                                                    |                               |               |   |                                                                                                    |                           |  |  |  |  |  |

# 3.1 Lista ogłoszonych testowych okresów przywołania na rynku mocy dla jednostki rynku mocy

W celu wyświetlenia sekcji zawierającej informacje o ogłoszonych testowych okresach przywołania na rynku mocy dla danej jednostki rynku mocy, należy wybrać wiersz z tabeli "**Informacje o jednostkach rynku mocy**".

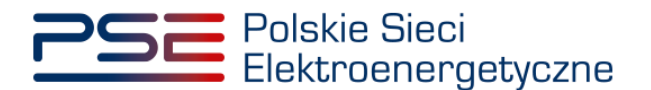

|                                                           | Informacje o jednostkach rynku mocy                                                                                                    |                                                |                                                                  |                                                                                |                                                                                 |                                                                                                    |                                                                                          |                                                                           |                                           |  |  |  |  |
|-----------------------------------------------------------|----------------------------------------------------------------------------------------------------|------------------------------------------------|------------------------------------------------------------------|--------------------------------------------------------------------------------|---------------------------------------------------------------------------------|----------------------------------------------------------------------------------------------------|------------------------------------------------------------------------------------------|---------------------------------------------------------------------------|-------------------------------------------|--|--|--|--|
| Rok dostaw 2023                                           | Rok dostaw 2023 V Kwartał dostaw I V Dokaż JRM tylko z ogłoszonym testowym okresem przywołania na rynku mocy                                                                                                    |                                                |                                                                  |                                                                                |                                                                                 |                                                                                                    |                                                                                          |                                                                           |                                           |  |  |  |  |
| Dostawca mocy 🗢                                           | Kod JRM \$                                                                                                    | Nazwa JRM 🗢                                    | Data zgłoszenia ostatniej<br>awarii w kwartale ≑                 | Numer awarii w kwartale<br>\$                                                  | Data ostatniego<br>zgłoszenia gotowości do<br>wykonania obowiązku<br>mocowego ≑ | Data złożenia ostatniego<br>wniosku o ogłoszenie<br>testowego okresu<br>przywołania na rynku<br>mocy ≎ | Status ogłoszenia<br>testowego okresu<br>przywołania na rynku<br>mocy na wniosek ≑       | Data złożenia ostatniego<br>wniosku o zwrot<br>kosztów uzasadnionych<br>¢ | Status JRM ≑                              |  |  |  |  |
|                                                           |                                                                                                    |                                                | dd/mm - dd/mm 🛱                                                  | ~                                                                              | dd/mm - dd/mm 📋                                                                 | dd/mm - dd/mm 🛱                                                                                        | ~                                                                                        | dd/mm - dd/mm 📋                                                           | ×                                         |  |  |  |  |
| Dostawca Mocy 1                                           | JRM/1272                                                                                                    | Jednostka rynku mocy 1                         |                                                                  |                                                                                |                                                                                 |                                                                                                    |                                                                                          |                                                                           | Przed TOP                                 |  |  |  |  |
| Dostawca Mocy 2                                           | JRM/1498                                                                                                    | Jednostka rynku mocy 2                         |                                                                  |                                                                                | 2023-03-01 07:38                                                                |                                                                                                    |                                                                                          |                                                                           | W trakcie weryfikacji TOP                 |  |  |  |  |
| Dostawca Mocy 2                                           | JRM/1534                                                                                                    | Jednostka rynku mocy 3                         | 2023-02-09 11:19                                                 | Awaria 1                                                                       |                                                                                 |                                                                                                    |                                                                                          |                                                                           | Przed TOP                                 |  |  |  |  |
| Dostawca Mocy 1                                           | JRM/1543                                                                                                    | Jednostka rynku mocy 4                         |                                                                  |                                                                                |                                                                                 |                                                                                                    |                                                                                          |                                                                           | Wynik pozytywny TOP                       |  |  |  |  |
| Dostawca Mocy 2                                           | JRM/1544                                                                                                    | Jednostka rynku mocy 5                         |                                                                  |                                                                                |                                                                                 |                                                                                                    |                                                                                          |                                                                           | Powiadomienie wysłane                     |  |  |  |  |
| Dostawca Mocy 2                                           | JRM/1545                                                                                                    | Jednostka rynku mocy 6                         |                                                                  |                                                                                |                                                                                 |                                                                                                    |                                                                                          |                                                                           | W trakcie TOP                             |  |  |  |  |
| Dostawca Mocy 1                                           | JRM/1551                                                                                                    | Jednostka rynku mocy 7                         | 2023-02-08 08:47                                                 | Awaria 2                                                                       |                                                                                 |                                                                                                    |                                                                                          |                                                                           | Przed TOP                                 |  |  |  |  |
| ✓ Lista ogloszonych tes                                   | <ul> <li>&lt;</li> <li>&lt; &lt; 1 &gt; &gt;&gt; 25      <li>Strona 1 z 1 - 7 pozyc</li> <li>C Odśwież-</li> <li>C Odśwież-     <li> </li> <li>Przeglądaj zgłoszenia / wnioski     <li></li></li></li></li></ul> |                                                |                                                                  |                                                                                |                                                                                 |                                                                                                    |                                                                                          |                                                                           |                                           |  |  |  |  |
| Data testowego okresu<br>rynku moc;<br>dd-MM-yyyy - dd-MM | u przywołania na Go<br>cy ≑<br>1-yyyy                                                                                                    | odzina testowego okresu przywo<br>rynku mocy ≑ | tania na Data i godz<br>ogłoszeniu testo<br>na r<br>dd-MM-yyyy - | zina powiadomienia o<br>wego okresu przywołania<br>ynku mocy ≑<br>- dd-MM-yyyy | Nr wywołania w kw                                                               | vartale ¢ Data i ų<br>testow<br>dd-Mi                                                                  | godzina powiadomienia ow<br>ego okresu przywołania na m<br>mocy ≎<br>M-yyyy - dd-MM-yyyy | yniku<br>Status testoweg<br>rynku ryni                                    | o okresu przywołania na<br>ku mocy ≑<br>❤ |  |  |  |  |
| 2023-02-                                                  | -28                                                                                                    | 19:00 - 20:00                                  | 202                                                              | 3-02-28 10:17                                                                  | 1                                                                               |                                                                                                    | 2023-03-06 07:33                                                                         | Wyni                                                                      | k pozytywny                               |  |  |  |  |
|                                                           | 0 Vilynik wykonania testowego okresu przywołania na rynku mocy                                                                                                    |                                                |                                                                  |                                                                                |                                                                                 |                                                                                                    |                                                                                          |                                                                           |                                           |  |  |  |  |

Sekcja "Lista ogłoszonych testowych okresów przywołania na rynku mocy jednostki rynku mocy" zawiera informacje o:

- dacie testowego okresu przywołania na rynku mocy,
- godzinie testowego okresu przywołania na rynku mocy,
- dacie i godzinie wysłania powiadomienia o ogłoszeniu testowego okresu przywołania na rynku mocy,
- numerze wywołania w kwartale,
- dacie i godzinie udostępnienia wyniku testowego okresu przywołania na rynku mocy,
- statusie testowego okresu przywołania na rynku mocy.

Po wybraniu wiersza dotyczącego danego testowego okresu przywołania na rynku mocy dla jednostki rynku mocy, dla której status testowego okresu przywołania na rynku mocy ma wartość "Wynik pozytywny" lub "Wynik negatywny", uaktywnia się przycisk "Wynik wykonania testowego okresu przywołania na rynku mocy".

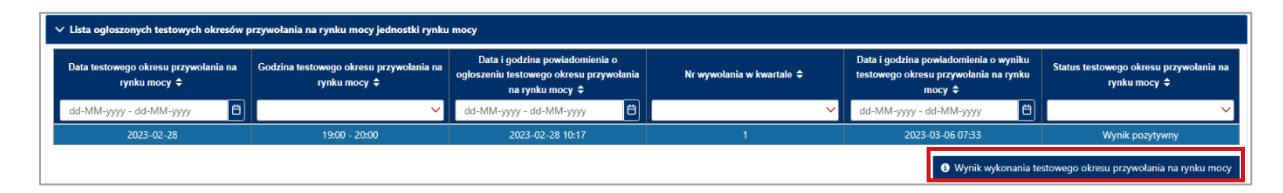

Po kliknięciu przycisku "**Wynik wykonania testowego okresu przywołania na rynku mocy**", użytkownik zostanie przekierowany do opisanej w pkt. 4 tabeli "**Lista powiadomień otrzymanych od OSP**", z rozwiniętą sekcją zawierającą informacje na temat wybranego wcześniej testowego okresu przywołania na rynku mocy.

#### 3.2 Lista zgłoszeń i wniosków dla JRM

Po wybraniu wiersza w tabeli "**Informacje o jednostkach rynku mocy**" dotyczącego danej jednostki rynku mocy, uaktywniony zostanie przycisk "**Przeglądaj zgłoszenia/wnioski**".

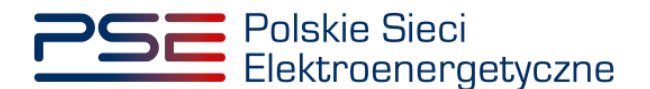

| Polskie<br>Elektroe                                                                                      | Sieci<br>energetyczne               |                        |                                                  | REJESTR RYN<br>Portal uczes   | IKU MOCY                                                                         |                                                                                                    |                                                                                     |                                                                        | lmię Nazwisko                                                                                   |  |  |  |  |
|----------------------------------------------------------------------------------------------------|-------------------------------------|------------------------|--------------------------------------------------|-------------------------------|----------------------------------------------------------------------------------|----------------------------------------------------------------------------------------------------|-------------------------------------------------------------------------------------|------------------------------------------------------------------------|-------------------------------------------------------------------------------------------------|--|--|--|--|
| 😭 Uprawnienia 🗙 R                                                                                        | ejestracja 🗸 Certyfikacja           | ✓ Aukcje ✓ Umowy ✓     | Rynek wtórny 👻 DSR 💙                             | Wykonanie 🖌 Rozliczen         | nia 🗙 Komunikacja 🗙 P                                                            | ublikacje                                                                                              |                                                                                     |                                                                        | Konto 🖌 Wyloguj                                                                                 |  |  |  |  |
|                                                                                                    | Informacje o jednostkach rynku mocy |                        |                                                  |                               |                                                                                  |                                                                                                    |                                                                                     |                                                                        |                                                                                                 |  |  |  |  |
| Rok dostaw 2023 V Kwartał dostaw Pokaż JRM tylko z ogłoszonym testowym okresem przywolania na rynku mocy |                                     |                        |                                                  |                               |                                                                                  |                                                                                                    |                                                                                     |                                                                        |                                                                                                 |  |  |  |  |
| Dostawca mocy 🗢                                                                                          | Kod JRM ≎                           | Nazwa JRM 🗢            | Data zgloszenia ostatniej<br>awarii w kwartale 🗢 | Numer awarii w kwartale<br>\$ | Data ostatniego<br>zgłoszenia gotowości do<br>wykonania obowiązku<br>mocowego \$ | Data złożenia ostatniego<br>wniosku o ogłoszenie<br>testowego okresu<br>przywołania na rynku<br>mocy ≎ | Status ogłoszenia<br>testowego okresu<br>przywołania na rynku<br>mocy na wniosek \$ | Data złożenia ostatniego<br>wniosku o zwrot kosztów<br>uzasadnionych 🗢 | Status JRM ≑                                                                                    |  |  |  |  |
|                                                                                                    |                                     |                        | dd/mm - dd/mm 📋                                  | ~                             | dd/mm - dd/mm 📋                                                                  | dd/mm - dd/mm 📋                                                                                        | ~                                                                                   | dd/mm - dd/mm 📋                                                        | ~                                                                                               |  |  |  |  |
| Dostawca Mocy 1                                                                                          | JRM/1272                            | Jednostka rynku mocy 1 |                                                  |                               |                                                                                  |                                                                                                    |                                                                                     |                                                                        | Przed TOP                                                                                       |  |  |  |  |
| Dostawca Mocy 2                                                                                          | JRM/1498                            | Jednostka rynku mocy 2 |                                                  |                               | 2023-03-01 07:38                                                                 |                                                                                                    |                                                                                     |                                                                        | W trakcie weryfikacji TOP                                                                       |  |  |  |  |
| Dostawca Mocy 2                                                                                          | JRM/1534                            | Jednostka rynku mocy 3 | 2023-02-09 11:19                                 | Awaria 1                      |                                                                                  |                                                                                                    |                                                                                     |                                                                        | Przed TOP                                                                                       |  |  |  |  |
| Dostawca Mocy 1                                                                                          | JRM/1543                            | Jednostka rynku mocy 4 |                                                  |                               |                                                                                  |                                                                                                    |                                                                                     |                                                                        | Wynik pozytywny TOP                                                                             |  |  |  |  |
| Dostawca Mocy 2                                                                                          | JRM/1544                            | Jednostka rynku mocy 5 |                                                  |                               |                                                                                  |                                                                                                    |                                                                                     |                                                                        | Powiadomienie wysłane                                                                           |  |  |  |  |
| Dostawca Mocy 2                                                                                          | JRM/1545                            | Jednostka rynku mocy 6 |                                                  |                               |                                                                                  |                                                                                                    |                                                                                     |                                                                        | W trakcle TOP                                                                                   |  |  |  |  |
| Dostawca Mocy 1                                                                                          | JRM/1551                            | Jednostka rynku mocy 7 | 2023-02-08 08:47                                 | Awaria 2                      |                                                                                  |                                                                                                    |                                                                                     |                                                                        | Przed TOP                                                                                       |  |  |  |  |
|                                                                                                    |                                     |                        |                                                  |                               |                                                                                  |                                                                                                    | 👁 Przeglądaj z                                                                      | doszenia / wnioski 🛛 🕫 2                                               | <ul> <li>Strona 1 z 1 - 7 pozycji</li> <li>Odświez</li> <li>arządzaj powiadomieniami</li> </ul> |  |  |  |  |

Po kliknięciu przycisku "**Przeglądaj zgłoszenia/wnioski**", rozwijana jest sekcja "**Lista zgłoszeń i wniosków dla JRM**", zawierająca informacje o:

- zgłoszonych awariach,
- zgłoszonych gotowościach do wykonania obowiązku mocowego,
- złożonych wnioskach o ogłoszenie testowego okresu przywołania na rynku mocy,
- złożonych wnioskach o zwrot kosztów uzasadnionych

dla wybranej jednostki rynku mocy w danym kwartale.

| ✓ Lista zgloszeń i wniosków dła JRM                                                           |                                             |                   |                              |                                                                           |                                               |                                     |  |  |  |  |  |
|-----------------------------------------------------------------------------------------------|---------------------------------------------|-------------------|------------------------------|---------------------------------------------------------------------------|-----------------------------------------------|-------------------------------------|--|--|--|--|--|
| Numer zgłoszenia /<br>wniosku 🚽                                                               | Data i godzina<br>zgłoszenia /<br>wniosku ≎ | Ternat 🗢          | Numer awarii<br>w kwartale ≎ | Status ogłoszenia testowego okresu przywołania na rynku mocy na wniosek 🗢 | Data i godzina<br>zmiany statusu<br>wniosku ≎ | Status<br>zgłoszenia /<br>wniosku ≎ |  |  |  |  |  |
|                                                                                               | dd/mm 📛                                     |                   | × ×                          | ×                                                                         | dd/mm 🛱                                       | ~                                   |  |  |  |  |  |
| AWR/1534/2023/1/01                                                                            | 2023-02-09<br>11:19                         | Zgłoszenie awarii | Awaria 1                     |                                                                           |                                               | Złożono                             |  |  |  |  |  |
| ≪ ← → → 25 ∨<br>Strona 1 z 1 - 1 pozycji     Image: Strictly zgłoszenia / wniosku   X Zamknij |                                             |                   |                              |                                                                           |                                               |                                     |  |  |  |  |  |

Tabela w sekcji "Lista zgłoszeń i wniosków dla JRM" zawiera informacje o:

- numerze zgłoszenia/wniosku,
- dacie i godzinie zgłoszenia/wniosku,
- temacie zgłoszenia/wniosku,
- numerze awarii w kwartale (opis w pkt. 5),
- statusie ogłoszenia testowego okresu przywołania na rynku mocy na wniosek (opis w pkt. 5),
- dacie i godzinie zmiany statusu wniosku,
- statusie zgłoszenia/wniosku (opis w pkt. 5).

Po wybraniu wiersza w tabeli, uaktywnia się przycisk "**Szczegóły zgłoszenia/wniosku**". Po jego kliknięciu, użytkownik zostanie przeniesiony do tabeli "**Obsługa zgłoszeń i wniosków TOP**", o której mowa w pkt. 5, z rozwiniętą sekcją zawierającą informacje dotyczące wybranego wcześniej zgłoszenia lub wniosku.

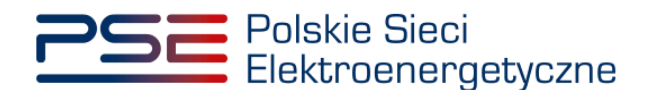

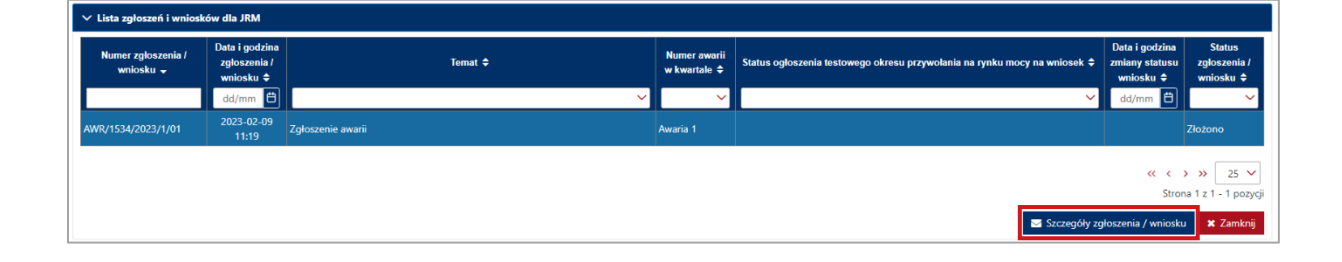

### 3.3 Zarządzanie powiadomieniami

Po wybraniu wiersza w tabeli "**Informacje o jednostkach rynku mocy**" dotyczącego danej jednostki rynku mocy, uaktywniony zostanie przycisk "**Zarządzaj powiadomieniami**".

| Poisi<br>Elekt                                                                                               | kie Sieci<br>roenergetyd | zne            |                        |                                                   | REJESTR RYN<br>Portal uczes   | IKU MOCY<br>TNIKA RYNKU MOCY                                                    |                                                                                                    |                                                                                    |                                                                         | lmię Nazwisko             |  |  |
|----------------------------------------------------------------------------------------------------|--------------------------|----------------|------------------------|---------------------------------------------------|-------------------------------|---------------------------------------------------------------------------------|----------------------------------------------------------------------------------------------------|------------------------------------------------------------------------------------|-------------------------------------------------------------------------|---------------------------|--|--|
| Uprawnienia 🗸                                                                                                | Rejestracja 🗸            | Certyfikacja 🗸 | 🖌 Aukcje 👻 Umowy 💙     | Rynek wtórny 👻 DSR 👻                              | Wykonanie 🖌 Rozliczer         | iia 🛩 Komunikacja 🛩 Pu                                                          | ıblikacje                                                                                              |                                                                                    |                                                                         | Konto 🖌 Wyloguj           |  |  |
|                                                                                                    |                          |                |                        | Inform                                            | acje o jedno                  | stkach rynkı                                                                    | и тосу                                                                                                 |                                                                                    |                                                                         |                           |  |  |
| Rok dostaw 2023 V Kwartał dostaw 1 V Pokaż JRM tylko z ogłoszonym testowym okresem przywołania na rynku mocy |                          |                |                        |                                                   |                               |                                                                                 |                                                                                                    |                                                                                    |                                                                         |                           |  |  |
| Dostawca mocy ≑                                                                                              | Koc                      | ijRM ¢         | Nazwa JRM \$           | Data zgłoszenia ostatniej<br>awarii w kwartale \$ | Numer awarii w kwartale<br>\$ | Data ostatniego<br>zgłoszenia gotowości do<br>wykonania obowiązku<br>mocowego ¢ | Data złożenia ostatniego<br>wniosku o ogłoszenie<br>testowego okresu<br>przywołania na rynku<br>mocy ♥ | Status ogłoszenia<br>testowego okresu<br>przywołania na rynku<br>mocy na wniosek ¢ | Data złożenia ostatniego<br>wniosku o zwrot kosztów<br>uzasadnionych \$ | Status JRM ¢              |  |  |
|                                                                                                    |                          |                |                        | dd/mm - dd/mm 🖨                                   | ~                             | dd/mm - dd/mm 🖨                                                                 | dd/mm - dd/mm 📋                                                                                        | ~                                                                                  | dd/mm - dd/mm 🛱                                                         | ~                         |  |  |
| Dostawca Mocy 1                                                                                              | JR                       | M/1272         | Jednostka rynku mocy 1 |                                                   |                               |                                                                                 |                                                                                                    |                                                                                    |                                                                         | Przed TOP                 |  |  |
| Dostawca Mocy 2                                                                                              | JR                       | RM/1498        | Jednostka rynku mocy 2 |                                                   |                               | 2023-03-01 07:38                                                                |                                                                                                    |                                                                                    |                                                                         | W trakcie weryfikacji TOP |  |  |
| Dostawca Mocy 2                                                                                              | JR                       | RM/1534        | Jednostka rynku mocy 3 | 2023-02-09 11:19                                  | Awaria 1                      |                                                                                 |                                                                                                    |                                                                                    |                                                                         | Przed TOP                 |  |  |
| Dostawca Mocy 1                                                                                              | JR                       | M/1543         | Jednostka rynku mocy 4 |                                                   |                               |                                                                                 |                                                                                                    |                                                                                    |                                                                         | Wynik pozytywny TOP       |  |  |
| Dostawca Mocy 2                                                                                              | JR                       | RM/1544        | Jednostka rynku mocy 5 |                                                   |                               |                                                                                 |                                                                                                    |                                                                                    |                                                                         | Powiadomienie wysłane     |  |  |
| Dostawca Mocy 2                                                                                              | JR                       | M/1545         | Jednostka rynku mocy 6 |                                                   |                               |                                                                                 |                                                                                                    |                                                                                    |                                                                         | W trakcle TOP             |  |  |
| Dostawca Mocy 1                                                                                              | JR                       | tM/1551        | Jednostka rynku mocy 7 | 2023-02-08 08:47                                  | Awaria 2                      |                                                                                 |                                                                                                    |                                                                                    |                                                                         | Przed TOP                 |  |  |
|                                                                                                    |                          |                |                        |                                                   |                               |                                                                                 |                                                                                                    |                                                                                    | «                                                                       | Strona 1 z 1 - 7 pozycji  |  |  |
|                                                                                                    |                          |                |                        |                                                   |                               |                                                                                 |                                                                                                    | Przeglądaj z                                                                       | głoszenia / wnioski 🛛 📢 Z                                               | arządzaj powiadomieniami  |  |  |

UWAGA! Przycisk "Zarządzaj powiadomieniami" uaktywnia się tylko dla użytkowników posiadających rolę dysponenta.

Po kliknięciu przycisku "Zarządzaj powiadomieniami", rozwija się sekcja "Lista powiadamianych kanałem SMS i e-mail", która została opisana w Podręczniku Użytkownika Portalu Uczestnika Rynku Mocy, w części "Subskrypcja informacji o okresach przywołania na rynku mocy oraz powiadomień o testowych okresach przywołania na rynku mocy", dostępnym na stronie www.rynekmocy.pl w zakładce "Instrukcje użytkownika".

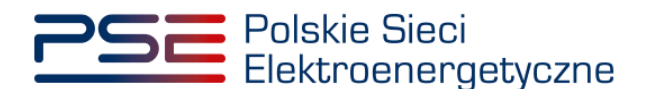

### 4 PRZEGLĄDANIE POWIADOMIEŃ OTRZYMANYCH OD OSP

W celu wyświetlenia informacji o ogłoszonych testowych okresach przywołania na rynku mocy oraz o wynikach ogłoszonych testowych okresów przywołania na rynku mocy, po zalogowaniu do PURM należy wybrać pozycję "Wykonanie"  $\rightarrow$  "Testowe okresy przywołania na rynku mocy"  $\rightarrow$  "Przeglądaj powiadomienia otrzymane od OSP".

| Polskie Sieci<br>Elektroenergetyczne |               |               |                |          |         |                | R RYNKL | J MOCY         |                  |               | Imię                                      | Nazwisko |         |
|--------------------------------------|---------------|---------------|----------------|----------|---------|----------------|---------|----------------|------------------|---------------|-------------------------------------------|----------|---------|
| 1                                    | Uprawnienia 🗸 | Rejestracja 🗸 | Certyfikacja 🗸 | Aukcje 🗸 | Umowy 🗸 | Rynek wtórny 🗸 | DSR 🗸   | Wykonanie 🗸    | Rozliczenia 🗸    | Komunikacja 🗸 | Publikacje                                | Konto 🗸  | Wyloguj |
|                                      |               |               |                |          |         |                | _       | Okresy przywoł | ania na rynku mo | ncy v         |                                           |          |         |
|                                      |               |               |                |          |         |                |         | Testowe okresy | przywołania na i | ynku mocy '   | nformacje o jednostkach rynku mocy        |          |         |
|                                      |               |               |                |          |         |                |         | Demonstracja   |                  |               | Przeglądaj powiadomienia otrzymane od OSP |          |         |
|                                      | 11            |               |                | 1        | //      | 11             | a       | Dane pomiarov  | ve               | C             | Dbsługa zgłoszeń i wniosków               |          |         |

UWAGA! Dostęp do przeglądania powiadomień otrzymanych od OSP mają użytkownicy posiadający uprawnienia:

- dysponenta lub
- do przeglądania umów lub
- do obsługi umów i rozliczeń.

Proces nadawania uprawnień został opisany w Podręczniku Użytkownika Portalu Uczestnika Rynku Mocy, w części "Instrukcja dotycząca uprawnień dysponenta i oferenta", dostępnym na stronie <u>www.rynekmocy.pl</u> w zakładce "Instrukcje użytkownika".

Po kliknięciu w pozycję "**Przeglądaj powiadomienia otrzymane od OSP**", użytkownik zostanie przekierowany do okna zawierającego listę powiadomień otrzymanych od OSP.

W celu przełączenia widoku na inny okres dostaw, należy wybrać z listy właściwy rok oraz kwartał roku dostaw. Domyślnie wybrany jest aktualny kwartał i rok dostaw.

| Polskie Sie<br>Elektroene | ci<br>rgetyczne            |                         | REJE                                                    | STR RYNKU MOI<br>Portal uczestnika rynku m                 | CY<br>Yocy                                                  |                                   |                           | imię Nazwisko                                                                                                    |
|---------------------------|----------------------------|-------------------------|---------------------------------------------------------|------------------------------------------------------------|-------------------------------------------------------------|-----------------------------------|---------------------------|----------------------------------------------------------------------------------------------------|
| 삼 Uprawnienia 🗸 Rejest    | tracja 🗸 Certyfikacja 🗸 Au | ikcje 🛩 Umowy 🛩 Rynek v | vtórny 🗸 DSR 🖌 Wykonan                                  | ie 🗸 Rozliczenia 🖌 Komu                                    | nikacja 🗸 Publikacje                                        |                                   |                           | Konto 🖌 Wyloguj                                                                                                    |
|                           |                            |                         | Lista powiado                                           | omień otrzyma                                              | anych od OSP                                                |                                   |                           |                                                                                                    |
| Rok dostaw 2023           | V Kwartał dostaw           | I V                     |                                                         |                                                            |                                                             |                                   |                           |                                                                                                    |
| Dostawca mocy 🗢           | Kod JRM ≑                  | Nazwa JRM ≎             | Data testowego okresu<br>przywołania na rynku mocy<br>≑ | Godzina testowego okresu<br>przywołania na rynku mocy<br>¢ | Temat powiadomienia 🗢                                       | Data i godzina<br>powiadomienia ≑ | Nr wywołania w kwartałe 🗢 | Status testowego okresu<br>przywołania na rynku mocy<br>¢                                                                                                    |
|                           |                            |                         | dd-MM-yyyy - dd-MI 📋                                    | ~                                                          |                                                             | dd-MM-yyyy - dd-Ml 📋              | ~                         | ~                                                                                                    |
| Dostawca Mocy 2           | JRM/1498                   | Jednostka rynku mocy 2  | 2023-02-28                                              | 21:00 - 22:00                                              | Wynik testowego okresu<br>przywołania na rynku mocy         | 2023-03-06 08:16                  | 1                         | Wynik pozytywny                                                                                                    |
| Dostawca Mocy 1           | JRM/1543                   | Jednostka rynku mocy 4  | 2023-02-28                                              | 19:00 - 20:00                                              | Wynik testowego okresu<br>przywołania na rynku mocy         | 2023-03-06 07:33                  | 1                         | Wynik pozytywny                                                                                                    |
| Dostawca Mocy 2           | JRM/1545                   | Jednostka rynku mocy 6  | 2023-03-01                                              | 07:00 - 08:00                                              | Ogłoszenie testowego<br>okresu przywołania na rynku<br>mocy | 2023-02-28 13:23                  | 1                         | Powiadomienie wysłane                                                                                                    |
| Dostawca Mocy 2           | JRM/1498                   | Jednostka rynku mocy 2  | 2023-02-28                                              | 21:00 - 22:00                                              | Ogłoszenie testowego<br>okresu przywołania na rynku<br>mocy | 2023-02-28 12:51                  | 1                         | Powiadomienie wysłane                                                                                                    |
| Dostawca Mocy 2           | JRM/1544                   | Jednostka rynku mocy 5  | 2023-03-01                                              | 08:00 - 09:00                                              | Ogłoszenie testowego<br>okresu przywołania na rynku<br>mocy | 2023-02-28 12:35                  | 1                         | Powiadomienie wysłane                                                                                                    |
| Dostawca Mocy 1           | JRM/1543                   | Jednostka rynku mocy 4  | 2023-02-28                                              | 19:00 - 20:00                                              | Ogłoszenie testowego<br>okresu przywołania na rynku<br>mocy | 2023-02-28 10:17                  | 1                         | Powiadomienie wysłane                                                                                                    |
|                           |                            |                         |                                                         |                                                            |                                                             |                                   | C Odświez                 | <ul> <li>&lt;</li> <li></li> <li><!--</td--></li></ul> |

W tabeli wyświetlane są informacje o:

• nazwie dostawcy mocy,

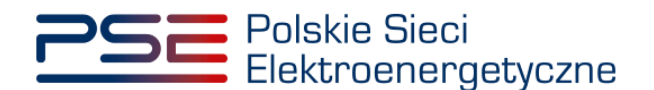

- kodzie jednostki rynku mocy,
- nazwie jednostki rynku mocy,
- dacie testowego okresu przywołania na rynku mocy,
- godzinie testowego okresu przywołania na rynku mocy,
- temacie powiadomienia,
- dacie i godzinie wysłania powiadomienia,
- numerze wywołania w kwartale,
- statusie testowego okresu przywołania na rynku mocy.

Temat powiadomienia może przyjmować wartości:

- wynik testowego okresu przywołania na rynku mocy,
- ogłoszenie testowego okresu przywołania na rynku mocy.

Po wybraniu wiersza w tabeli "Lista powiadomień otrzymanych od OSP" dotyczącego danej jednostki rynku mocy, uaktywniony zostanie przycisk "Szczegóły powiadomienia".

| Polskie Sin<br>Elektroen | eci<br>ergetyczne            |                        | REJE                                                    | STR RYNKU MOI                                              | CY                                                          |                                   |                           | lmię Nazwisko                                             |
|--------------------------|------------------------------|------------------------|---------------------------------------------------------|------------------------------------------------------------|-------------------------------------------------------------|-----------------------------------|---------------------------|-----------------------------------------------------------|
| 삼 Uprawnienia 🗸 Reje     | stracja 🗸 Certyfikacja 🗸 Aul | kcje 🗸 Umowy 🗸 Rynek v | vtórny 🗸 DSR 🗸 Wykonan                                  | ie 🗸 Rozliczenia 🖌 Komu                                    | nikacja 🗸 Publikacje                                        |                                   |                           | Konto 🛩 Wyloguj                                           |
|                          |                              |                        | Lista powiado                                           | omień otrzyma                                              | anych od OSP                                                |                                   |                           |                                                           |
| Rok dostaw 2023          | V Kwartał dostaw             | 1                      |                                                         |                                                            |                                                             |                                   |                           |                                                           |
| Dostawca mocy 🗢          | Kod JRM ≑                    | Nazwa JRM 🗢            | Data testowego okresu<br>przywołania na rynku mocy<br>≑ | Godzina testowego okresu<br>przywołania na rynku mocy<br>≑ | Temat powiadomienia 🗢                                       | Data i godzina<br>powiadomienia ≑ | Nr wywołania w kwartale ≑ | Status testowego okresu<br>przywołania na rynku mocy<br>≑ |
|                          |                              |                        | dd-MM-yyyy - dd-MI 📋                                    | ~                                                          |                                                             | dd-MM-yyyy - dd-Mi 📋              | ~                         | ~                                                         |
| Dostawca Mocy 2          | JRM/1498                     | Jednostka rynku mocy 2 | 2023-02-28                                              | 21:00 - 22:00                                              | Wynik testowego okresu<br>przywołania na rynku mocy         | 2023-03-06 08:16                  | 1                         | Wynik pozytywny                                           |
| Dostawca Mocy 1          | JRM/1543                     | Jednostka rynku mocy 4 | 2023-02-28                                              | 19:00 - 20:00                                              | Wynik testowego okresu<br>przywołania na rynku mocy         | 2023-03-06 07:33                  |                           | Wynik pozytywny                                           |
| Dostawca Mocy 2          | JRM/1545                     | Jednostka rynku mocy 6 | 2023-03-01                                              | 07:00 - 08:00                                              | Ogłoszenie testowego<br>okresu przywołania na rynku<br>mocy | 2023-02-28 13:23                  | 1                         | Powiadomienie wysłane                                     |
| Dostawca Mocy 2          | JRM/1498                     | Jednostka rynku mocy 2 | 2023-02-28                                              | 21:00 - 22:00                                              | Ogłoszenie testowego<br>okresu przywołania na rynku<br>mocy | 2023-02-28 12:51                  | 1                         | Powiadomienie wysłane                                     |
| Dostawca Mocy 2          | JRM/1544                     | Jednostka rynku mocy 5 | 2023-03-01                                              | 08:00 - 09:00                                              | Ogłoszenie testowego<br>okresu przywołania na rynku<br>mocy | 2023-02-28 12:35                  | 1                         | Powiadomienie wysłane                                     |
| Dostawca Mocy 1          | JRM/1543                     | Jednostka rynku mocy 4 | 2023-02-28                                              | 19:00 - 20:00                                              | Ogłoszenie testowego<br>okresu przywołania na rynku<br>mocy | 2023-02-28 10:17                  | 1                         | Powiadomienie wysłane                                     |
|                          |                              |                        |                                                         |                                                            |                                                             |                                   |                           | < <ul> <li></li></ul>                                     |
|                          |                              |                        |                                                         |                                                            |                                                             |                                   | Codśwież                  | Szczegóły powiadomienia                                   |

Po kliknięciu przycisku "**Szczegóły powiadomienia**", informacje wyświetlane w sekcji pod tabelą są zależne od tematu powiadomienia.

- 1. W przypadku, gdy temat powiadomienia to "**Ogłoszenie testowego okresu przywołania na rynku mocy**", sekcja "**Szczegóły powiadomienia**" zawiera informacje o:
  - roku dostaw,
  - kwartale roku dostaw,
  - kodzie jednostki rynku mocy,
  - nazwie jednostki rynku mocy,
  - dacie testowego okresu przywołania na rynku mocy,
  - godzinie testowego okresu przywołania na rynku mocy.

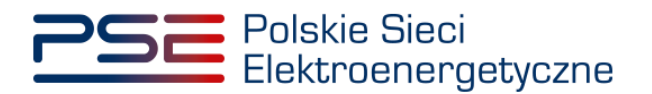

|                              | Lista powiadomień otrzymanych od OSP |                        |                                                         |                                                            |                                                          |                                   |                           |                                                                                             |  |  |  |
|------------------------------|--------------------------------------|------------------------|---------------------------------------------------------|------------------------------------------------------------|----------------------------------------------------------|-----------------------------------|---------------------------|---------------------------------------------------------------------------------------------|--|--|--|
| Rok dostaw 2023              | Kwartał dostaw                       | 1 -                    |                                                         |                                                            |                                                          |                                   |                           |                                                                                             |  |  |  |
| Dosta <del>wc</del> a mocy ≎ | Kod JRM 🖨                            | Nazwa JRM 🗢            | Data testowego okresu<br>przywołania na rynku mocy<br>¢ | Godzina testowego okresu<br>przywołania na rynku mocy<br>¢ | Temat powiadomienia 🗘                                    | Data i godzina<br>powiadomienia 🗢 | Nr wywołania w kwartale 🗘 | Status testowego okresu<br>przywołania na rynku mocy<br>¢                                   |  |  |  |
|                              |                                      |                        | dd-MM-yyyy - dd-MN 📋                                    | ~                                                          |                                                          | dd-MM-yyyy - dd-MN 🖨              | ~<br>~                    | ~                                                                                           |  |  |  |
| Dostawca Mocy 2              | JRM/1498                             | Jednostka rynku mocy 2 | 2023-02-28                                              | 21:00 - 22:00                                              | Wynik testowego okresu<br>przywołania na rynku mocy      | 2023-03-06 08:16                  | 1                         | Wynik pozytywny                                                                             |  |  |  |
| Dostawca Mocy 1              | JRM/1543                             | Jednostka rynku mocy 4 | 2023-02-28                                              | 19:00 - 20:00                                              | Wynik testowego okresu<br>przywołania na rynku mocy      | 2023-03-06 07:33                  | 1                         | Wynik pozytywny                                                                             |  |  |  |
| Dostawca Mocy 2              | JRM/1545                             | Jednostka rynku mocy 6 | 2023-03-01                                              | 07:00 - 08:00                                              | Ogłoszenie testowego okresu<br>przywołania na rynku mocy | 2023-02-28 13:23                  | 1                         | Powiadomienie wysłane                                                                       |  |  |  |
| Dostawca Mocy 2              | JRM/1498                             | Jednostka rynku mocy 2 | 2023-02-28                                              | 21:00 - 22:00                                              | Ogłoszenie testowego okresu<br>przywołania na rynku mocy | 2023-02-28 12:51                  | 1                         | Powiadomienie wysłane                                                                       |  |  |  |
| Dostawca Mocy 2              | JRM/1544                             | Jednostka rynku mocy 5 | 2023-03-01                                              | 08:00 - 09:00                                              | Ogłoszenie testowego okresu<br>przywołania na rynku mocy | 2023-02-28 12:35                  | 1                         | Powiadomienie wysłane                                                                       |  |  |  |
| Dostawca Mocy 1              | JRM/1543                             | Jednostka rynku mocy 4 | 2023-02-28                                              | 19:00 - 20:00                                              | Ogłoszenie testowego okresu<br>przywołania na rynku mocy | 2023-02-28 10:17                  |                           | Powiadomienie wysłane                                                                       |  |  |  |
| ✓ Szczegóły powiadomienia    | )                                    |                        |                                                         |                                                            |                                                          |                                   | C Odśwież                 | <ul> <li>&lt;</li> <li>Strona 1 z 1 - 6 pozycji</li> <li>Szczegóły powiadomienia</li> </ul> |  |  |  |
| Rok dostaw                   |                                      | 2023                   |                                                         |                                                            |                                                          |                                   |                           |                                                                                             |  |  |  |
| Kwartał dostaw               |                                      | 1                      |                                                         |                                                            |                                                          |                                   |                           |                                                                                             |  |  |  |
| Kod jednostki rynku mocy     |                                      | JRM/1543               |                                                         |                                                            |                                                          |                                   |                           |                                                                                             |  |  |  |
| Nazwa jednostki rynku mocy   |                                      | Jednostka rynku moc    | y 4                                                     |                                                            |                                                          |                                   |                           |                                                                                             |  |  |  |
| Data testowego okresu przyw  | ołania na rynku mocy                 | 2023-02-28             |                                                         |                                                            |                                                          |                                   |                           |                                                                                             |  |  |  |
| Godzina testowego okresu pr  | zywołania na rynku mocy              | 19:00 - 20:00          |                                                         |                                                            |                                                          |                                   |                           | 🗙 Zamknij                                                                                   |  |  |  |

- 2. W przypadku, gdy temat powiadomienia to "Wynik testowego okresu przywołania na rynku mocy", sekcja "Szczegóły powiadomienia" zawiera informacje o:
  - roku dostaw,
  - kwartale roku dostaw,
  - kodzie jednostki rynku mocy,
  - nazwie jednostki rynku mocy,
  - dacie testowego okresu przywołania na rynku mocy,
  - godzinie testowego okresu przywołania na rynku mocy,
  - obowiązku mocowym dla testowego okresu przywołania na rynku mocy,
  - wykonaniu obowiązku mocowego w testowym okresie przywołania na rynku mocy,
  - ograniczeniach sieciowych uwzględnionych w wyniku wykonania testowego okresu przywołania na rynku mocy,
  - wielkości niewykonanego obowiązku mocowego,
  - wyniku testowego okresu przywołania na rynku mocy.

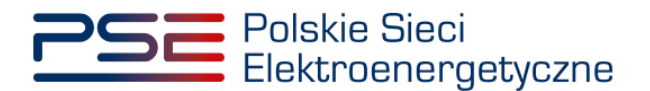

|                                                               | Lista powiadomień otrzymanych od OSP       |                        |                                                    |                                                       |                                                          |                                   |                           |                                                      |  |  |  |  |
|---------------------------------------------------------------|--------------------------------------------|------------------------|----------------------------------------------------|-------------------------------------------------------|----------------------------------------------------------|-----------------------------------|---------------------------|------------------------------------------------------|--|--|--|--|
| Rok dostaw 2023 ~                                             | Kwartał dostaw                             | 1 ~                    |                                                    |                                                       |                                                          |                                   |                           |                                                      |  |  |  |  |
| Dostawca mocy ¢                                               | Kod JRM ¢                                  | Nazwa JRM ¢            | Data testowego okresu<br>przywołania na rynku mocy | Godzina testowego okresu<br>przywołania na rynku mocy | Temat powiadomienia 🗢                                    | Data i godzina<br>powiadomienia 🕈 | Nr wywołania w kwartale 🕈 | Status testowego okresu<br>przywołania na rynku mocy |  |  |  |  |
|                                                               |                                            |                        | dd-MM-yyyy - dd-Mf 🛱                               | , v                                                   |                                                          | dd-MM-yyyy - dd-MI 🖨              | ~ ~                       | · · ·                                                |  |  |  |  |
| Dostawca Mocy 2                                               | JRM/1498                                   | Jednostka rynku mocy 2 | 2023-02-28                                         | 21:00 - 22:00                                         | Wynik testowego okresu<br>przywołania na rynku mocy      | 2023-03-06 08:16                  | 1                         | Wynik pozytywny                                      |  |  |  |  |
| Dostawca Mocy 1                                               | JRM/1543                                   | Jednostka rynku mocy 4 | 2023-02-28                                         | 19:00 - 20:00                                         | Wynik testowego okresu<br>przywołania na rynku mocy      | 2023-03-06 07:33                  |                           | Wynik pozytywny                                      |  |  |  |  |
| Dostawca Mocy 2                                               | JRM/1545                                   | Jednostka rynku mocy 6 | 2023-03-01                                         | 07:00 - 08:00                                         | Ogłoszenie testowego okresu<br>przywołania na rynku mocy | 2023-02-28 13:23                  | 1                         | Powiadomienie wysłane                                |  |  |  |  |
| Dostawca Mocy 2                                               | JRM/1498                                   | Jednostka rynku mocy 2 | 2023-02-28                                         | 21:00 - 22:00                                         | Ogłoszenie testowego okresu<br>przywołania na rynku mocy | 2023-02-28 12:51                  | 1                         | Powiadomienie wysłane                                |  |  |  |  |
| Dostawca Mocy 2                                               | JRM/1544                                   | Jednostka rynku mocy 5 | 2023-03-01                                         | 08:00 - 09:00                                         | Ogłoszenie testowego okresu<br>przywołania na rynku mocy | 2023-02-28 12:35                  | 1                         | Powiadomienie wysłane                                |  |  |  |  |
| Dostawca Mocy 1                                               | JRM/1543                                   | Jednostka rynku mocy 4 | 2023-02-28                                         | 19:00 - 20:00                                         | Ogłoszenie testowego okresu<br>przywołania na rynku mocy | 2023-02-28 10:17                  | 1                         | Powiadomienie wysłane                                |  |  |  |  |
|                                                               |                                            |                        |                                                    |                                                       |                                                          |                                   |                           | « ( 1 ) » 25 v                                       |  |  |  |  |
|                                                               |                                            |                        |                                                    |                                                       |                                                          |                                   | C Odśwież                 | Szczegóły powiadomienia                              |  |  |  |  |
| Szczenóły powiadomienia                                       |                                            |                        |                                                    |                                                       |                                                          |                                   |                           |                                                      |  |  |  |  |
|                                                               |                                            |                        |                                                    |                                                       |                                                          |                                   |                           |                                                      |  |  |  |  |
| Wynik testowego ol                                            | kresu przywołani                           | ia na rynku mocy       |                                                    |                                                       |                                                          |                                   |                           |                                                      |  |  |  |  |
| Rok dostaw                                                    |                                            | 2023                   |                                                    |                                                       |                                                          |                                   |                           |                                                      |  |  |  |  |
| Kwartał dostaw                                                |                                            | 1                      |                                                    |                                                       |                                                          |                                   |                           |                                                      |  |  |  |  |
| Kod jednostki rynku mocy                                      |                                            | JRM/1543               |                                                    |                                                       |                                                          |                                   |                           |                                                      |  |  |  |  |
| Nazwa jednostki rynku mocy                                    |                                            | Jednostka rynku mocy   | 4                                                  |                                                       |                                                          |                                   |                           |                                                      |  |  |  |  |
| Data testowego okresu przywo                                  | ołania na rynku mocy                       | 2023-02-28             |                                                    |                                                       |                                                          |                                   |                           |                                                      |  |  |  |  |
| Godzina testowego okresu prz                                  | ywołania na rynku mocy                     | 19:00 - 20:00          |                                                    |                                                       |                                                          |                                   |                           |                                                      |  |  |  |  |
| Obowiązek mocowy dla testow<br>rynku mocy                     | vego okresu przywołania na                 | 85,000 MW              |                                                    |                                                       |                                                          |                                   |                           |                                                      |  |  |  |  |
| Wykonanie obowiązku mocow<br>przywołania na rynku mocy        | ego w testowym okresie                     | 101,130 MW             |                                                    |                                                       |                                                          |                                   |                           |                                                      |  |  |  |  |
| Ograniczenia sieciowe uwzglęc<br>testowego okresu przywołania | dnione w wyniku wykonania<br>na rynku mocy | a 0,000 MW             |                                                    |                                                       |                                                          |                                   |                           |                                                      |  |  |  |  |
| Wielkość niewykonania obowia                                  | ązku mocowego                              | 0,000 MW               |                                                    |                                                       |                                                          |                                   |                           |                                                      |  |  |  |  |
| Wynik testowego okresu przyv                                  | vołania na rynku mocy                      | Wynik pozytywny        |                                                    |                                                       |                                                          |                                   |                           |                                                      |  |  |  |  |
|                                                               |                                            |                        |                                                    |                                                       |                                                          |                                   |                           | 🗙 Zamknij                                            |  |  |  |  |

Poniżej wyświetla się sekcja "Rozliczenie wykonania JRM dla testowego okresu przywołania na rynku mocy", zawierająca:

- informacje dodatkowe dla rozliczenia wykonania,
- wielkość obowiązku mocowego (OM),
- wielkość ograniczeń sieciowych,
- wielkość wykonania obowiązku mocowego,
- wielkość niewykonanego obowiązku mocowego.

|                                                  | okresu przywołania na rynku mocy |  |  |
|--------------------------------------------------|----------------------------------|--|--|
| Informacje dodatkowe dla rozliczenia wykonania   |                                  |  |  |
| Brak informacji dodatkowych dla tego rozliczenia |                                  |  |  |
| Dane wykonania                                   |                                  |  |  |
| OM (MW)                                          | 85,000                           |  |  |
| Ograniczenia sieciowe (MW)                       | 0,000                            |  |  |
| Wielkość wykonania obowiązku mocowego (MW)       | 101,130                          |  |  |
| Wielkość niewykonania obowiązku mocowego (MW)    | 0,000                            |  |  |

Dodatkowo poniżej wyświetla się sekcja "Lista jednostek fizycznych JRM", zawierająca:

- numer rozliczenia wykonania jednostki fizycznej,
- nazwę jednostki fizycznej,

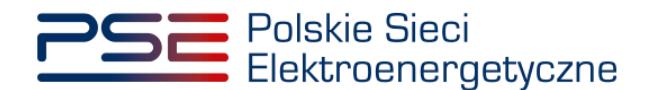

- kod jednostki fizycznej,
- typ jednostki,
- datę i godzinę testowego okresu przywołania na rynku mocy,
- moc osiągalną brutto,
- moc osiągalną netto.

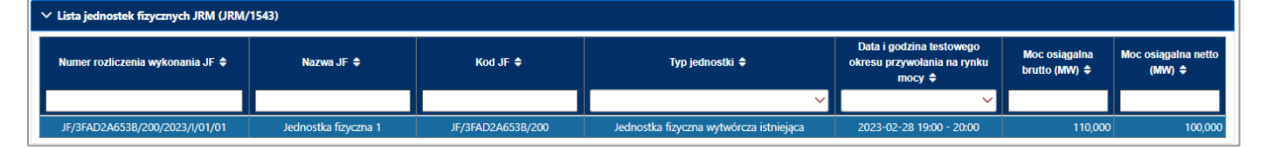

Po wybraniu wiersza w tabeli "Lista jednostek fizycznych JRM", w sekcji "Rozliczenie wykonania JF dla testowego okresu przywołania na rynku mocy" zostaną wyświetlone następujące informacje dotyczącego danej jednostki fizycznej:

- kod jednostki fizycznej,
- nazwa jednostki fizycznej,
- wolumen energii dostarczonej do sieci,
- wielkość przeliczeniowej średniej godzinowej wielkości poboru lub dostarczania mocy przez układy zasilania potrzeb własnych i ogólnych oraz bezpośrednio przyłączonych odbiorców przypisanych do danej jednostki fizycznej (PPh) – w przypadku jednostek wytwórczych,
- wielkość ograniczeń sieciowych.

| ✓ Lista jednostek fizycznych JRM (JRM/1543)                                                   |                      |                          |                                         |                                                                   |                                |                                |  |  |  |  |  |
|-----------------------------------------------------------------------------------------------|----------------------|--------------------------|-----------------------------------------|-------------------------------------------------------------------|--------------------------------|--------------------------------|--|--|--|--|--|
| Numer rozliczenia wykonania JF 🗢                                                              | Nazwa JF 🗢           | Kod JF ≑ Typ jednostki ≑ |                                         | Data i godzina testowego<br>okresu przywołania na rynku<br>mocy 🖨 | Moc osiągalna<br>brutto (MW) ¢ | Moc osiągalna netto<br>(MW) \$ |  |  |  |  |  |
|                                                                                               |                      |                          | ~                                       | ~                                                                 |                                |                                |  |  |  |  |  |
| JF/3FAD2A653B/200/2023/I/01/01                                                                | Jednostka fizyczna 1 | JF/3FAD2A653B/200        | Jednostka fizyczna wytwórcza istniejąca | 2023-02-28 19:00 - 20:00                                          | 110,000                        | 100,000                        |  |  |  |  |  |
| V Rozliczenie wykonania JF (JF/3FAD2A653B/200) dla testowego okresu przywołania na rynku mocy |                      |                          |                                         |                                                                   |                                |                                |  |  |  |  |  |
| Dane jednostki fizycznej                                                                      |                      |                          |                                         |                                                                   |                                |                                |  |  |  |  |  |
| Kod JF                                                                                        | JF/3FAD2A653         | B/200                    |                                         |                                                                   |                                |                                |  |  |  |  |  |
| Nazwa JF                                                                                      | Jednostka fizy       | czna 1                   |                                         |                                                                   |                                |                                |  |  |  |  |  |
|                                                                                               |                      |                          |                                         |                                                                   |                                |                                |  |  |  |  |  |
| Energia dostarczona do sieci (MWh)                                                            | 101,130              |                          |                                         |                                                                   |                                |                                |  |  |  |  |  |
| PPh (MW)                                                                                      | -1,155               |                          |                                         |                                                                   |                                |                                |  |  |  |  |  |
| Ograniczenia sieciowe (MW)                                                                    | 0,000                |                          |                                         |                                                                   |                                |                                |  |  |  |  |  |
|                                                                                               |                      |                          |                                         |                                                                   |                                |                                |  |  |  |  |  |

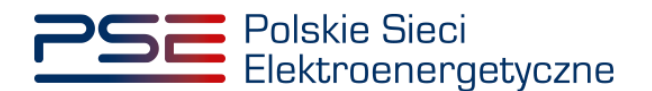

### 5 ZGŁOSZENIA I WNIOSKI

W celu:

- zgłoszenia awarii, o którym mowa w pkt. 16.8.1.6 Regulaminu Rynku Mocy (dalej: "regulamin") oraz wyświetlania zgłoszonych awarii,
- zgłoszenia gotowości do wykonania obowiązku mocowego, o którym mowa w art. 67 ust. 7 ustawy z dnia 8 grudnia 2017 r. o rynku mocy (dalej: "ustawa") i w pkt. 16.8.1.12 regulaminu oraz wyświetlania zgłoszeń gotowości do wykonania obowiązku mocowego,
- złożenia wniosku o ogłoszenie testowego okresu przywołania na rynku mocy (dawniej "okresu zagrożenia"), o którym mowa w § 14 ust. 3 rozporządzenia Ministra Energii z dnia 18 lipca 2018 r. w sprawie wykonania obowiązku mocowego, jego rozliczania i demonstrowania oraz zawierania transakcji na rynku wtórnym (dalej: "rozporządzenie") i pkt. 16.8.1.14 regulaminu oraz wyświetlania złożonych wniosków o ogłoszenie testowego okresu przywołania na rynku mocy,
- złożenia wniosku o zwrot uzasadnionych kosztów związanych z wykonaniem TOP, zgodnie z art. 67 ust. 5 ustawy i pkt. 16.8.2 regulaminu (dalej: "wniosek o zwrot kosztów uzasadnionych") oraz wyświetlania złożonych wniosków o zwrot kosztów uzasadnionych,

po zalogowaniu do PURM należy wybrać pozycję "Wykonanie"  $\rightarrow$  "Testowe okresy przywołania na rynku mocy"  $\rightarrow$  "Obsługa zgłoszeń i wniosków".

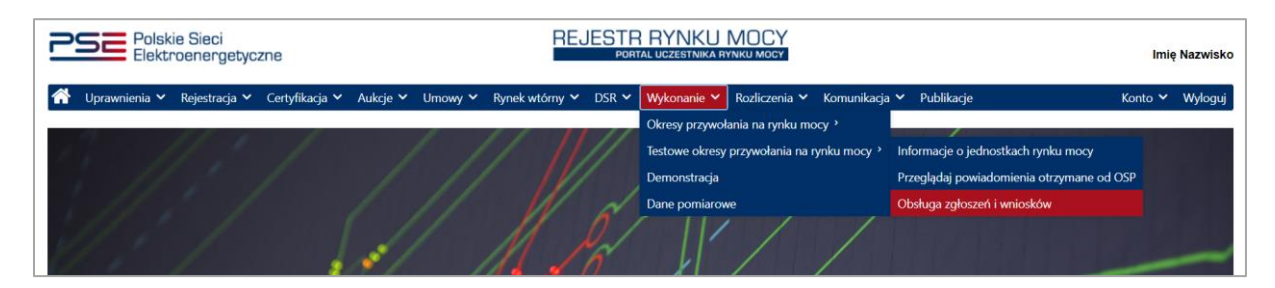

UWAGA! Dostęp do obsługi zgłoszeń i wniosków mają użytkownicy posiadający uprawnienia:

- dysponenta lub
- o do przeglądania umów lub
- do obsługi umów i rozliczeń.

Proces nadawania uprawnień został opisany w Podręczniku Użytkownika Portalu Uczestnika Rynku Mocy, w części "Instrukcja dotycząca uprawnień dysponenta i oferenta", dostępnym na stronie <u>www.rynekmocy.pl</u> w zakładce "Instrukcje użytkownika".

Wyświetlona zostanie tabela "**Obsługa zgłoszeń i wniosków TOP**", zawierająca zgłoszenia oraz wnioski, o których mowa w pkt. 5.1 – 5.4.

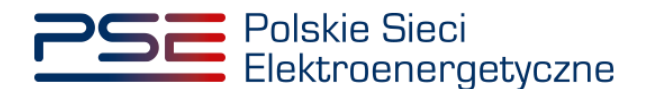

| Polskie Sie<br>Elektroene       | eci<br>ergetyczne                           |                                                                       |                        | REJESTR RYN<br>Portal uczesta  | KU MOCY<br>IKA RYNKU MOCY |                    |                           |                              |                                                                                 |                                               | lmię Nazwisko                       |
|---------------------------------|---------------------------------------------|-----------------------------------------------------------------------|------------------------|--------------------------------|---------------------------|--------------------|---------------------------|------------------------------|---------------------------------------------------------------------------------|-----------------------------------------------|-------------------------------------|
| 삼 Uprawnienia 🗸 Rejes           | tracja 🗸 Certyfika                          | acja 🗸 Aukcje 🗸 Umowy 🗸                                               | Rynek wtórny 🗸 🛛 DSR   | 🗸 Wykonanie 🖌 Rozliczenia 🗙    | 🖌 Komunikacja 🗸 Publika   | icje               |                           |                              |                                                                                 | K                                             | onto 🗸 Wyloguj                      |
|                                 | Obsługa zgłoszeń i wniosków TOP             |                                                                       |                        |                                |                           |                    |                           |                              |                                                                                 |                                               |                                     |
| Rok dostaw 2023 V               | Rok dostaw 2023 V Kwantal dostaw 1 V        |                                                                       |                        |                                |                           |                    |                           |                              |                                                                                 |                                               |                                     |
| Numer zgłoszenia / wniosku<br>¢ | Data i godzina<br>zgłoszenia /<br>wniosku → | Ternat ≎                                                              | Dostawca mocy 🗢        | Kod JRM ≑                      | Nazwa JRM 🗢               | Rok<br>dostaw<br>≎ | Kwartał<br>roku<br>dostaw | Numer awarii w<br>kwartale 🗢 | Status ogłoszenia testowego<br>okresu przywołania na rynku<br>mocy na wniosek ≎ | Data i godzina<br>zmiany statusu<br>wniosku ≑ | Status<br>zgłoszenia /<br>wniosku ≎ |
|                                 | dd/mm - 💾                                   | ~                                                                     |                        |                                |                           |                    |                           | ~                            | ~                                                                               | dd/mm -  💾                                    | <b>~</b>                            |
| AWR/6/2023/1/01                 | 2023-03-07 07:58                            | Zgłoszenie awarii                                                     | Dostawca mocy 1        | JRM/6                          | Jednostka rynku mocy 6    | 2023               | 1                         | Awaria 1                     |                                                                                 |                                               | Złożono                             |
| AWR/5/2023/1/02                 | 2023-03-07 07:56                            | Zgłoszenie awarii                                                     | Dostawca mocy 2        | JRM/5                          | Jednostka rynku mocy 5    | 2023               | 1                         | Awaria 2                     |                                                                                 |                                               | Złożono                             |
| AWR/5/2023/1/01                 | 2023-03-07 07:55                            | Zgłoszenie awarii                                                     | Dostawca mocy 2        | JRM/5                          | Jednostka rynku mocy 5    | 2023               | 1.1                       | Awaria 1                     |                                                                                 |                                               | Złożono                             |
| ZKSZ/JRM/4/2023/1/01            | 2023-03-07 07:54                            | Wniosek o zwrot kosztów<br>uzasadnionych                              | Dostawca mocy 2        | JRM/4                          | Jednostka rynku mocy 4    | 2023               | 1                         |                              |                                                                                 | 2023-03-07 07:58                              | Zatwierdzony                        |
| WTOP/3/2023/1/01                | 2023-03-07 07:49                            | Wniosek o ogłoszenie<br>testowego okresu przywołania<br>na rynku mocy | Dostawca mocy 3        | JRM/3                          | Jednostka rynku mocy 3    | 2023               | 1                         |                              | Oczekuje na ogłoszenie TOP                                                      | 2023-03-07 07:56                              | Zatwierdzony                        |
| GTOP/2/2023/1/01                | 2023-03-07 07:49                            | Zgłoszenie gotowości do<br>wykonania obowiązku<br>mocowego            | Dostawca mocy 2        | JRM/2                          | Jednostka rynku mocy 2    | 2023               |                           |                              |                                                                                 |                                               | Złożono                             |
| AWR/1/2023/1/03                 | 2023-03-07 07:48                            | Zgłoszenie awarii                                                     | Dostawca mocy 1        | JRM/1                          | Jednostka rynku mocy 1    | 2023               | 1                         | Awaria ≥ 3                   |                                                                                 |                                               | Złożono                             |
| AWR/1/2023/1/02                 | 2023-03-07 07:47                            | Zgłoszenie awarii                                                     | Dostawca mocy 1        | JRM/1                          | Jednostka rynku mocy 1    | 2023               | 1.1                       | Awaria 2                     |                                                                                 |                                               | Złożono                             |
| AWR/1/2023/1/01                 | 2023-02-09 08:18                            | Zgłoszenie awarii                                                     | Dostawca mocy 1        | JRM/1                          | Jednostka rynku mocy 1    | 2023               | 1.1                       | Awaria 1                     |                                                                                 |                                               | Złożono                             |
|                                 |                                             |                                                                       |                        |                                |                           |                    |                           |                              |                                                                                 | <t 1<br="" <="">Stre</t>                      | > >> 25 🗸                           |
|                                 |                                             |                                                                       |                        |                                |                           |                    |                           |                              |                                                                                 |                                               | C Odśwież                           |
|                                 |                                             | 🗎 Zgi                                                                 | oś awarię 📄 Zgłoś goto | wość do wykonania obowiązku mo | cowego 📄 Złóż wniosek     | o ogłoszenie       | testowego                 | okresu przywołania           | na rynku mocy 📄 Złóż wn                                                         | iosek o zwrot kosztó                          | w uzasadnionych                     |
|                                 |                                             |                                                                       |                        |                                |                           |                    |                           |                              |                                                                                 | <table-cell> Szczegóły zgł</table-cell>       | oszenia / wniosku                   |

Tabela zawiera informacje o:

- numerze zgłoszenia/wniosku,
- dacie i godzinie zgłoszenia/złożenia wniosku,
- temacie zgłoszenia/wniosku,
- nazwie dostawcy mocy,
- kodzie jednostki rynku mocy,
- nazwie jednostki rynku mocy,
- roku dostaw,
- kwartale roku dostaw,
- numerze awarii w kwartale (pole uzupełnione dla tematu Zgłoszenie awarii),
- statusie ogłoszenia testowego okresu przywołania na rynku mocy na wniosek (pole uzupełnione dla tematu *Wniosek o ogłoszenie testowego okresu przywołania na rynku mocy*),
- dacie i godzinie zmiany statusu wniosku,
- statusie zgłoszenia/wniosku.

"Numer awarii w kwartale" może przyjmować wartości:

- Awaria 1 oznacza, że dane zgłoszenie awarii jest pierwszym zgłoszeniem awarii w kwartale;
- Awaria 2 oznacza, że dane zgłoszenie awarii jest drugim zgłoszeniem awarii w kwartale;
- Awaria >=3 oznacza, że dane zgłoszenie awarii jest co najmniej trzecim zgłoszeniem awarii w kwartale.

# "Status ogłoszenia testowego okresu przywołania na rynku mocy na wniosek" może przyjmować wartości:

- Oczekuje na ogłoszenie TOP oznacza, że dla wybranej jednostki, dla której złożono wniosek o ogłoszenie testowego okresu przywołania na rynku mocy, nie został jeszcze ogłoszony testowy okres przywołania na rynku mocy w danym kwartale;
- Ogłoszono TOP oznacza, że dla wybranej jednostki, dla której złożono wniosek o ogłoszenie testowego okresu przywołania na rynku mocy, został ogłoszony testowy okres przywołania na rynku mocy;

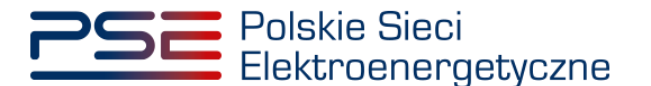

 Nie ogłoszono TOP – status wyświetlany po zakończeniu kwartału – oznacza, że dla wybranej jednostki, dla której złożono wniosek o ogłoszenie testowego okresu przywołania na rynku mocy, nie został ogłoszony testowy okres przywołania na rynku mocy.

"Status zgłoszenia/wniosku" może przyjmować wartości:

- Złożono;
- **Odrzucony** status wyświetlany tylko dla tematów: *Wniosek o ogłoszenie testowego okresu* przywołania na rynku mocy oraz Wniosek o zwrot kosztów uzasadnionych;
- Zatwierdzony status wyświetlany tylko dla tematów: Wniosek o ogłoszenie testowego okresu przywołania na rynku mocy oraz Wniosek o zwrot kosztów uzasadnionych;
- **Bez rozpoznania** status wyświetlany tylko dla tematów: *Wniosek o ogłoszenie testowego* okresu przywołania na rynku mocy oraz Wniosek o zwrot kosztów uzasadnionych;
- Wycofywany;
- Wycofany;
- Przekazany do poprawy;
- Poprawiony.

W celu przełączenia widoku na inny okres dostaw, należy wybrać z listy właściwy rok oraz kwartał roku dostaw. Domyślnie wybrany jest aktualny kwartał i rok dostaw.

|                                      |                                             |                                                                       | Obs                         | ługa zgłosz              | eń i wniosków             | тор                |                                |                              |                                                                                  |                                                                                                    |                                                          |
|--------------------------------------|---------------------------------------------|-----------------------------------------------------------------------|-----------------------------|--------------------------|---------------------------|--------------------|--------------------------------|------------------------------|----------------------------------------------------------------------------------|----------------------------------------------------------------------------------------------------|----------------------------------------------------------|
| Rok dostaw 2023 V Kwantal dostaw 1 V |                                             |                                                                       |                             |                          |                           |                    |                                |                              |                                                                                  |                                                                                                    |                                                          |
| Numer zgłoszenia / wniosku<br>¢      | Data i godzina<br>zgloszenia /<br>wniosku → | Ternat 🗢                                                              | Dostawca mocy ≑             | Kod JRM ≑                | Nazwa JRM 🗢               | Rok<br>dostaw<br>≎ | Kwartał<br>roku<br>dostaw<br>¢ | Numer awarii w<br>kwartale 🗢 | Status ogloszenia testowego<br>okresu przywołania na rynku<br>mocy na wniosek \$ | Data i godzina<br>zmiany statusu<br>wniosku ≑                                                                                                    | Status<br>zgłoszenia /<br>wniosku ≑                      |
|                                      | dd/mm - 💾                                   | ~                                                                     |                             |                          |                           |                    |                                | ~                            | ~                                                                                | dd/mm 💾                                                                                                    | ×                                                        |
| WR/6/2023/1/01                       | 2023-03-07 07:58                            | Zgłoszenie awarii                                                     | Dostawca mocy 1             | JRM/6                    | Jednostka rynku mocy 6    | 2023               | 1.1                            | Awaria 1                     |                                                                                  |                                                                                                    | Złożono                                                  |
| WR/5/2023/1/02                       | 2023-03-07 07:56                            | Zgłoszenie awarii                                                     | Dostawca mocy 2             | JRM/5                    | Jednostka rynku mocy 5    | 2023               | 1.1                            | Awaria 2                     |                                                                                  |                                                                                                    | Złożono                                                  |
| WR/5/2023/1/01                       | 2023-03-07 07:55                            | Zgłoszenie awarii                                                     | Dostawca mocy 2             | JRM/5                    | Jednostka rynku mocy 5    | 2023               | 1.1                            | Awaria 1                     |                                                                                  |                                                                                                    | Złożono                                                  |
| KSZ/JRM/4/2023/1/01                  | 2023-03-07 07:54                            | Wniosek o zwrot kosztów<br>uzasadnionych                              | Dostawca mocy 2             | JRM/4                    | Jednostka rynku mocy 4    | 2023               | 1                              |                              |                                                                                  | 2023-03-07 07:58                                                                                                    | Zatwierdzony                                             |
| VTOP/3/2023/1/01                     | 2023-03-07 07:49                            | Wniosek o ogłoszenie<br>tesłowego okresu przywołania<br>na rynku mocy | Dostawca mocy 3             | JRM/3                    | Jednostka rynku mocy 3    | 2023               | 1                              |                              | Oczekuje na ogłoszenie TOP                                                       | 2023-03-07 07:56                                                                                                    | Zatwierdzony                                             |
| itop/2/2023/1/01                     | 2023-03-07 07:49                            | Zgłoszenie gotowości do<br>wykonania obowiązku<br>mocowego            | Dostawca mocy 2             | JRM/2                    | Jednostka rynku mocy 2    | 2023               |                                |                              |                                                                                  |                                                                                                    | Złożono                                                  |
| WR/1/2023/1/03                       | 2023-03-07 07:48                            | Zgłoszenie awarii                                                     | Dostawca mocy 1             | JRM/1                    | Jednostka rynku mocy 1    | 2023               | 1                              | Awaria ≥ 3                   |                                                                                  |                                                                                                    | Złożono                                                  |
| WR/1/2023/1/02                       | 2023-03-07 07:47                            | Zgłoszenie awarii                                                     | Dostawca mocy 1             | JRM/1                    | Jednostka rynku mocy 1    | 2023               | 1.1                            | Awaria 2                     |                                                                                  |                                                                                                    | Złożono                                                  |
| WR/1/2023/1/01                       | 2023-02-09 08:18                            | Zgłoszenie awarii                                                     | Dostawca mocy 1             | JRM/1                    | Jednostka rynku mocy 1    | 2023               | 1.1                            | Awaria 1                     |                                                                                  |                                                                                                    | Złożono                                                  |
|                                      |                                             | 🛃 Zg                                                                  | oś awarię 🛛 🖻 Zgłoś gotowoś | ć do wykonania obowiązku | u mocowego 📄 Złóż wniosek | o ogłoszenie       | testowego                      | okresu przywołania           | n na rynku mocy 🛛 🗟 Złóż wri                                                     | K      K     K | > >> 25<br>ona 1 z 1 - 9 po<br>C Odświ<br>ów uzasadniony |

Po wybraniu wiersza dotyczącego danego zgłoszenia/wniosku, pod tabelą rozwijana jest dodatkowa sekcja "**Szczegóły zgłoszenia/wniosku**". Informacje w tej sekcji są zależnie od tematu zgłoszenia/wniosku i zostały opisane w pkt. 5.6.

#### 5.1 Zgłoszenie awarii

W celu zgłoszenia awarii, należy kliknąć przycisk: "Zgłoś awarię".

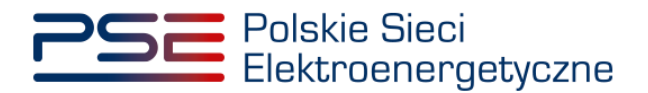

| Polskie Si<br>Elektroen          | eci<br>ergetyczne                           |                  |         |                          | REJESTR RY                   | NKU MOCY<br>ESTNIKA RYNKU MOCY |                      |                             |                              |                                                                                 |                                               | lmię Nazwisko                       |
|----------------------------------|---------------------------------------------|------------------|---------|--------------------------|------------------------------|--------------------------------|----------------------|-----------------------------|------------------------------|---------------------------------------------------------------------------------|-----------------------------------------------|-------------------------------------|
| 👚 Uprawnienia 🗸 Reje             | stracja 🗸 Certyfika                         | cja 🗸 🛛 Aukcje 🗸 | Umowy 🗸 | Rynek wtórny 🗸 🛛 DSR 🗸   | 🖌 Wykonanie 🗸 Rozliczenia    | a 🗸 Komunikacja 🗸              | Publikacje           |                             |                              |                                                                                 | K                                             | onto 🗸 Wyloguj                      |
|                                  | Obsługa zgłoszeń i wniosków TOP             |                  |         |                          |                              |                                |                      |                             |                              |                                                                                 |                                               |                                     |
| Rok dostaw 2023 V                | Kwartał dostaw                              |                  |         |                          |                              |                                |                      |                             |                              |                                                                                 |                                               |                                     |
| Numer zgłoszenia / wniosku<br>\$ | Data i godzina<br>zgłoszenia /<br>wniosku ↓ | Ternat 🕯         | •       | Dostawca mocy ≎          | Kod JRM ≎                    | Nazwa JR                       | Rok<br>M≎ dosta<br>≎ | w Kwartał<br>roku<br>dostaw | Numer awarii w<br>kwartale 🗢 | Status ogłoszenia testowego<br>okresu przywołania na rynku<br>mocy na wniosek ≎ | Data i godzina<br>zmiany statusu<br>wniosku ≎ | Status<br>zgłoszenia /<br>wniosku ≑ |
|                                  | dd/mm - i 🛱                                 |                  | ~       |                          |                              |                                |                      |                             | ~                            | ~                                                                               | dd/mm - ( 🛱                                   | ×                                   |
| Brak zgłoszen i wnioskow         |                                             |                  | le z    | gioś awarię ≩) Zgioś got | kowość do wykonania obowiąza | ku mocowego 📄 Zk               | 52 wniosek o ogłoszo | enie testoweg               | o okresu przywołan           | ia na nyinku mocy 👌 Złóż w                                                      |                                               |                                     |

Aby przejść do wniosku, należy potwierdzić zapoznanie się i akceptację zapisów regulaminu.

| UWAGA!                                        |                       |  |  |  |  |  |  |  |
|-----------------------------------------------|-----------------------|--|--|--|--|--|--|--|
| Zapoznałem się i akceptuję aktualną wersję Re | gulaminu Rynku Mocy   |  |  |  |  |  |  |  |
|                                               | Przejdź do zgłoszenia |  |  |  |  |  |  |  |

Po kliknięciu przycisku "Przejdź do wniosku", rozwijana jest sekcja "Zgłoszenie awarii".

| ⊻ Zgłoszenie awarii                |                                                                              |
|------------------------------------|------------------------------------------------------------------------------|
| Temat                              | Załączniki                                                                   |
| Zgloszenie awarii                  | Dodaj załącznik                                                              |
| Rok dostaw                         | Brak załącznika                                                              |
| 2023                               | Maksymalnie można dodać 10 załączników.Maksymalny rozmiar załącznika: 20 MB. |
| Kwartał roku dostaw                | Informacje w załącznikach stanowią tajemnicę przedsiębiorstwa                |
| 1                                  | Informacje dodatkowe                                                         |
| Nazwa dostawcy mocy *              |                                                                              |
| <b>v</b>                           |                                                                              |
| Dane podmiotu                      |                                                                              |
| Forma prawna                       | 0 / 1000                                                                     |
|                                    |                                                                              |
| Dane identyfikacyjne NIP - BEGON - |                                                                              |
| KRS - PESEL/Nr paszportu -         |                                                                              |
| Adres                              |                                                                              |
|                                    |                                                                              |
| Kod jednostki rynku mocy *         |                                                                              |
| Nazwa jednostki rynku mocy<br>-    |                                                                              |
| Kod jednostki fizycznej *          |                                                                              |
| Nazwa jednostki fizycznej<br>-     |                                                                              |
| * Pole obowiązkowe do uzupełnienia |                                                                              |
|                                    | Podpicz zgłoszenie Anuluj                                                    |

W celu uzupełnienia zgłoszenia należy obowiązkowo:

- w polu "Nazwa dostawcy mocy" wybrać nazwę dostawcy mocy, którego jednostka uległa awarii,
- w polu "Kod jednostki rynku mocy" wybrać kod jednostki rynku mocy, której dotyczy awaria,
- w polu "Kod jednostki fizycznej" wybrać kod jednostki fizycznej wchodzącej w skład wybranej jednostki rynku mocy, która uległa awarii.

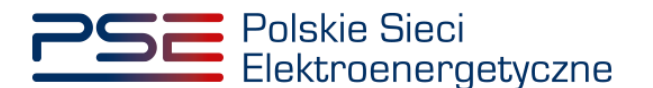

Ponadto, można uzupełnić pole "**Informacje dodatkowe**", a używając przycisku "**Dodaj załącznik**" możliwe jest dodanie załączników (w szczególności dokumentów potwierdzających umocowanie).

Pola "**Nazwa jednostki rynku mocy**" i "**Nazwa jednostki fizycznej**" uzupełniane są automatycznie na podstawie wybranego kodu jednostki rynku mocy.

| ✓ Zgłoszenie awarii                 |                                                                               |
|-------------------------------------|-------------------------------------------------------------------------------|
| Temat                               | Załączniki                                                                    |
| Zołoszenie awarii                   | Dodaj załącznik                                                               |
| Rok dostaw                          |                                                                               |
| 2023                                | Pernomocnictwo.pdr 601,570 KB                                                 |
| Kwartał roku dostaw                 | Maksymalnie można dodać 10 załączników. Maksymalny rozmiar załącznika: 20 MB. |
| 1                                   | Informacje w załącznikach stanowią tajemnicę przedsiębiorstwa                 |
| Nazwa dostawcy mocy *               | Informacje dodatkowe                                                          |
| Dostawca mocy 1                     |                                                                               |
|                                     |                                                                               |
| Dane podmiotu                       |                                                                               |
| Forma prawna                        |                                                                               |
| sporka akcyjna                      | 0 / 1000                                                                      |
| Dane identyfikacyjne                |                                                                               |
| KRS 000000000 PESEL/Nr paszportu -  |                                                                               |
| Adres                               |                                                                               |
| 00-000 Miasto, Ulica 1, Polska      |                                                                               |
|                                     |                                                                               |
| Kod jednostki rynku mocy "          |                                                                               |
| JRM/1                               |                                                                               |
| Nazwa jednostki rynku mocy          |                                                                               |
| Jednostka rynku mocy 1              |                                                                               |
| Kod jednostki fizycznej *           |                                                                               |
| JF/1361C09B46/2                     |                                                                               |
| Nazwa jednostki fizycznej           |                                                                               |
| Jednostka fizyczna 1                |                                                                               |
| * Dala oboviationus do umunalojania |                                                                               |
| i oni apartigeorre na acaperne na   |                                                                               |
|                                     | Podpisz zgłoszenie     Anuluj                                                 |

UWAGA! Wszystkie dodawane załączniki muszą być w formacie PDF i muszą być opatrzone kwalifikowanym podpisem elektronicznym osoby składającej zgłoszenie lub wniosek w PURM. Wyjątkiem są upoważnienia/pełnomocnictwa podpisane kwalifikowanym podpisem elektronicznym przez członków organu podmiotu wystawiającego dane pełnomocnictwo. W polu maksymalnie można dodać 10 załączników. Maksymalny rozmiar pojedynczego załącznika wynosi 20 MB.

Niedozwolone jest dodawanie załączników w formacie innym niż PDF. W takim przypadku wyświetlany jest następujący komunikat:

| Załączniki                                                                   |   |
|------------------------------------------------------------------------------|---|
| Dodaj załącznik                                                              |   |
|                                                                              |   |
| Nieprawidłowy format pliku, dozwolone formaty: PDF                           | × |
| Brak załącznika                                                              |   |
| Maksymalnie można dodać 10 załączników.Maksymalny rozmiar załącznika: 20 MB. |   |

Po wypełnieniu formularza, należy wybrać opcję "**Podpisz zgłoszenie**". Opcja "**Anuluj**" powoduje wyjście z sekcji bez zapisywania wprowadzonych informacji.

Proces podpisywania formularza kwalifikowanym podpisem elektronicznym jest opisany w pkt. 5.5.

#### 5.2 Zgłoszenie gotowości do wykonania obowiązku mocowego

W celu zgłoszenia gotowości do wykonania obowiązku mocowego, należy kliknąć przycisk: "**Zgłoś** gotowość do wykonania obowiązku mocowego".

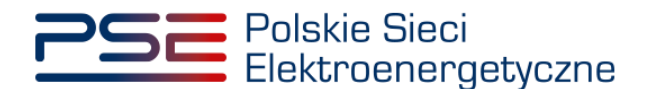

| Polskie Sieci<br>Elektroenergetyczne                                                                                                    |                           |                        | REJESTR RYNK<br>PORTAL UCZESTNI |                          |                       |                              |                                                                                 |                                               | lmię Nazwisko                       |  |
|----------------------------------------------------------------------------------------------------|---------------------------|------------------------|---------------------------------|--------------------------|-----------------------|------------------------------|---------------------------------------------------------------------------------|-----------------------------------------------|-------------------------------------|--|
| 삼 Uprawnienia 🗸 Rejestracja 🖌 Cert                                                                                                    | rfikacja 🗸 Aukcje 🗸 Umowy | 🗸 Rynek wtórny 🖌 DSR 🗸 | Wykonanie 🛩 Rozliczenia 🛩       | Komunikacja 🗸 Publikacje |                       |                              |                                                                                 | Ко                                            | nto 🗸 Wyloguj                       |  |
| Obsługa zgłoszeń i wniosków TOP                                                                                                    |                           |                        |                                 |                          |                       |                              |                                                                                 |                                               |                                     |  |
| Rok dostaw 2023 🗸 Kwartał dos                                                                                                    | aw II 🗸                   |                        |                                 |                          |                       |                              |                                                                                 |                                               |                                     |  |
| Numer zgłoszenia / wniosku                                                                                                    | a<br>Ternat ≑             | Dostawca mocy ≎        | Kod JRM ≎                       | Nazwa JRM ≎              | Rok<br>dostaw<br>♦ \$ | Numer awarii w<br>kwartale 🗢 | Status ogloszenia testowego<br>okresu przywołania na rynku<br>mocy na wniosek ≑ | Data i godzina<br>zmiany statusu<br>wniosku ≎ | Status<br>zgłoszenia /<br>wniosku ≑ |  |
| dd/mm - +                                                                                                    | B                         |                        |                                 |                          |                       | ~                            | ~                                                                               | dd/mm - ( 💾                                   | ~                                   |  |
| Stak zgloszeń i wniosków < ( < > » 2 v<br>Stron 1 Z 0 - 0 pozycj<br>C Ostiwez<br>Z Odd awarie 🗈 Zgłod gołowość do wykonania obowiązku mocowego 🗈 Zkóż wniosek o ogłoszenie kestowego okresu przywołania na nynku mocy 🗈 Zkóż wniosek o zwrot kosztów uzasadnionych |                           |                        |                                 |                          |                       |                              |                                                                                 |                                               |                                     |  |

Aby przejść do wniosku, należy potwierdzić zapoznanie się i akceptację zapisów regulaminu.

| UWAGA!                                          |                       |        |
|-------------------------------------------------|-----------------------|--------|
| Zapoznałem się i akceptuję aktualną wersję Regi | ulaminu Rynku Mocy    |        |
|                                                 | Przejdź do zgłoszenia | Anuluj |

Po kliknięciu przycisku "**Przejdź do zgłoszenia**", rozwijana jest sekcja "**Zgłoszenie gotowości do wykonania obowiązku mocowego**".

| 🗸 Zgłoszenie gotowości do wykonania obowiązku mocowego |                                                                              |
|--------------------------------------------------------|------------------------------------------------------------------------------|
| Temat                                                  | Załączniki                                                                   |
| Zgłoszenie gotowości do wykonania obowiązku mocowego   | Dodaj załącznik                                                              |
| Rok dostaw                                             | Brak załącznika                                                              |
| 2023                                                   | Maksymalnie można dodać 10 załaczników.Maksymalny rozmiar załacznika: 20 MB. |
| Kwartał roku dostaw                                    | Informacje w załącznikach stanowią tajemnicę przedsiębiorstwa                |
| 1                                                      | Informacje dodatkowe                                                         |
| Nazwa dostawcy mocy *                                  |                                                                              |
|                                                        |                                                                              |
| Dane podmiotu                                          |                                                                              |
| Forma prawna                                           |                                                                              |
|                                                        | 0 / 1000                                                                     |
| Dane identyfikacyjne                                   |                                                                              |
| NIP - REGON -                                          |                                                                              |
| KRS - PESEL/Nr paszportu -                             |                                                                              |
| Adres                                                  |                                                                              |
|                                                        |                                                                              |
| Kod jednostki rynku mocy *                             |                                                                              |
| ×                                                      |                                                                              |
| Nazwa jednostki rynku mocy                             |                                                                              |
| •                                                      |                                                                              |
| * Pole oboviązkowe do uzupełnienia                     |                                                                              |
|                                                        | Prodniez zodnezenia Arufui                                                   |
|                                                        | Podpisz zgłoszenie Anuuj                                                     |

W celu uzupełnienia zgłoszenia należy obowiązkowo:

- w polu "Nazwa dostawcy mocy" wybrać nazwę dostawcy mocy, dla którego jednostki zgłaszana jest gotowość do wykonania obowiązku mocowego,
- w polu "Kod jednostki rynku mocy" wybrać kod jednostki rynku mocy, której dotyczy zgłoszenie gotowości do wykonania obowiązku mocowego.

Ponadto, można uzupełnić pole "**Informacje dodatkowe**", a używając przycisku "**Dodaj załącznik**" możliwe jest dodanie załączników (w szczególności dokumentów potwierdzających umocowanie).

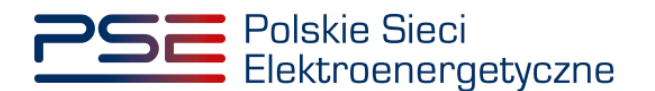

Pole "**Nazwa jednostki rynku mocy**" uzupełniane jest automatycznie na podstawie wybranego kodu jednostki rynku mocy.

| ✓ Zgłoszenie gotowości do wykonania obowiązku mocowego                                                                                                    |                                                                              |
|----------------------------------------------------------------------------------------------------|------------------------------------------------------------------------------|
| Temat                                                                                                    | Załączniki                                                                   |
| Zgłoszenie gotowości do wykonania obowiązku mocowego                                                                                                    | Dodaj załącznik                                                              |
| Rok dostaw                                                                                                    | Pełnomocnictwo.pdf 601.570 KB a                                              |
| 2023                                                                                                    | Maksymalnie można dodać 10 załączników.Maksymalny rozmiar załącznika: 20 MB. |
| Kwartał roku dostaw                                                                                                    | Informacje w załącznikach stanowią tajemnicę przedsiębiorstwa                |
| 1                                                                                                    | Informacje dodatkowe                                                         |
| Nazwa dostawcy mocy * Dostawca mocy 1 Dane podmiotu                                                                                                    |                                                                              |
| Forma prawna<br>spółka akcyjna                                                                                                    | 0/100                                                                        |
| Dane identyfilacyjne         REGON         00000000           NIP         000000000         REGON         000000000           KRS         0000000000         PESEL/Nr paszportu         - |                                                                              |
| Adres 00-000 Miasto, Ulica 1, Polska                                                                                                    |                                                                              |
| Kod jednostki rynku mocy *<br>JRM/1 V                                                                                                    |                                                                              |
| Jednostka rvnku mocy 1                                                                                                    |                                                                              |
| * Pole obowiątkowe do uzupełnienia                                                                                                    |                                                                              |
|                                                                                                    | Podpisz zgłoszenie Anuluj                                                    |

UWAGA! Wszystkie dodawane załączniki muszą być w formacie PDF i muszą być opatrzone kwalifikowanym podpisem elektronicznym osoby składającej zgłoszenie lub wniosek w PURM. Wyjątkiem są upoważnienia/pełnomocnictwa podpisane kwalifikowanym podpisem elektronicznym przez członków organu podmiotu wystawiającego dane pełnomocnictwo. W polu maksymalnie można dodać 10 załączników. Maksymalny rozmiar pojedynczego załącznika wynosi 20 MB.

Niedozwolone jest dodawanie załączników w formacie innym niż PDF. W takim przypadku wyświetlany jest następujący komunikat:

| Z | ałączniki                                                                     |   |
|---|-------------------------------------------------------------------------------|---|
|   | Dodaj załącznik                                                               |   |
|   | S Nieprawidłowy format pliku, dozwolone formaty: PDF                          | × |
|   | Brak załącznika                                                               |   |
| Ν | laksymalnie można dodać 10 załączników. Maksymalny rozmiar załącznika: 20 MB. |   |

Po wypełnieniu formularza, należy wybrać opcję "**Podpisz zgłoszenie**". Opcja "**Anuluj**" powoduje wyjście z sekcji bez zapisywania wprowadzonych informacji.

Proces podpisywania formularza kwalifikowanym podpisem elektronicznym jest opisany w pkt. 5.5.

# 5.3 Wniosek o ogłoszenie testowego okresu przywołania na rynku mocy

W celu złożenia wniosku o ogłoszenie testowego okresu przywołania na rynku mocy, należy kliknąć przycisk: "**Złóż wniosek o ogłoszenie testowego okresu przywołania na rynku mocy**".

UWAGA! Wniosek o ogłoszenie testowego okresu przywołania na rynku mocy może zostać złożony jedynie w odniesieniu do jednostki rynku mocy redukcji zapotrzebowania. Zgodnie z § 14 ust. 3 rozporządzenia, wniosek taki można złożyć w ostatnim miesiącu kwartału roku dostaw, jednak nie później niż 7 dni przed zakończeniem danego kwartału.

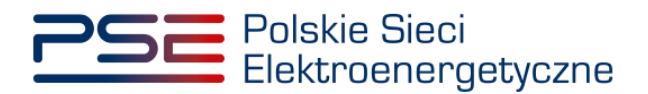

| Polski<br>Elektr                                                                    | e Sieci<br>oenergetyc           | zne                           |          |         |                  |             | REJES           | R RYN       | VKU MO     | CY           |             |                    |                                |                              |                                                 |                                            |                                               | imię Nazwisko                       |
|-------------------------------------------------------------------------------------|---------------------------------|-------------------------------|----------|---------|------------------|-------------|-----------------|-------------|------------|--------------|-------------|--------------------|--------------------------------|------------------------------|-------------------------------------------------|--------------------------------------------|-----------------------------------------------|-------------------------------------|
| 삼 Uprawnienia 🗸                                                                     | Rejestracja 🗸                   | Certyfikacja 🗸                | Aukcje 🗸 | Umowy 🗸 | Rynek wtórny 🗸   | DSR 🗸       | Wykonanie 🗸     | Rozliczenia | ✓ Komunik  | acja 🗸 🛛 Pub | likacje     |                    |                                |                              |                                                 |                                            | к                                             | onto 🛩 Wyloguj                      |
|                                                                                     | Obsługa zgłoszeń i wniosków TOP |                               |          |         |                  |             |                 |             |            |              |             |                    |                                |                              |                                                 |                                            |                                               |                                     |
| Rok dostaw 2023                                                                     | <ul> <li>Kwartz</li> </ul>      | ał dostaw 🛛 II                | ~        |         |                  |             |                 |             |            |              |             |                    |                                |                              |                                                 |                                            |                                               |                                     |
| Numer zgłoszenia / wn<br>\$                                                         | losku Data i<br>zgłos<br>wnic   | godzina<br>szenia /<br>osku 🚽 | Ternat ≑ |         | Dostawca mo      | cy ¢        | Kod J           | IM ¢        | N          | azwa JRM 🗢   | d           | Rok<br>Jostaw<br>¢ | Kwartał<br>roku<br>dostaw<br>¢ | Numer awarii w<br>kwartale 🗢 | Status ogłoszer<br>okresu przywoł<br>mocy na wr | nia testowego<br>ania na rynku<br>niosek ≑ | Data i godzina<br>zmiany statusu<br>wniosku ≎ | Status<br>zgłoszenia /<br>wniosku ≎ |
|                                                                                     | dd/m                            | nm - ( 📛                      |          | ~       |                  |             |                 |             |            |              |             |                    |                                | ~                            |                                                 | ~                                          | dd/mm - ( 🛱                                   | ~                                   |
| Brak zgloszeń i wniosków<br><< < > >> 25 ∨<br>Stona 1 z 0 - 0 pozycji<br>C Odstwezi |                                 |                               |          |         |                  |             |                 |             |            |              |             |                    |                                |                              |                                                 |                                            |                                               |                                     |
|                                                                                     |                                 |                               |          |         | Zgłoś awarię 🗎 Z | zgłoś gotow | vość do wykonan | a obowiązku | u mocowego | 🗎 Złóż wn    | iiosek o og | loszenie           | e testowego                    | okresu przywołan             | ia na rynku mocy                                | 🖹 Złóż wn                                  | iosek o zwrot koszté                          | w uzasadnionych                     |
|                                                                                     |                                 |                               |          |         |                  |             |                 |             |            |              |             |                    |                                |                              |                                                 |                                            | <table-cell> Szczegóły zg</table-cell>        | oszenia / wniosku                   |

Aby przejść do wniosku, należy potwierdzić zapoznanie się i akceptację zapisów regulaminu.

| UWAGA!                                  |                           |        |
|-----------------------------------------|---------------------------|--------|
| Zapoznałem się i akceptuję aktualną wer | sję Regulaminu Rynku Mocy |        |
|                                         | Przejdź do wniosku        | Anuluj |

Po kliknięciu przycisku "**Przejdź do wniosku**", rozwijana jest sekcja "**Wnioskuj o ogłoszenie** testowego okresu przywołania na rynku mocy".

| Wnioskuj o ogloszenie testowego okresu przywołania na rynku mocy |                                                                              |
|------------------------------------------------------------------|------------------------------------------------------------------------------|
| Temat                                                            | Załączniki                                                                   |
| Wniosek o ogłoszenie testowego okresu przywołania na rynku mocy  | Dodaj załącznik                                                              |
| Rok dostaw                                                       | Brak załącznika                                                              |
| 2023                                                             | Maksymalnie można dodać 10 załączników.Maksymalny rozmiar załącznika: 20 MB. |
| Kwartał roku dostaw                                              | Informacje w załącznikach stanowią tajemnicę przedsiębiorstwa                |
| 1                                                                | Informacje dodatkowe                                                         |
| Nazwa dostawcy mocy *                                            |                                                                              |
|                                                                  |                                                                              |
| Dane podmiotu                                                    |                                                                              |
| Forma prawna                                                     |                                                                              |
|                                                                  | 0 / 1000                                                                     |
| Dane identyfikacyjne                                             |                                                                              |
| NIP - REGON -                                                    |                                                                              |
| NG - PESEL/NI pilszportu -                                       |                                                                              |
| Adres                                                            |                                                                              |
|                                                                  |                                                                              |
| Kod jednostki rynku mocy "                                       |                                                                              |
|                                                                  |                                                                              |
| Nazwa jednostki rynku mocy                                       |                                                                              |
|                                                                  |                                                                              |
| * Pole obowiązkowe do uzupełnienia                               |                                                                              |
|                                                                  | Podpisz zgłoszenie Anułuj                                                    |

W celu uzupełnienia wniosku należy obowiązkowo:

- w polu "Nazwa dostawcy mocy" wybrać nazwę dostawcy mocy, którego jednostki dotyczy wniosek o ogłoszenie testowego okresu przywołania na rynku mocy,
- w polu "Kod jednostki rynku mocy" wybrać kod jednostki rynku mocy redukcji zapotrzebowania, której dotyczy wniosek o ogłoszenie testowego okresu przywołania na rynku mocy.

Ponadto, można uzupełnić pole "**Informacje dodatkowe**", a używając przycisku "**Dodaj załącznik**" możliwe jest dodanie załączników (w szczególności dokumentów potwierdzających umocowanie).

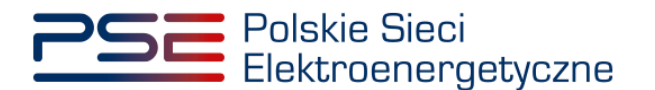

Pole "**Nazwa jednostki rynku mocy**" uzupełniane jest automatycznie na podstawie wybranego kodu jednostki rynku mocy.

| ✓ Wnioskuj o ogloszenie testowego okresu przywołania na rynku mocy |                                                                               |
|--------------------------------------------------------------------|-------------------------------------------------------------------------------|
| Temat                                                              | Załączniki                                                                    |
| Wniosek o ogłoszenie testowego okresu przywołania na rynku mocy    | Dodaj załącznik                                                               |
| Rok dostaw                                                         |                                                                               |
| 2023                                                               | Petnomocnictwo 1 601,570 KB                                                   |
| Kwartał roku dostaw                                                | Maksymalnie można dodać 10 załączników. Maksymalny rozmiar załącznika: 20 MB. |
| 1                                                                  | Informacje w załącznikach stanowią tajemnicę przedsiębiorstwa                 |
| Natura dostawov mocu *                                             | Informacje dodatkowe                                                          |
| Dostawca mocy 1                                                    |                                                                               |
|                                                                    |                                                                               |
| Dane podmiotu                                                      |                                                                               |
| Forma prawna                                                       |                                                                               |
| Dana idantofikacuina                                               | 0 / 1000                                                                      |
| NIP 000000000 REGON 00000000                                       |                                                                               |
| KRS 0000000000 PESEL/Nr paszportu -                                |                                                                               |
| Adres                                                              |                                                                               |
| 00-000 Miasto, Ulica 1, Polska                                     |                                                                               |
| Kod jednostki rynku mocy *                                         |                                                                               |
| JRM/1                                                              |                                                                               |
| Nazwa jednostki rynku mocy                                         |                                                                               |
| Jednostka rynku mocy 1                                             |                                                                               |
| 1 Bala abaviations de una solation                                 |                                                                               |
| Fore shortlightness on workers as a                                |                                                                               |
|                                                                    | Odpisz zgłoszenie Anuluj                                                      |

UWAGA! Wszystkie dodawane załączniki muszą być w formacie PDF i muszą być opatrzone kwalifikowanym podpisem elektronicznym osoby składającej zgłoszenie lub wniosek w PURM. Wyjątkiem są upoważnienia/pełnomocnictwa podpisane kwalifikowanym podpisem elektronicznym przez członków organu podmiotu wystawiającego dane pełnomocnictwo. W polu maksymalnie można dodać 10 załączników. Maksymalny rozmiar pojedynczego załącznika wynosi 20 MB.

Niedozwolone jest dodawanie załączników w formacie innym niż PDF. W takim przypadku wyświetlany jest następujący komunikat:

| Załączniki                                                                    |   |
|-------------------------------------------------------------------------------|---|
| Dodaj załącznik                                                               |   |
| S Nieprawidłowy format pliku, dozwolone formaty: PDF                          | × |
| Brak załącznika                                                               |   |
| Maksymalnie można dodać 10 załączników. Maksymalny rozmiar załącznika: 20 MB. |   |

Po wypełnieniu formularza, należy wybrać opcję "**Podpisz zgłoszenie**". Opcja "**Anuluj**" powoduje wyjście z sekcji bez zapisywania wprowadzonych informacji.

Proces podpisywania formularza kwalifikowanym podpisem elektronicznym jest opisany w pkt. 5.5.

W przypadku wykonania operacji wcześniej niż w ostatnim miesiącu kwartału, po wybraniu opcji "**Podpisz zgłoszenie**" pojawi się okno informujące o braku możliwości złożenia wniosku.

| Błąd                                                                                                    |                |
|----------------------------------------------------------------------------------------------------|----------------|
| Wniosek o ogłoszenie testowego okresu przywołania na rynku mocy można<br>ostatnim miesiącu bieżącego kwartału | złożyć tylko w |
|                                                                                                    | Zamknij        |

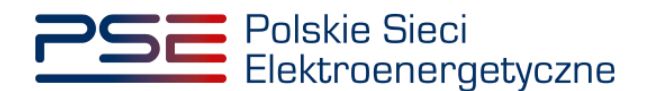

#### 5.4 Wniosek o zwrot kosztów uzasadnionych

#### 5.4.1 Składanie wniosku

W celu złożenia wniosku o zwrot kosztów uzasadnionych, należy kliknąć przycisk: "Złóż wniosek o zwrot kosztów uzasadnionych".

| Polskie<br>Elektro                       | Sieci<br>energetyczne                          |                         |                            | REJESTR RYNK<br>PORTAL UGZESTN |                          |                       |                              |                                                                                 |                                               | lmię Nazwisko                       |
|------------------------------------------|------------------------------------------------|-------------------------|----------------------------|--------------------------------|--------------------------|-----------------------|------------------------------|---------------------------------------------------------------------------------|-----------------------------------------------|-------------------------------------|
| 🖌 Uprawnienia 🗸 🕯                        | ejestracja 🗸 Certyfik:                         | acja 🗸 Aukcje 🖌 Umowy 🗸 | Rynek wtórny 🗸 🛛 DSR 🗸     | Wykonanie 🗸 Rozliczenia 🗸      | Komunikacja 🗸 Publikacje |                       |                              |                                                                                 | Kc                                            | ento 🛩 Wyloguj                      |
| Obsługa zgłoszeń i wniosków TOP          |                                                |                         |                            |                                |                          |                       |                              |                                                                                 |                                               |                                     |
| Rok dostaw 2023                          | V Kwartał dostaw                               | II 💙                    |                            |                                |                          |                       |                              |                                                                                 |                                               |                                     |
| Numer zgłoszenia / wnio<br>¢             | ku Data i godzina<br>zgłoszenia /<br>wniosku → | Ternat ≑                | Dostawca mocy 🗘            | Kod JRM ≑                      | Nazwa JRM ≑              | Rok<br>dostaw<br>¢ \$ | Numer awarii w<br>kwartale ¢ | Status ogłoszenia testowego<br>okresu przywołania na rynku<br>mocy na wniosek ≑ | Data i godzina<br>zmiany statusu<br>wniosku ≎ | Status<br>zgłoszenia /<br>wniosku ≑ |
| Brak zołoszeń i wniosków                 | dd/mm - i 🛱                                    | ~                       |                            |                                |                          |                       | ~                            | ~                                                                               | dd/mm - ( 📛                                   | ~                                   |
| ≪ < > » 25 ♥<br>Strona 1 z 0 - 0 pozycji |                                                |                         |                            |                                |                          |                       |                              |                                                                                 |                                               |                                     |
|                                          |                                                |                         |                            |                                |                          |                       |                              |                                                                                 |                                               | 2 Odśwież                           |
|                                          |                                                |                         | Zgłoś awarię 📑 Zgłoś gotow | vość do wykonania obowiązku m  | ocowego 🗎 Złóż wniosek o | o ogłoszenie testoweg | o okresu przywołani          | a na rynku mocy 📄 Złóż wn                                                       | iosek o zwrot kosztó                          | w uzasadnionych                     |
|                                          |                                                |                         |                            |                                |                          |                       |                              |                                                                                 | Szczegóły zgł                                 | oszenia / wniosku                   |

UWAGA! Wniosek o zwrot kosztów uzasadnionych należy złożyć w odniesieniu do kwartału, w którym przeprowadzono testowy okres przywołania na rynku mocy zakończony wynikiem pozytywnym. Przykładowo – jeśli testowy okres przywołania na rynku mocy został przeprowadzony w 1. kwartale 2023 r., to w filtrze należy wybrać rok dostaw: 2023 oraz kwartał dostaw: I.

| Polskie Sieci<br>Elektroenergetyczne              | REJESTR RYNKU MOCY<br>FORTAL UCZESTNIKA RYNKU MOCY                                | lmię Nazwisko   |
|---------------------------------------------------|-----------------------------------------------------------------------------------|-----------------|
| 🕋 Uprawnienia 🗸 Rejestracja 🗸 Certyfikacja 🛩 Auko | ✓ Umowy ✓ Rymek wtórmy ✓ DSR ✓ Wykonanie ✓ Rozliczenia ✓ Komunikacja ✓ Publikacje | Konto 🗸 Wyloguj |
|                                                   | Obsługa zgłoszeń i wniosków TOP                                                   |                 |
| Rok dostaw 2023 🗡 Kwartal dostaw 1 💙              |                                                                                   |                 |

Aby przejść do wniosku, należy potwierdzić zapoznanie się i akceptację zapisów Regulaminu Rynku Mocy.

| UWAGA!                                   |                           |        |  |  |  |  |  |  |
|------------------------------------------|---------------------------|--------|--|--|--|--|--|--|
| Zapoznałem się i akceptuję aktualną wers | sję Regulaminu Rynku Mocy |        |  |  |  |  |  |  |
|                                          | Przejdź do wniosku        | Anuluj |  |  |  |  |  |  |

Po kliknięciu przycisku "**Przejdź do wniosku**", rozwijana jest sekcja "**Wnioskuj o zwrot kosztów uzasadnionych**".

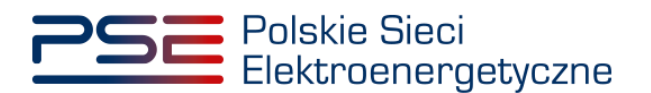

| ✓ Wniosek o zwrot kosztów uzasadnionych                                                                         |                                                                                     |
|----------------------------------------------------------------------------------------------------|-------------------------------------------------------------------------------------|
| Temat                                                                                                    | Opis z uzasadnieniem lub dokumenty potwierdzające poniesienie kosztów uzasadnionych |
| Wniosek o zwrot kosztów uzasadnionych                                                                           | Dodaj załącznik                                                                     |
| Rok dostaw                                                                                                    | Brak załącznika                                                                     |
| 2023                                                                                                    | Maksymalnie można dodać 10 załaczników. Maksymalny rozmiar załącznika: 20 MB.       |
| Kwartał roku dostaw                                                                                             | Informacje w załącznikach stanowią tajemnicę przedsiębiorstwa                       |
| 1                                                                                                    | Załączniki dodatkowe                                                                |
| Nazwa dostawcy mocy *                                                                                           | Dodaj załącznik                                                                     |
|                                                                                                    | Brak załącznika                                                                     |
| Dane podmiotu                                                                                                   | Maksymalnie można dodać 10 załączników. Maksymalny rozmiar załącznika: 20 MB.       |
| Forma prawna                                                                                                    | Informacje w załącznikach stanowią tajemnicę przedsiębiorstwa                       |
|                                                                                                    | Informacje dodatkowe                                                                |
| Dane identyfikacyjne                                                                                            |                                                                                     |
| KRS - PESEL/Nr paszportu -                                                                                      |                                                                                     |
| Adres                                                                                                    |                                                                                     |
|                                                                                                    |                                                                                     |
|                                                                                                    | 0/1000                                                                              |
| Koa jednostki rynku mocy "                                                                                      |                                                                                     |
|                                                                                                    |                                                                                     |
| Nazwa jednostki rynku mocy                                                                                      |                                                                                     |
|                                                                                                    |                                                                                     |
| Data i godzina testowego okresu przywołania na rynku mocy *                                                     |                                                                                     |
| ×                                                                                                    |                                                                                     |
| Kwota zwrotu (zi) *                                                                                             |                                                                                     |
|                                                                                                    |                                                                                     |
| * Onle obsusiationae do utrunalmienia                                                                           |                                                                                     |
| rine outwrigewone uw webpeninerine                                                                              |                                                                                     |
|                                                                                                    | Podpisz zgłoszenie Anuluj                                                           |
| Lease and the second second second second second second second second second second second second second second |                                                                                     |

W celu uzupełnienia wniosku należy obowiązkowo:

- w polu "Nazwa dostawcy mocy" wybrać nazwę dostawcy mocy, którego jednostki dotyczy wniosek o zwrot kosztów uzasadnionych,
- w polu "Kod jednostki rynku mocy" wybrać kod jednostki rynku mocy, której dotyczy wniosek o zwrot kosztów uzasadnionych,
- w polu "Data i godzina testowego okresu przywołania na rynku mocy" wybrać datę i godzinę testowego okresu przywołania na rynku mocy, którego dotyczy wniosek o zwrot kosztów uzasadnionych,
- w polu "Kwota zwrotu (zł)" wpisać kwotę, o którą wnioskowany jest zwrot,
- załączyć opis z uzasadnieniem lub dokumenty potwierdzające poniesienie kosztów uzasadnionych klikając przycisk "**Dodaj załącznik**".

Dodatkowo można uzupełnić pole "**Informacje dodatkowe**", a używając przycisku "**Dodaj załącznik**" możliwe jest dodanie załączników (w szczególności dokumentów potwierdzających umocowanie).

Pole "**Nazwa jednostki rynku mocy**" uzupełniane jest automatycznie na podstawie wybranego kodu jednostki rynku mocy.

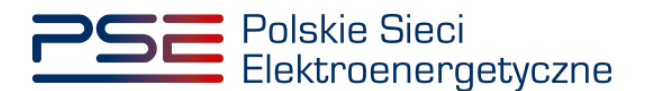

| ✓ Wniosek o zwrot kosztów uzasadnionych                     |                                                                                     |
|-------------------------------------------------------------|-------------------------------------------------------------------------------------|
| Temat                                                       | Opis z uzasadnieniem lub dokumenty potwierdzające poniesienie kosztów uzasadnionych |
| Wnicsek o zwrot kosztów uzasadnionych                       | Dodaj załącznik                                                                     |
| Rok dostaw                                                  | Uzstadnjanja ponjetjanja kostrów                                                    |
| 2023                                                        | uzasadnionych.pdf 601,570 KB                                                        |
| Kwartał roku dostaw                                         | Maksymalnie można dodać 10 załączników.Maksymalny rozmiar załącznika: 20 MB.        |
| 1                                                           | Informacje w załącznikach stanowią tajemnicę przedsiębiorstwa                       |
| Nazwa dostawcy mocy *                                       | Załączniki dodatkowe                                                                |
| Dostawca mocy 1 V                                           | Dodaj załącznik                                                                     |
| Dane podmiotu                                               | Pełnomacnictwo 1.pdf 601.570 KB                                                     |
| Forma prawna<br>spółka akcylna                              | Maksymalnie można dodać 10 załączników.Maksymalny rozmiar załącznika: 20 MB.        |
| Para Identificandes                                         | Informacje w załącznikach stanowią tajemnicę przedsiębiorstwa                       |
| NIP 000000000 REGON 00000000                                |                                                                                     |
| KRS 000000000 PESEL/Nr paszportu -                          | Informacje dodatkowe                                                                |
| Adres                                                       |                                                                                     |
| 00-000 Miasto, Ulica 1, Polska                              |                                                                                     |
| Kad industrial runbu many *                                 |                                                                                     |
|                                                             |                                                                                     |
| 3KW(1                                                       | 07 1000                                                                             |
| Nazwa jednostki rynku mocy                                  |                                                                                     |
| Jednostka rynku mocy 1                                      |                                                                                     |
| Data i godzina testowego okresu przywołania na rynku mocy * |                                                                                     |
| 2023-02-28 19:00 - 20:00 🗸                                  |                                                                                     |
| Kwota zwrotu (zł) *                                         |                                                                                     |
| 1234,56                                                     |                                                                                     |
|                                                             |                                                                                     |
| * Pole obowiązkowe do uzupełnienia                          |                                                                                     |
|                                                             | Podpisz zgłoszenie Anuluj                                                           |

UWAGA! Wszystkie dodawane załączniki muszą być w formacie PDF i muszą być opatrzone kwalifikowanym podpisem elektronicznym osoby składającej zgłoszenie lub wniosek w PURM. Wyjątkiem są upoważnienia/pełnomocnictwa podpisane kwalifikowanym podpisem elektronicznym przez członków organu podmiotu wystawiającego dane pełnomocnictwo. W polu maksymalnie można dodać 10 załączników. Maksymalny rozmiar pojedynczego załącznika wynosi 20 MB.

Niedozwolone jest dodawanie załączników w formacie innym niż PDF. W takim przypadku wyświetlany jest następujący komunikat:

| Załączniki                                                                    |   |
|-------------------------------------------------------------------------------|---|
| Dodaj załącznik                                                               |   |
| S Nieprawidłowy format pliku, dozwolone formaty: PDF                          | × |
| Brak załącznika                                                               |   |
| Maksymalnie można dodać 10 załączników. Maksymalny rozmiar załącznika: 20 MB. |   |

Po wypełnieniu formularza, należy wybrać opcję "**Podpisz zgłoszenie**". Opcja "**Anuluj**" powoduje wyjście z sekcji bez zapisywania wprowadzonych informacji.

Proces podpisywania formularza kwalifikowanym podpisem elektronicznym jest opisany w pkt. 5.5.

#### 5.4.2 Potwierdzenie pozytywnej weryfikacji wniosku

W przypadku pozytywnej weryfikacji wniosku przez OSP, wniosek otrzymuje status "Zatwierdzony".

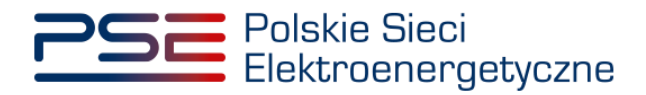

| Polskie Sie<br>Elektroene        | eci<br>ergetyczne                           |                                                                       |                           | REJESTR RYN                    | KU MOCY<br>Nika rynku mocy |                    |                                |                              |                                                                                 |                                                                          | lmię Nazwisko                                                                                                    |
|----------------------------------|---------------------------------------------|-----------------------------------------------------------------------|---------------------------|--------------------------------|----------------------------|--------------------|--------------------------------|------------------------------|---------------------------------------------------------------------------------|--------------------------------------------------------------------------|----------------------------------------------------------------------------------------------------|
| 🕋 Uprawnienia 🗸 Reje:            | stracja 🗸 🛛 Certyfik                        | acja 🛩 Aukcje 🛩 Umowy 🗸                                               | 🖌 Rynek wtórny 🗸 🛛 DSR    | 🗸 Wykonanie 🗸 Rozliczenia      | 🗸 Komunikacja 🛩 Publik     | acje               |                                |                              |                                                                                 | к                                                                        | ionto 🗸 Wyloguj                                                                                                    |
|                                  |                                             |                                                                       | Ob                        | sługa zgłoszer                 | n i wniosków               | тор                |                                |                              |                                                                                 |                                                                          |                                                                                                    |
| Rok dostaw 2023 V                | Kwartał dostaw                              | 1 🗸                                                                   |                           |                                |                            |                    |                                |                              |                                                                                 |                                                                          |                                                                                                    |
| Numer zgłoszenia / wniosku<br>\$ | Data i godzina<br>zgłoszenia /<br>wniosku → | Temat 🗢                                                               | Dostawca mocy 🗢           | Kod JRM ≑                      | Nazwa JRM 🗢                | Rok<br>dostaw<br>≑ | Kwartal<br>roku<br>dostaw<br>≎ | Numer awarii w<br>kwartale 🗢 | Status ogloszenia testowego<br>okresu przywołania na rynku<br>mocy na wniosek ≎ | Data i godzina<br>zmiany statusu<br>wniosku ≎                            | Status<br>zgłoszenia /<br>wniosku ≎                                                                                                    |
|                                  | dd/mm - 💾                                   | ~                                                                     |                           |                                |                            |                    |                                | ~                            | ~                                                                               | dd/mm - 🛙 💾                                                              | ~                                                                                                    |
| AWR/6/2023/1/01                  | 2023-03-07 07:58                            | Zgłoszenie awarii                                                     | Dostawca mocy 1           | JRM/6                          | Jednostka rynku mocy 6     | 2023               | 1                              | Awaria 1                     |                                                                                 |                                                                          | Złożono                                                                                                    |
| AWR/5/2023/1/02                  | 2023-03-07 07:56                            | Zgłoszenie awarii                                                     | Dostawca mocy 2           | JRM/5                          | Jednostka rynku mocy 5     | 2023               | 1.1                            | Awaria 2                     |                                                                                 |                                                                          | Złożono                                                                                                    |
| AWR/5/2023/1/01                  | 2023-03-07 07:55                            | Zgłoszenie awarii                                                     | Dostawca mocy 2           | JRM/5                          | Jednostka rynku mocy 5     | 2023               | 1.1                            | Awaria 1                     |                                                                                 |                                                                          | Złożono                                                                                                    |
| ZKSZ/JRM/4/2023/1/01             | 2023-03-07 07:54                            | Wniosek o zwrot kosztów<br>uzasadnionych                              | Dostawca mocy 2           | JRM/4                          | Jednostka rynku mocy 4     | 2023               | 1                              |                              |                                                                                 | 2023-03-07 07:58                                                         | Zatwierdzony                                                                                                    |
| WTOP/3/2023/1/01                 | 2023-03-07 07:49                            | Wniosek o ogłoszenie<br>testowego okresu przywołania<br>na rynku mocy | Dostawca mocy 3           | JRM/3                          | Jednostka rynku mocy 3     | 2023               | 1                              |                              | Oczekuje na ogłoszenie TOP                                                      | 2023-03-07 07:56                                                         | Zatwierdzony                                                                                                    |
| GTOP/2/2023/1/01                 | 2023-03-07 07:49                            | Zgłoszenie gotowości do<br>wykonania obowiązku<br>mocowego            | Dostawca mocy 2           | JRM/2                          | Jednostka rynku mocy 2     | 2023               |                                |                              |                                                                                 |                                                                          | Złożono                                                                                                    |
| AWR/1/2023/1/03                  | 2023-03-07 07:48                            | Zgłoszenie awarii                                                     | Dostawca mocy 1           | JRM/1                          | Jednostka rynku mocy 1     | 2023               | 1                              | Awaria ≥ 3                   |                                                                                 |                                                                          | Złożono                                                                                                    |
| AWR/1/2023/1/02                  | 2023-03-07 07:47                            | Zgłoszenie awarii                                                     | Dostawca mocy 1           | JRM/1                          | Jednostka rynku mocy 1     | 2023               | 1.1                            | Awaria 2                     |                                                                                 |                                                                          | Złożono                                                                                                    |
| AWR/1/2023/1/01                  | 2023-02-09 08:18                            | Zgłoszenie awarii                                                     | Dostawca mocy 1           | JRM/1                          | Jednostka rynku mocy 1     | 2023               | 1.1                            | Awaria 1                     |                                                                                 |                                                                          | Złożono                                                                                                    |
|                                  |                                             | e) zg                                                                 | koś awarię 🛛 🖻 Zgłoś goto | vošć do wykonania obowiązku mo | cowego 🗎 Złóż wniosek      | : o ogłoszenie     | e testowego                    | o okresu przywołani          | a na rynku mocy 📄 Złóż wn                                                       | «      «      1     St     st     iosek o zwrot koszt     @ Szczegóły zg | Source Content of the second second sec |

#### 5.4.3 Poprawa wniosku

W przypadku stwierdzenia wad lub braków formalnych wniosku, OSP może wezwać dostawcę mocy do ich usunięcia. Wniosek otrzymuje wówczas status "**Przekazany do poprawy**".

| Polskie Sie<br>Elektroene        | eci<br>ergetyczne                           |                                          |                              | REJESTR RYNK<br>Portal uczestni |                          |                    |                                |                              |                                                                                 |                                               | lmię Nazwisko                       |
|----------------------------------|---------------------------------------------|------------------------------------------|------------------------------|---------------------------------|--------------------------|--------------------|--------------------------------|------------------------------|---------------------------------------------------------------------------------|-----------------------------------------------|-------------------------------------|
| 🕋 Uprawnienia 🗸 Rejes            | tracja 🗸 Certyfika                          | icja 🗸 Aukcje 🗸 Umowy 💊                  | 🗸 Rynek wtórny 👻 DSR 👻       | Wykonanie 🗸 Rozliczenia 🗸       | Komunikacja 💙 Publikacje |                    |                                |                              |                                                                                 |                                               | Konto 🗸 Wyloguj                     |
|                                  |                                             |                                          | Obs                          | sługa zgłoszeń                  | i wniosków T             | ОР                 |                                |                              |                                                                                 |                                               |                                     |
| Rok dostaw 2022 🗸                | Kwartał dostaw                              | 1 🖌                                      |                              |                                 |                          |                    |                                |                              |                                                                                 |                                               |                                     |
| Numer zgłoszenia / wniosku<br>\$ | Data i godzina<br>zgłoszenia /<br>wniosku → | Ternat 🖨                                 | Dosta <del>w</del> ca mocy ≎ | Kod JRM ≎                       | Nazwa JRM ≑              | Rok<br>dostaw<br>≎ | Kwartał<br>roku<br>dostaw<br>¢ | Numer awarii w<br>kwartale 🗘 | Status ogłoszenia testowego<br>okresu przywolania na rynku<br>mocy na wniosek ≑ | Data i godzina<br>zmiany statusu<br>wniosku ≑ | Status<br>zgloszenia /<br>wniosku ≎ |
|                                  | dd/mm - i 🛱                                 | ×                                        |                              |                                 |                          |                    |                                | ~                            | ~ ~                                                                             | dd/mm - i 🛱                                   | ~                                   |
| ZKSZ/JRM/1/2022/1/01             | 2022-02-14 11:30                            | Wniosek o zwrot kosztów<br>uzasadnionych | Dostawca mocy 1              | JRM/1                           | Jednostka rynku mocy 1   | 2022               | 1                              |                              |                                                                                 | 2022-03-07 10:00                              | Przekazany do<br>poprawy            |
|                                  |                                             |                                          |                              |                                 |                          |                    |                                |                              |                                                                                 | <mark>« &lt;</mark> 1<br>St                   | > >> 25 🗸                           |
|                                  |                                             |                                          |                              |                                 |                          |                    |                                |                              |                                                                                 |                                               | C Odśwież                           |
|                                  |                                             |                                          | Zgłoś awarię 🖹 Zgłoś gotow   | vość do wykonania obowiązku m   | ocowego 🖹 Złóż wniosek o | ogłoszeni          | e testowego                    | okresu przywołan             | a na rynku mocy 📑 Złóż wn                                                       | iosek o zwrot koszt                           | ów uzasadnionych                    |
|                                  |                                             |                                          |                              |                                 |                          |                    |                                |                              |                                                                                 | <table-cell> Szczegóły zg</table-cell>        | loszenia / wniosku                  |

W celu rozwinięcia sekcji "**Szczegóły zgłoszenia/wniosku**", zawierającej uwagi przekazane przez OSP oraz szczegóły wniosku, należy wybrać odpowiedni wiersz w tabeli.

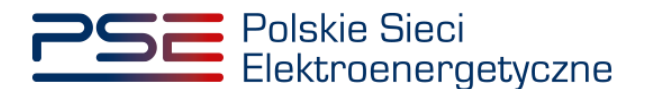

| ✓ Szczegóły zgloszenia / wmiosku                                                                                                    |                                                                    |                 |                                       |               |
|----------------------------------------------------------------------------------------------------|--------------------------------------------------------------------|-----------------|---------------------------------------|---------------|
| Uwagi operatora                                                                                                    |                                                                    |                 |                                       |               |
| Temat                                                                                                    | Załączniki                                                         |                 |                                       |               |
| Wniosek o zwrot kosztów uzasadnionych                                                                                                    | Nazwa załącznika                                                   | Data załączenia | Typ załącznika                        |               |
| Numer zgłoszenia/wniosku                                                                                                    | Whiosek o koszty uzasadnione o numerze<br>ZKSZ/JRM/1/2022/1/01.pdf | 2022-02-14      | Wniosek o zwrot kosztów uzasadnionych | D             |
| ZKSZ/JRM/1/2022/1/01                                                                                                    | Informacia dodatkowa                                               |                 |                                       |               |
| Status zgłoszenia/wniosku                                                                                                    |                                                                    |                 |                                       |               |
| Przekazany do poprawy                                                                                                    |                                                                    |                 |                                       |               |
| Nazwa dostawcy mocy                                                                                                    |                                                                    |                 |                                       |               |
| Dostawca mocy 1                                                                                                    |                                                                    |                 |                                       |               |
| Dane podmiotu                                                                                                    |                                                                    |                 |                                       |               |
| Forma prawna<br>spółka akcyjna                                                                                                    |                                                                    |                 |                                       |               |
| Dane identyfikacyjne         NP         000000000         REGON         000000000           NRS         000000000         PESL/Wr pastgortu         - |                                                                    |                 |                                       |               |
| Adres 00-000 Miasto, Ulica 1, Polska                                                                                                    |                                                                    |                 |                                       |               |
| Kod jednostili rynku mocy<br>JRV/1                                                                                                    |                                                                    |                 |                                       |               |
| Nazwa jednostki rynku mocy<br>Jednostka rynku mocy 1                                                                                                  |                                                                    |                 |                                       |               |
| Data i godzina złożenia<br>2022-02-14 1130                                                                                                    |                                                                    |                 |                                       |               |
| Data i godizina testowego okresu przywołania na rynku mocy<br>2022-01-04 21:00 - 22:00                                                                |                                                                    |                 |                                       |               |
| Kwota zwrotu (zl)<br>122.45                                                                                                    |                                                                    |                 |                                       |               |
| faul/faul                                                                                                    |                                                                    |                 |                                       |               |
|                                                                                                    |                                                                    |                 | Popraw write                          | iosek Zamknij |

W celu poprawy wniosku należy kliknąć przycisk "**Popraw wniosek**". Możliwe są następujące czynności: zmiana wnioskowanej kwoty zwrotu, usunięcie poprzednio dodanych załączników a następnie załączenie poprawionych załączników, uwzględniających uwagi przekazane przez OSP oraz zmiana treści przesłanych informacji dodatkowych. Po dodaniu przez użytkownika odpowiedniego załącznika, kolejne czynności związane z podpisaniem poprawianego wniosku należy wykonać analogicznie do opisanych w pkt. 5.4.1.

| Poprawa wniosku o zwrot kosztów uzasadnionych                                                                                                    |                                                                                     |
|----------------------------------------------------------------------------------------------------|-------------------------------------------------------------------------------------|
| Uwagi operatora                                                                                                    |                                                                                     |
|                                                                                                    |                                                                                     |
| Temat<br>Wniosek o zwrot kosztów uzasadnionych                                                                                                    | Opis z uzasadnieniem lub dokumenty potwierdzające poniesienie kosztów uzasadnionych |
| Poly doetnus                                                                                                    | Dodaj załącznik                                                                     |
| 2022                                                                                                    | Potwierdzenie kosztów.pdf 601,570 KB                                                |
| Kwartał roku dostaw                                                                                                    | Maksymalnie można dodać 10 załączników.Maksymalny rozmiar załącznika: 20 MB.        |
| 1                                                                                                    | Informacje w załącznikach stanowią tajemnicę przedsiębiorstwa                       |
| Nazwa dostawcy mocy                                                                                                    | Załączniki dodatkowe                                                                |
| Dostawca mocy 1                                                                                                    | Dodaj załącznik                                                                     |
| Forma province                                                                                                    | Pelnomocnictwo.pdf 601,570 KB                                                       |
| spółka akcyjna                                                                                                    | Maksymalnie można dodać 10 załączników.Maksymalny rozmiar załącznika: 20 MB.        |
| Dane identyfikacyjne                                                                                                    | Informacje w załącznikach stanowią tajemnicę przedsiębiorstwa                       |
| KRS 000000000 PESEL/Nr paszportu -                                                                                                    | Informacje dodatkowe                                                                |
|                                                                                                    |                                                                                     |
| Adres                                                                                                    | Przykładowe informacje dodatkowe.                                                   |
| Adres<br>00-000 Missto, Ulica 1, Polska                                                                                                    | Przykładowe informacje dodatkowe.                                                   |
| Adres<br>00-000 Miasto, Ulica 1, Polska<br>Kod jednostši rynku mocy                                                                                                    | Przykładowe informacje dodatkowe.                                                   |
| Adres<br>00-000 Mistlo, Ulica 1, Polska<br>Kod jednostši rymku mocy<br>JRM/1                                                                                                    | Przykładowe informacje dodatkowe.                                                   |
| Adres 00-000 Miasto, Ulica 1, Polska Kod jednostki rynku mocy JRM/1 Nazwa jednostki rynku mocy                                                                                                    | Przykładowe informacje dodatkowe.<br>33 / 100                                       |
| Adres 00:000 Missto, Ulica 1, Polska Kod jednostki rynku mocy JRM/1 Naxwa jednostki rynku mocy 1 Jednostki rynku mocy 1                                                                                                    | Przykładowe informacje dodatkowe.<br>23 / 100                                       |
| Adres OP-000 Maste, Ulica I, Pelska Kod jednostki rynku mocy JRM/1 Naxwe jednostki rynku mocy Jednostki rynku mocy Jednostki rynku mocy Data I godzina testowego okresu przywołania na rynku mocy Data I godzina testowego okresu przywołania na rynku mocy        | Prykładowe informacje dodatkowe.<br>23 / 100                                        |
| Adres OD-000 Mastet, Ulica 1, Relaka Kod Jenostik rynku mocy JRM/1 Naxwa Jednostik rynku mocy Jednostka rynku mocy Jednostka rynku mocy 1 Data I godzim testewego ekresu przywołania na rynku mocy 2022-01-04 21:00 - 2200                                         | Prykładowe informacje dodatkowe.<br>33 / 100                                        |
| Adres<br>00-000 Missto, Ulica 1, Relska<br>Kod Jednostiki rynku mocy<br>JRM/1<br>Naxan Jednostiki rynku mocy<br>Jednostka rynku mocy 1<br>Deta I godzina testowego okresu przywołania na rynku mocy<br>2022-01-04 21:00 - 22:00<br>Kwota zwrotu (zf) *<br>1 2346/7 | Prykładowe informacje dodatkowe.                                                    |
| Adres 00-000 Mianto, Ulica 1, Poliska Kod jednostki rynku mocy J804/1 Nazwa jednostki rynku mocy Jednostka rynku mocy 2022-01-04 21:00 - 22:00 Kvota zavreta (d1) * 1246;67 1246;67 202                                                                            | Prykładowe informacje dodatkowe.<br>33 / 100                                        |
| Adres 00-000 Miasto, Ulica 1, Polska Kod Jenostki rynku mocy JRM/1 Nazes jednostki nynku mocy Jadnostka nynku mocy 2002-01-04 21:00 - 22:00 Koota avortu (d)* 12345,67 * Pole dowrstiower du augementa                                                             | Projkladove informacje dodatkove.                                                   |

Nowy wniosek otrzymuje status "**Złożono**" i jest oznaczony kolejną liczbą porządkową w ostatniej części numeru wniosku (w przykładzie – numer 02). Oryginalny wniosek, z numerem 01, ma status "**Poprawiony**".

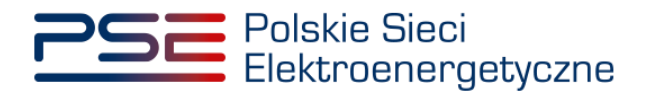

| Obsługa zgłoszeń i wniosków TOP |                                                                     |                                          |                 |                              |                         |                    |                                |                              |                                                                                  |                                               |                                  |  |
|---------------------------------|---------------------------------------------------------------------|------------------------------------------|-----------------|------------------------------|-------------------------|--------------------|--------------------------------|------------------------------|----------------------------------------------------------------------------------|-----------------------------------------------|----------------------------------|--|
| Rok dostaw 2022 Y               | Kwartał dostaw                                                      | ~                                        |                 |                              |                         |                    |                                |                              |                                                                                  |                                               |                                  |  |
| Numer zgłoszenia / wniosku 🗘    | Data i godzina<br>zgłoszenia /<br>wniosku 🚽                         | Ternat 🗢                                 | Dostawca mocy 🗘 | Kod JRM \$                   | Nazwa JRM 🗢             | Rok<br>dostaw<br>≑ | Kwartal<br>roku<br>dostaw<br>¢ | Numer awarii w<br>kwartale ¢ | Status ogłoszenia testowego<br>okresu przywołania na rynku<br>mocy na wniosek \$ | Data i godzina<br>zmiany statusu<br>wniosku ≎ | Status zgłoszenia /<br>wniosku ≑ |  |
|                                 | dd/mm - dd 🖨                                                        | ~                                        |                 |                              |                         |                    |                                | ~                            | ~                                                                                | dd/mm - dd 🛱                                  | ~                                |  |
| ZKSZ/JRW/1/2022/1/02            | 2022-03-07 11:30                                                    | Wniosek o zwrot kosztów<br>uzasadnionych | Dostawca mocy 1 | JRM/1                        | Jednostka rynku mocy 1  | 2022               |                                |                              |                                                                                  |                                               | Zlożono                          |  |
| ZKSZ/JRW/1/2022/1/01            | 2022-02-14 11:30                                                    | Wniosek o zwrot kosztów<br>uzasadnionych | Dostawca mocy 1 | JRM/1                        | Jednostka rynku mocy 1  | 2022               | 1                              |                              |                                                                                  | 2022-03-07 10:00                              | Poprawiony                       |  |
|                                 | wesseringut<br>≪ < 1 > » 25<br>Stora 1 z 1 - 4 pocyci<br>2 O Odmice |                                          |                 |                              |                         |                    |                                |                              |                                                                                  |                                               |                                  |  |
|                                 |                                                                     |                                          | 🕑 Zgłoś awari   | ę 🛛 Zgłoś gotowość do wykona | ania obowiązku mocowego | Złóż wniosek       | o ogłoszeni                    | e testowego okresu pra       | zywołania na rynku mocy 📄 Zł                                                     | óż wniosek o zwrot kos                        | ztów uzasadnionych               |  |
|                                 |                                                                     |                                          |                 |                              |                         |                    |                                |                              |                                                                                  | 🕒 Szczegóły                                   | zgłoszenia / wniosku             |  |

#### 5.4.4 Wycofanie wniosku

W celu wycofania wniosku o zwrot kosztów uzasadnionych, po wybraniu wiersza dotyczącego danego wniosku w tabeli "**Obsługa zgłoszeń i wniosków TOP**", w sekcji "**Szczegóły zgłoszenia/wniosku**" należy kliknąć przycisk "**Wycofaj wniosek**". Możliwe jest wycofanie wyłącznie wniosków o statusie "**Złożono**".

| Obsług                                                                                                    | ga zgłoszeń i wniosków TOP                                                                                                    |
|----------------------------------------------------------------------------------------------------|----------------------------------------------------------------------------------------------------|
| Rok dostaw 2022 V Kwartał dostaw N V                                                                                                    |                                                                                                    |
| Numer rajkozenia / wniesku 8 taki i godelina sąkozenia / Tenut 8 Dostawa mory 9 Kod J<br>wnieska -                                                    | d JBM 8 Rame JBM 8 Rak doctaw 8 doctar 1 Rak doctaw 8 doctar 9 Ramer search w Inaction 9 Solar sylocamic bedweep derms Dicks ( projectimic bedweep derms ) tables emission 9 Solar sylocamica / weichin 8 weichin 8                                                                                                    |
| dé(mm éd/mm. E)         Whiteak o zavot kezsávánovych ∨           2x527/RMI102020401         2022-12-07 11:51         Whiteak o zavot kezsávánovych ∨ | Judicipita yoku moy 1         2222         N         Image: Control of the system of the system of the sys |
|                                                                                                    | (c ( 1) ) (2) (2) (2) (2) (2) (2) (2) (2) (2)                                                                                                    |
|                                                                                                    | C Object                                                                                                    |
|                                                                                                    | Q Szczegóły zgłoszenia ( wniedu                                                                                                    |
| V Szczegóły zgłoszenia / wnioska                                                                                                    | Talanaki                                                                                                    |
| Winicesk z zerot kostów uzstadniowućt                                                                                                    | Nazwa załącznika Data załączenia Typ załącznika Ustrawie załącznika Ustrawie załącznika 2021-12-07 Opis z uczeschiwnie lub dokumenty powiedzające powiedzające                                                                                                    |
| Numer zgłoszenia/wniośku<br>2/62//KM/1/2022/401                                                                                                    | Perinamonicus april 2002-12-07 Zalegonik z informacjumi dodatkovymi uzystavnika ID.<br>Wniosek o koszty uzasaknone o rumera 2002/MU/12022/4/01.pdf 2002-12-07 Wniosek o zwrot kozstwi uzasaknonych ID.                                                                                                    |
| Status zgłoszenia/wniosku<br>Zistono                                                                                                    | Informacje dodatkove                                                                                                    |
| Nazwa dostawcy mocy<br>Destaures mocy 1                                                                                                    |                                                                                                    |
| Cone pudmiou<br>Forma esema                                                                                                    |                                                                                                    |
| spólia visyina<br>Dane identrificanise                                                                                                    |                                                                                                    |
| NIP         0000000         RECN         00000000           KRS         00000000         PEEL/Nr pestportu         -                                  |                                                                                                    |
| Adres 00-000 Matco, Ulca 1, Robia                                                                                                    |                                                                                                    |
| Kad jednostki rysku mocy<br>JRU/1                                                                                                    |                                                                                                    |
| Nazwa jednostki rysku mocy                                                                                                    |                                                                                                    |
| Central a godina zholenia                                                                                                    |                                                                                                    |
| 2022-12-07 11:51<br>Data i godzina testowego okresu przywołania na rysku mocy                                                                         |                                                                                                    |
| 2022-11-28 19:00 - 20:00<br>Kensta zerestu (st)                                                                                                    |                                                                                                    |
| 1234.56                                                                                                    |                                                                                                    |
|                                                                                                    | D Wysteld seisant 2006                                                                                                    |

Po kliknięciu przycisku "**Wycofaj wniosek**" rozpocznie się proces podpisywania wycofania wniosku, którego procedura jest analogiczna do opisanej w pkt. 5.5.

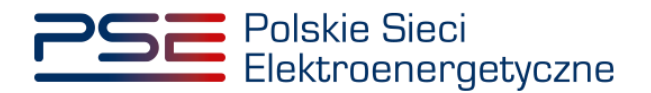

| Obsługa zgłoszeń i wniosków TOP |                                             |                                          |                 |                            |                         |                    |                                |                               |                                                                                 |                                               |                                        |
|---------------------------------|---------------------------------------------|------------------------------------------|-----------------|----------------------------|-------------------------|--------------------|--------------------------------|-------------------------------|---------------------------------------------------------------------------------|-----------------------------------------------|----------------------------------------|
| Rok dostaw 2022 Y               | Swartał dostaw                              | ~                                        |                 |                            |                         |                    |                                |                               |                                                                                 |                                               |                                        |
| Numer zgłoszenia / wniosku 🗢    | Data i godzina<br>zgłoszenia /<br>wniosku + | Ternat 🗢                                 | Dostawca mocy 🗢 | Kod JRM ≑                  | Nazwa JRM 🖨             | Rok<br>dostaw<br>¢ | Kwartal<br>roku<br>dostaw<br>¢ | Numer awarii w<br>kwartale \$ | Status ogłoszenia testowego<br>okresu przywołania na rynku<br>mocy na wniosek ¢ | Data i godzina<br>zmiany statusu<br>wniosku ≑ | Status zgłoszenia /<br>wniosku ≑       |
|                                 | dd/mm - dd 🗎                                | Wniosek o zwrot kosztów uz 🗸             |                 |                            |                         |                    |                                | ~                             | ~                                                                               | dd/mm - dd 🛱                                  | ~                                      |
| ZKSZ/JRM/1/2022/4/01            | 2022-12-07 11:51                            | Wniosek o zwrot kosztów<br>uzasadnionych | Dostawca mocy 1 | JRW1                       | Jednostka rynku mocy 1  | 2022               | N                              |                               |                                                                                 |                                               | Wycofywany                             |
|                                 |                                             |                                          |                 |                            |                         |                    |                                |                               |                                                                                 | ««  «                                         | 1 > » 25 ¥<br>Strona 1 z 1 - 1 pozycji |
|                                 |                                             |                                          |                 |                            |                         |                    |                                |                               |                                                                                 |                                               | C Odśwież                              |
|                                 |                                             |                                          | Zgłoś awari     | P Zgłoś gotowość do wykona | ania obowiązku mocowego | Złóż wnioseł       | o ogłoszenie                   | testowego okresu prz          | ywołania na rynku mocy 🛛 🕑 Złó                                                  | ż wniosek o zwrot kos                         | ztów uzasadnionych                     |
|                                 |                                             |                                          |                 |                            |                         |                    |                                |                               |                                                                                 | Szczegóły                                     | zgłoszenia / wniosku                   |

Przedmiotowy wniosek ma status "**Wycofywany**" a następnie po kliknięciu przycisku "**Odśwież**" status wniosku aktualizuje się do wartości "**Wycofany**".

|                                                                                                 | Obsługa zgłoszeń | i wniosków TOP                           |                      |                          |                               |                                                                              |                                                             |                                  |
|-------------------------------------------------------------------------------------------------|------------------|------------------------------------------|----------------------|--------------------------|-------------------------------|------------------------------------------------------------------------------|-------------------------------------------------------------|----------------------------------|
| Rok dostaw 2002 V Kwantał dostaw 1/1 V                                                          |                  |                                          |                      |                          |                               |                                                                              |                                                             |                                  |
| Namer aplexants / weinchs g Did 1 godzina aplexants / Tamat 8 Doctavas many 8                   | Kod JRM 0        | Nazwa JRM 0                              | Rok dostaw<br>Ø      | Kwartal roku<br>dostaw 0 | Numer awarii w lowartale<br>B | Status ogłoszenia testowego okresu<br>przywołania na rynku mocy na wniosek 0 | Data i godzina zmiany<br>statusu wniosku ¢<br>dd/mm - dd/mm | Status zgłoszenia /<br>wniosku @ |
| 28:52/JRM/1/2022/4/01 2022-12-07 11 51 Whilesek a zwrot koustrier szasadnionych Dostawca mocy 1 | JRM/1            | Jednostka rysku mocy 1                   | 2022                 | N                        |                               |                                                                              | 1                                                           | Wycolany                         |
|                                                                                                 |                  |                                          |                      |                          |                               |                                                                              |                                                             | « ( <mark>1</mark> ) » 25 ¥      |
|                                                                                                 |                  |                                          |                      |                          |                               |                                                                              |                                                             | 21 Oddwicz                       |
|                                                                                                 |                  | Pi Zatni awarie Pi Zatni potowni         | ið do wykonania obor | wiazku mocowe            | po 🛛 😰 Zkić wniosek o ogłos   | zenie festowego okresu przywołania na ryn                                    | ku mory 🛛 Zkiź wniosak o z                                  | wrot kosztów uzasadnionych       |
|                                                                                                 |                  |                                          |                      |                          |                               |                                                                              |                                                             | czegóły zgłoszenia / wniosku     |
| ✓ Szcznośły zoloszenia / wniodou                                                                |                  |                                          |                      |                          |                               |                                                                              | _                                                           |                                  |
| Temat                                                                                           |                  | Zalarzniki                               |                      |                          |                               |                                                                              |                                                             |                                  |
| Winjosek o zwrot kosztów uzesadnionych                                                          |                  | Nazwa                                    | zalącznika           |                          | Data zalączen                 | ia -                                                                         | Typ załącznika                                              |                                  |
|                                                                                                 |                  | Uzasadnienie kosztów.pdf                 |                      |                          | 2022-12-07                    | Opis z uzasadnieniem lub dokument                                            | ty potwierdzające poniesienie kos                           | ztów uzasadnionych [             |
| Numer zgłoszenia/wniosku                                                                        |                  | Peinomocnictwo.pdf                       |                      |                          | 2022-12-07                    | Załącznik z informacjami dodatkowy                                           | mi udytkownika                                              | D                                |
| 2/32/769/1/2022/401                                                                             |                  | Whiosek o koszty uzasadnione o numerze Z | x52/JRM/1/2022/4/0   | Dlodf                    | 2022-12-07                    | Wniosek o zwrot kosztów uzasadnio                                            | nuch.                                                       | D                                |
| Status zgłoszenia/wniosku                                                                       |                  | Wniosek o wycofanie wniosku o numerze Zł | KSZ/JRM/1/2022/4/0   | 11-WYC.pdf               | 2022-12-07                    | Wniosek o wycofanie dokumentu w                                              | formacie PDF                                                | <b>a</b> ;                       |
| Wycofeny                                                                                        |                  | Informacje dodatkowe                     |                      |                          |                               |                                                                              |                                                             |                                  |
| Nazwa dostawcy mocy                                                                             |                  |                                          |                      |                          |                               |                                                                              |                                                             |                                  |
| Dostawca mocy 1                                                                                 |                  |                                          |                      |                          |                               |                                                                              |                                                             |                                  |
| Dane podmiotu                                                                                   |                  |                                          |                      |                          |                               |                                                                              |                                                             |                                  |
| Forma prawna                                                                                    |                  |                                          |                      |                          |                               |                                                                              |                                                             |                                  |
| spółka akcyjna                                                                                  |                  |                                          |                      |                          |                               |                                                                              |                                                             |                                  |
| Dane identyfikacyjne                                                                            |                  |                                          |                      |                          |                               |                                                                              |                                                             |                                  |
| NP 000000000 RECON 00000000 RECON 00000000                                                      |                  |                                          |                      |                          |                               |                                                                              |                                                             |                                  |
| Adam                                                                                            |                  |                                          |                      |                          |                               |                                                                              |                                                             |                                  |
| 00-000 Miarto, Ulica 1, Polska                                                                  |                  |                                          |                      |                          |                               |                                                                              |                                                             |                                  |
|                                                                                                 |                  |                                          |                      |                          |                               |                                                                              |                                                             |                                  |
| Kod jednostki rynku mocy                                                                        |                  |                                          |                      |                          |                               |                                                                              |                                                             |                                  |
| JRM/1                                                                                           |                  |                                          |                      |                          |                               |                                                                              |                                                             |                                  |
| Nazwa jadnostki rusku more                                                                      |                  |                                          |                      |                          |                               |                                                                              |                                                             |                                  |
| Jadnostka rinku mooy 1                                                                          |                  |                                          |                      |                          |                               |                                                                              |                                                             |                                  |
|                                                                                                 |                  |                                          |                      |                          |                               |                                                                              |                                                             |                                  |
| Data spotima zborena                                                                            |                  |                                          |                      |                          |                               |                                                                              |                                                             |                                  |
| 202-12-07 1131                                                                                  |                  |                                          |                      |                          |                               |                                                                              |                                                             |                                  |
| Data i godzina testowego okresu przywołania na rynku mocy<br>2022-11-28 19:00 - 20:00           |                  |                                          |                      |                          |                               |                                                                              |                                                             |                                  |
| Really yearship (rd)                                                                            |                  |                                          |                      |                          |                               |                                                                              |                                                             |                                  |
| 1234.56                                                                                         |                  |                                          |                      |                          |                               |                                                                              |                                                             |                                  |
|                                                                                                 |                  |                                          |                      |                          |                               |                                                                              |                                                             |                                  |
| Data i godzina wycofania                                                                        |                  |                                          |                      |                          |                               |                                                                              |                                                             |                                  |
| 2022-12-08 12:22                                                                                |                  |                                          |                      |                          |                               |                                                                              |                                                             |                                  |
|                                                                                                 |                  |                                          |                      |                          |                               |                                                                              |                                                             | _                                |
|                                                                                                 |                  |                                          |                      |                          |                               |                                                                              |                                                             | Zamknij                          |

Dodatkowo, w sekcji "**Szczegóły zgłoszenia/wniosku**", wyświetlana jest data i godzina wycofania wniosku. Użytkownik ma możliwość pobrania pliku pdf, który został przez niego podpisany w procesie wycofywania wniosku, poprzez kliknięcie w ikonę " <sup>D</sup>", znajdującą się w ostatniej kolumnie tabeli z listą załączników.

#### 5.4.5 Negatywna weryfikacja wniosku

Jeśli, w wyniku powtórnej weryfikacji wniosku, OSP stwierdzi jego niepoprawność, zgodnie z regulaminem rynku mocy negatywnie weryfikuje wniosek o zwrot kosztów uzasadnionych. Wniosek przyjmuje wówczas status "**Odrzucony**".

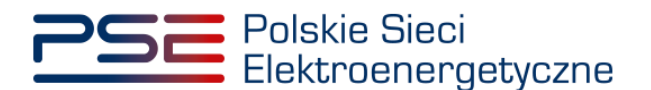

|                                      | Obsługa zgłoszeń i wniosków TOP                        |                                          |                 |                              |                         |                    |                                |                              |                                                                                 |                                               |                                  |  |  |
|--------------------------------------|--------------------------------------------------------|------------------------------------------|-----------------|------------------------------|-------------------------|--------------------|--------------------------------|------------------------------|---------------------------------------------------------------------------------|-----------------------------------------------|----------------------------------|--|--|
| Rok dostaw 2002 V Kwartał dostaw ( V |                                                        |                                          |                 |                              |                         |                    |                                |                              |                                                                                 |                                               |                                  |  |  |
| Numer zgłoszenia / wniosku 🗘         | Data i godzina<br>zgłoszenia /<br>wniosku 🐱            | Ternat 🗢                                 | Dostawca mocy 🗢 | Kod JRM \$                   | Nazwa JRM 💠             | Rok<br>dostaw<br>¢ | Kwartal<br>roku<br>dostaw<br>¢ | Numer awarii w<br>kwartale ¢ | Status ogłoszenia testowego<br>okresu przywołania na rynku<br>mocy na wniosek ♦ | Data i godzina<br>zmiany statusu<br>wniosku ⊅ | Status zgłoszenia /<br>wniosku ♦ |  |  |
|                                      | dd/mm - dd ᄇ                                           | Wniosek o zwrot kosztów uz 🗸             |                 |                              |                         |                    |                                | ~                            |                                                                                 | 🖌 dd/mm - dd 🛱                                | ~                                |  |  |
| ZKSZ/JRW/1/2022/1/02                 | 2022-03-07 11:15                                       | Wniosek o zwrot kosztów<br>uzasadnionych | Dostawca mocy 1 | JRM/1                        | Jednostka rynku mocy 1  | 2022               | 1                              |                              |                                                                                 | 2022-03-07 15:00                              | Odrzucony                        |  |  |
| ZKSZ/JRW1/2022/1/01                  | 2022-02-14 11:30                                       | Wniosek o zwrot kosztów<br>uzasadnionych | Dostawca mocy 1 | JRM/1                        | Jednostka rynku mocy 1  | 2022               | 1                              |                              |                                                                                 | 2022-03-07 10:00                              | Poprawiony                       |  |  |
|                                      | << < I>> >> Z 5 →<br>Stora 1 z 1 - 2 pagei<br>2 Odware |                                          |                 |                              |                         |                    |                                |                              |                                                                                 |                                               |                                  |  |  |
|                                      |                                                        |                                          | 🕑 Zgłoś awari   | ę 🕑 Zgłoś gotowość do wykona | ania obowiązku mocowego | Złóż wniosek       | o ogłoszenie                   | e testowego okresu prz       | ywołania na rynku mocy 🕑                                                        | Złóż wniosek o zwrot kos                      | ztów uzasadnionych               |  |  |
|                                      |                                                        |                                          |                 |                              |                         |                    |                                |                              |                                                                                 | 🕞 Szczegóły                                   | zgłoszenia / wniosku             |  |  |

#### 5.5 Podpisywanie zgłoszeń i wniosków

Po uzupełnieniu formularza, należy kliknąć przycisk "Podpisz zgłoszenie".

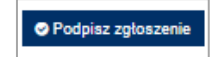

Po kliknięciu przycisku **"Podpisz zgłoszenie"** rozpocznie się proces przesyłania załączników. Kiedy proces zakończy się powodzeniem, przy załącznikach wyświetli się oznaczenie "☉".

| Załączniki dodatkowe             |                                           |     |
|----------------------------------|-------------------------------------------|-----|
| Dodaj załącznik                  |                                           |     |
| Pełnomocnictwo.pdf               | 0                                         | Û   |
| Maksymalnie można dodać 10 załąc | ników.Maksymalny rozmiar załącznika: 20 M | MB. |

W przypadku, gdy dodany plik nie jest opatrzony kwalifikowanym podpisem elektronicznym, wyświetlany jest poniższy komunikat:

| Błąd                     |         |
|--------------------------|---------|
| Błąd weryfikacji podpisu |         |
|                          | Zamknij |

Po wprowadzeniu wszystkich wymaganych informacji i dodaniu załączników, proces jest kontynuowany poprzez wygenerowanie dokumentu zawierającego informacje dotyczące szczegółów zgłoszenia lub wniosku, który należy podpisać kwalifikowanym podpisem elektronicznym, klikając w przycisk "**Podpisz**".

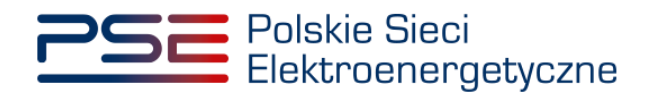

| 🔤 Szafir SI | DK - komponent do s                                     | kładania i we           | yfikacji podpisów elektronicznych v1.8.3.4 | 04                                                                                                    |                                               |                            | ×                        |  |  |  |  |  |
|-------------|---------------------------------------------------------|-------------------------|--------------------------------------------|----------------------------------------------------------------------------------------------------|-----------------------------------------------|----------------------------|--------------------------|--|--|--|--|--|
|             | Treść dokumentu<br>Sformatowany                         | Binarny                 | () Wyłaczony                               |                                                                                                    |                                               | Zapisz kopię               | Otwórz za pomoca         |  |  |  |  |  |
|             |                                                         | -                       | -                                          |                                                                                                    |                                               |                            |                          |  |  |  |  |  |
|             | 1 2 4 4                                                 | 191 91 1                | 1 P P & wstaw symbol grancz                | лу                                                                                                    |                                               |                            |                          |  |  |  |  |  |
|             | 2                                                       | 52                      | Polskie Sieci<br>Elektroenergetyczne       | 3                                                                                                    | REJESTR RYNI<br>Portal uczestn                | KU MOCY<br>IIKA RYNKU MOCY |                          |  |  |  |  |  |
|             |                                                         |                         | POTWIER                                    | DZENIE ZGŁOSZ                                                                                                    | ENIA AWARII                                   |                            |                          |  |  |  |  |  |
| Ļ           | nr: AWR/2291/2022/1/01                                  |                         |                                            |                                                                                                    |                                               |                            |                          |  |  |  |  |  |
| KIR. Szaf   | Informacje dotyczące Dostawcy Mocy                      |                         |                                            |                                                                                                    |                                               |                            |                          |  |  |  |  |  |
|             | Realizowana czynn<br>Podpisywanie doku<br>DANE W BUFORZ | ość<br>umentu 1/1<br>ZE |                                            | 1. Prezentacja                                                                                                    |                                               |                            |                          |  |  |  |  |  |
|             |                                                         | K                       | ntynuowanie operacji spowoduje złoże       | Wybrałsi certyficat bualificowany, akładasz bezpieczny podpo<br>nie bezpiecznego podpisu elektronicznego równoważnego w | , skutkach prawnych podpisowi własnoręcznemu. |                            | Podpisz<br>Pomiń         |  |  |  |  |  |
|             | Pomiń prezenta                                          | ację kolejnych (        | lokumentów                                 |                                                                                                    |                                               | Pomiń podsumowa            | anie kolejnych elementów |  |  |  |  |  |
|             | Certyfikat do podpi                                     | isywania                |                                            |                                                                                                    |                                               |                            |                          |  |  |  |  |  |
|             | Kwalifikowany ce                                        | rtyfikat wys            | awiony dla:                                |                                                                                                    |                                               |                            | Wybierz                  |  |  |  |  |  |
|             | Wystawca certyfi                                        | ikatu                   |                                            |                                                                                                    |                                               |                            | <b></b>                  |  |  |  |  |  |

Następnie należy podać kod PIN kwalifikowanego podpisu elektronicznego.

| Kwalifikowar | y certyfikat wystawiony dla:   |        |
|--------------|--------------------------------|--------|
| Wystawca ce  | ertyfikatu                     |        |
|              |                                | URAN A |
| Truch DIN    | Wprowadź PIN do klucza         |        |
| Włącz        | Ograniczony ilością operacji v | 1 🛓    |
|              | Akceptuj Anuluj                |        |

Po prawidłowym podpisaniu zgłoszenia lub wniosku w oknie składania podpisu wyświetlony zostanie komunikat "**Podpis złożony prawidłowo**". Należy kliknąć w przycisk "**Zakończ**".

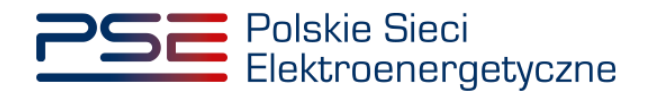

| Stormatowany     Binarny     Wyłączony                                                                                                    | Zapisz kopię                            | Otwórz z               |
|----------------------------------------------------------------------------------------------------|-----------------------------------------|------------------------|
| 📱 🔄 🔍 🔍 🗐 4 1 / 1 🕨 🕨 🖓 Wstaw symbol grafi                                                                                                    | ficany                                  |                        |
|                                                                                                    |                                         |                        |
|                                                                                                    |                                         |                        |
| Polskie Sieci                                                                                                    |                                         |                        |
|                                                                                                    |                                         |                        |
|                                                                                                    |                                         |                        |
|                                                                                                    |                                         |                        |
| POTWIEF                                                                                                    | RDZENIE ZGŁOSZENIA AWARII               |                        |
|                                                                                                    | r. AWP/2201/2022/1/01                   |                        |
|                                                                                                    | . AVVR/2291/2022/1/01                   |                        |
|                                                                                                    |                                         |                        |
|                                                                                                    |                                         |                        |
|                                                                                                    | nformacio dotvozaco Dostawov Moov       |                        |
|                                                                                                    |                                         |                        |
| <                                                                                                    |                                         |                        |
|                                                                                                    |                                         |                        |
| Realizowana czynność<br>Podpisywanie dokumentu 1/1                                                                                                    | 3. Zarbowania womio                     |                        |
| Realzowana czynność<br>Podpisywanie dokumentu 1/1<br>DANE W BUFORZE                                                                                                    | 3. Zachowanie wyniku                    |                        |
| Realzowana czynność<br>Podpisywanie dokumentu 1/1<br>DANE W BUFORZE                                                                                                    | 3. Zachowanie wyniku                    |                        |
| Realizowana czynność<br>Podposywanie dokumentu 1/1<br>DANE W BUFORZE<br>Status podpisywania:<br>Podpia złożomy prawiólowo                                                                                                    | 3. Zachowanie wyniku                    |                        |
| Realizowana czynność<br>Podpisywanie dokumentu 1/1<br>DANE W BUFORZE<br>Status podpisywania:<br>Podpis złożony prawidłowo                                                                                                    | 3. Zachowanie wyniku                    | Z                      |
| Realzowana czynność<br>Podpisywanie dokumentu 1/1<br>DNIE W BUFORZE<br>Status podpisywania:<br>Podpis złożony prawidłowo<br>Połpis złożony prawidłowo                                                                                                    | 3. Zachowanie wyniku<br>Pomiń podsum    | z<br>iowanie kolejnych |
| Realzowana czynność         Podpisywanie dokumentu 1/1         DAHE W BUFORZE         Status podpisywania:         Podpis złożony prawidłowo         Image: Podpis złożony prawidłowo         Image: Podpis złożony prawidłowo         Certyfikat do podpisywania                                                         | 3. Zachowanie wyniku<br>De Pomiń podsum | zowanie kolejnych      |
| Realizowana czynność         Podpisywanie dokumentu 1/1         DANE W BUFORZE         Status podpisywania:         Podpis złożony prawidłowo         Image: Podpis złożony prawidłowo         Pomiń prezentację kolejnych dokumentów         Certyfikat do podpisywania         Kwalifikowany certyfikat wystawiony dla: | 3. Zachowanie wyniku<br>Pomiń podoum    | z<br>nowanie kolejnych |

Po poprawnym podpisaniu zgłoszenia lub wniosku, użytkownik powinien potwierdzić jego złożenie kodem SMS. Kod SMS jest przesyłany na numer telefonu powiązany z kontem użytkownika. W celu potwierdzenia złożenia zgłoszenia lub wniosku, należy wpisać otrzymany kod w polu "**Wprowadź kod SMS**" oraz zatwierdzić przyciskiem "**Potwierdź**".

| Potwierdzenie SMS |  |           |        |
|-------------------|--|-----------|--------|
| Wprowadź kod SMS* |  |           |        |
|                   |  | Potwierdź | Anuluj |

UWAGA! Kod SMS jest aktywny przez 20 minut. Po tym czasie kod wygasa i konieczne jest ponowne przejście procesu podpisywania zgłoszenia lub wniosku.

W przypadku błędnego wpisania kodu SMS, zostaje wyświetlony komunikat: "**Błędnie wprowadzony** kod. Spróbuj ponownie".

| Błąd         |              |            |         |  |         |
|--------------|--------------|------------|---------|--|---------|
| Błędnie wpro | owadzony kod | Spróbuj po | onownie |  |         |
|              |              |            |         |  | Zamknij |

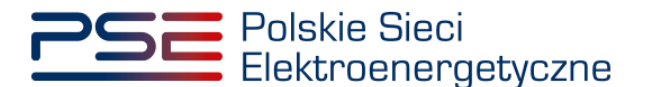

UWAGA! Po trzech nieudanych próbach wprowadzenia kod wygasa. W takim wypadku należy kliknąć w przycisk "Anuluj" i ponownie podpisać zgłoszenie lub wniosek.

Po udanej weryfikacji kodu SMS, zgłoszenie lub wniosek zostaje złożony, a na adres e-mail użytkownika przesyłana jest wiadomość potwierdzająca złożenie. Po zakończeniu procesu zgłaszania lub składania wniosku użytkownik ma możliwość wyświetlenia jego zawartości po wybraniu danego wiersza w tabeli "**Obsługa zgłoszeń i wniosków TOP**" i kliknięciu przycisku "**Szczegóły zgłoszenia/wniosku**".

### 5.6 Szczegóły zgłoszenia/wniosku

Informacje zawarte w sekcji "Szczegóły zgłoszenia/wniosku" wyświetlane są w zależności od tematu:

- 1. W przypadku, gdy temat to "**Zgłoszenie awarii**", sekcja "**Szczegóły zgłoszenia/wniosku**" zawiera informacje o:
  - temacie,
  - numerze zgłoszenia/wniosku,
  - statusie zgłoszenia/wniosku,
  - numerze awarii w kwartale,
  - nazwie dostawcy mocy,
  - danych podmiotu,
  - kodzie jednostki rynku mocy,
  - nazwie jednostki rynku mocy,
  - kodzie jednostki fizycznej,
  - nazwie jednostki fizycznej,
  - dacie i godzinie złożenia,

a także listę załączników oraz treść zgłoszenia.

|                                                                                                    | Obsługa zgłoszeń i wniosków TOP                             |                             |                 |           |                                                                                       |                                  |                              |                                                                              |                                                              |                                                                       |  |  |
|----------------------------------------------------------------------------------------------------|-------------------------------------------------------------|-----------------------------|-----------------|-----------|---------------------------------------------------------------------------------------|----------------------------------|------------------------------|------------------------------------------------------------------------------|--------------------------------------------------------------|-----------------------------------------------------------------------|--|--|
| Rok dostaw 2022 Y Kwartał do                                                                                       | istaw I 🗸                                                   |                             |                 |           |                                                                                       |                                  |                              |                                                                              |                                                              |                                                                       |  |  |
| Numer agloszenia / unicolus Ø                                                                                      | Data i godzina zgłoszenia /<br>wniosku w<br>dd.imm - dd.imm | Tenut Ø                     | Dostawca mocy 0 | Ked JRM 0 | Nazwa JSM 0                                                                           | Rok dostaw<br>Ø dostaw Ø         | Namer awarii w kwartale<br>0 | Status ogłoszenia testowego okresu<br>przywolania na rynku mocy na wniosek Φ | Deta i godzina zmiany<br>statusu wniosku II<br>dd/mm - dd/mm | Status zgłoszenia /<br>wniosku 0                                      |  |  |
| AWW01/2022/1/01                                                                                                    | 2022-02-14 07-43 Ząłoszenie inic                            | a11                         | Dostawca mócy 1 | 3906/1    | Jednostka rysku mocy 1                                                                | 2022                             | Awana 1                      |                                                                              |                                                              | Clozono<br>C ( 1 > » 25 v<br>Strona 1 z 1 - 1 pozycji<br>C1 Octivnicz |  |  |
|                                                                                                    |                                                             |                             |                 |           | 😫 Ząłoś awanię 🛛 Ząłoś gotowo                                                         | ość do wykonania obowiązku mocow | nego 😰 Zkóż wniosek o ogład  | szenie testowego okresu przywołania na rym                                   | tu mocy 🕑 Zlóż wniosek o zw                                  | rot kosztów uzasadnionych<br>egóły zgłoszenia / wniosku               |  |  |
| Szczegóły zgłoszenia / wniosku                                                                                     |                                                             |                             |                 |           |                                                                                       |                                  |                              |                                                                              |                                                              |                                                                       |  |  |
| Temat<br>Zoloszenia auszil<br>Numer zgłoszenia/wniosku<br>AWR/1/2022/1/01<br>Status zgłoszenia/wniosku<br>Zlotono  |                                                             |                             |                 |           | Załączniki Nłatwa<br>Zgłoszenie awarii o numerze AIVR/1/2022/<br>Informacje dodatkowe | a załącznika<br>/1/01.pdf        | Data załączen<br>2022-02-14  | ta<br>Zgłoszenie awarii                                                      | Typ załącznika                                               | ۵                                                                     |  |  |
| Numer awarii w kwartale<br>1                                                                                       |                                                             |                             |                 |           |                                                                                       |                                  |                              |                                                                              |                                                              |                                                                       |  |  |
| Nazwa dostawcy mocy<br>Dostawca mocy 1<br>Dane podmiotu                                                            |                                                             |                             |                 |           |                                                                                       |                                  |                              |                                                                              |                                                              |                                                                       |  |  |
| spółka akcyjna<br>Dane identyfikacyjne<br>NP 000000000<br>KRS 000000000<br>Adres<br>00-000 Miasto, Ulica 1, Polska |                                                             | REGON<br>PESEL/Nr paszportu | 000000000       |           |                                                                                       |                                  |                              |                                                                              |                                                              |                                                                       |  |  |
| Kod jednostki rynku mocy<br>JRM/1                                                                                  |                                                             |                             |                 |           |                                                                                       |                                  |                              |                                                                              |                                                              |                                                                       |  |  |
| Nazwa jednostki rynku mocy<br>Jednostka rynku mocy 1<br>Kod jednostki fizycznej                                    |                                                             |                             |                 |           |                                                                                       |                                  |                              |                                                                              |                                                              |                                                                       |  |  |
| JF/111111111/1 Nazwa jednostki fizycznej Jednostka fizyczna 1                                                      |                                                             |                             |                 |           |                                                                                       |                                  |                              |                                                                              |                                                              |                                                                       |  |  |
| Data i godzina złożenia<br>2022-02-14 07:43                                                                        |                                                             |                             |                 |           |                                                                                       |                                  |                              |                                                                              |                                                              |                                                                       |  |  |
|                                                                                                    |                                                             |                             |                 |           |                                                                                       |                                  |                              |                                                                              |                                                              | Zamkrij                                                               |  |  |

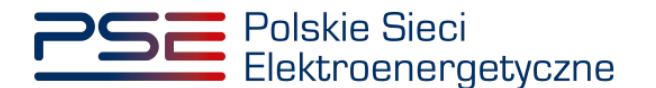

- 2. W przypadku, gdy temat to "**Zgłoszenie gotowości do wykonania obowiązku mocowego**", sekcja "**Szczegóły zgłoszenia/wniosku**" zawiera informacje o:
  - temacie,
  - numerze zgłoszenia/wniosku,
  - statusie zgłoszenia/wniosku,
  - nazwie dostawcy mocy,
  - danych podmiotu
  - kodzie jednostki rynku mocy,
  - nazwie jednostki rynku mocy,
  - dacie i godzinie złożenia,

a także listę załączników oraz treść zgłoszenia.

| Obsługa zgłoszeń i wniosków TOP                      |                                        |                                                         |                 |              |                                   |                                            |                               |                                                                                |                                            |                                          |  |  |  |
|------------------------------------------------------|----------------------------------------|---------------------------------------------------------|-----------------|--------------|-----------------------------------|--------------------------------------------|-------------------------------|--------------------------------------------------------------------------------|--------------------------------------------|------------------------------------------|--|--|--|
| Rok dostaw 2023 💙 Kwarta                             | Rok dostaw 2223 V Kwartal dostaw I V   |                                                         |                 |              |                                   |                                            |                               |                                                                                |                                            |                                          |  |  |  |
| Numer zgłoszenia / wniosku 🏶                         | Data i godzina<br>zgłoszenia / wniosku | Ternat \$                                               | Dostawca mocy 🗘 | Kod JRM \$   | Nazwa JRM \$                      | Rok Kwartal<br>dostaw \$ roku<br>dostaw \$ | Numer awarii w<br>kwartale \$ | Status ogłoszenia testowego okresu<br>rzywołania na rynku mocy na wniosek<br>¢ | Data i godzina zmiany<br>statusu wniosku © | Status zgłoszenia /<br>wniosku ♥         |  |  |  |
| GTOP/1/2023/1/01                                     | 2023-03-07 07:49                       | Zgłoszenie gotowości do wykonania<br>obowiązku mocowego | Dostawca mocy 1 | JRM/1        | Jednostka rynku mocy 1            | 2023 1                                     |                               | · · · · ·                                                                      | da/mm - da/mm                              | Złażono                                  |  |  |  |
|                                                      |                                        |                                                         |                 |              |                                   |                                            |                               |                                                                                | ~<                                         | < 1 > » 25 V<br>Strona 1 z 1 - 1 pozycji |  |  |  |
|                                                      |                                        |                                                         |                 |              |                                   |                                            |                               |                                                                                |                                            | C Odiwież                                |  |  |  |
|                                                      |                                        |                                                         |                 | Zgłoś awarię | Zgłoś gotowość do wykonania ob    | bowiązku mocowego 👔 Złóż                   | wniosek o ogłoszenie testowe  | go okresu przywołania na rynku mocy                                            | Złóż wniosek o zwro                        | t kosztów uzasadnionych                  |  |  |  |
| ✓ Szczegóły zgłoszenia / wniosku                     |                                        |                                                         |                 |              |                                   |                                            |                               |                                                                                | N 2424                                     | joły zgłoszenia i wniosku                |  |  |  |
| Temat                                                |                                        |                                                         |                 |              | Załączniki                        | a zakacznika                               | Data załaczenia               |                                                                                | n zalacznika                               |                                          |  |  |  |
| Zojoszenie optowości do wykonania os                 | oowytzku mocowego                      |                                                         |                 |              | Zgłoszenie gotowości do TOP o num | herze GTOP/1/2023/1/01.pdf                 | 2023-03-07                    | Zgłoszenie gotowości do wykona                                                 | ia obowiązku mocowego                      | 6                                        |  |  |  |
| GTOP/1/2023/1/01                                     |                                        |                                                         |                 |              | Informacje dodatkowe              |                                            |                               |                                                                                |                                            |                                          |  |  |  |
| Status zgłoszenia/wniosku                            |                                        |                                                         |                 |              |                                   |                                            |                               |                                                                                |                                            |                                          |  |  |  |
| Złożono                                              |                                        |                                                         |                 |              |                                   |                                            |                               |                                                                                |                                            |                                          |  |  |  |
| Nazwa dostawcy mocy                                  |                                        |                                                         |                 |              |                                   |                                            |                               |                                                                                |                                            |                                          |  |  |  |
| C Dane podmiotu                                      |                                        |                                                         |                 |              |                                   |                                            |                               |                                                                                |                                            |                                          |  |  |  |
| Forma prawna                                         |                                        |                                                         |                 |              |                                   |                                            |                               |                                                                                |                                            |                                          |  |  |  |
| spółka akcy/na                                       |                                        |                                                         |                 |              |                                   |                                            |                               |                                                                                |                                            |                                          |  |  |  |
| NIP 000000000<br>KRS 00000000                        |                                        | REGON<br>PESEL/Nr paszportu                             | 0000000000      |              |                                   |                                            |                               |                                                                                |                                            |                                          |  |  |  |
| Adres<br>00-000 Miasto, Ulica 1, Polska              |                                        |                                                         |                 |              |                                   |                                            |                               |                                                                                |                                            |                                          |  |  |  |
| Kod jednostki rynku mocy                             |                                        |                                                         |                 |              |                                   |                                            |                               |                                                                                |                                            |                                          |  |  |  |
| Nazwa jednostki rynku mocy<br>Jednostka rynku mocy 1 |                                        |                                                         |                 |              |                                   |                                            |                               |                                                                                |                                            |                                          |  |  |  |
| Data i godzina złożenia                              |                                        |                                                         |                 |              |                                   |                                            |                               |                                                                                |                                            |                                          |  |  |  |
| 2023-03-07 07:49                                     |                                        |                                                         |                 |              |                                   |                                            |                               |                                                                                |                                            |                                          |  |  |  |
|                                                      |                                        |                                                         |                 |              |                                   |                                            |                               |                                                                                |                                            | Zamknij                                  |  |  |  |

- 3. W przypadku, gdy temat to "Wniosek o ogłoszenie testowego okresu przywołania na rynku mocy", sekcja "Szczegóły zgłoszenia/wniosku" zawiera informacje o:
  - temacie,
  - numerze zgłoszenia/wniosku,
  - statusie zgłoszenia/wniosku,
  - statusie ogłoszenia testowego okresu przywołania na rynku mocy na wniosek,
  - nazwie dostawcy mocy,
  - danych podmiotu
  - kodzie jednostki rynku mocy,
  - nazwie jednostki rynku mocy,
  - dacie i godzinie złożenia,

a także listę załączników oraz treść zgłoszenia.

Dodatkowo, w przypadku gdy status wniosku o ogłoszenie testowego okresu przywołania na rynku mocy ma wartość "**Zatwierdzony**", "**Odrzucony**" lub "**Bez rozpoznania**", w sekcji wyświetlane są przesłane uwagi operatora.

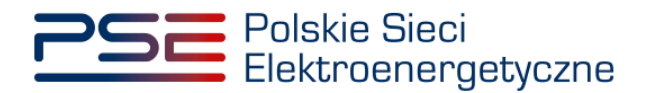

|                                                                       | Obsługa zgłoszeń i wniosków TOP          |                                                               |                 |           |                                                               |                                    |                              |                                                                               |                                              |                                                          |  |  |
|-----------------------------------------------------------------------|------------------------------------------|---------------------------------------------------------------|-----------------|-----------|---------------------------------------------------------------|------------------------------------|------------------------------|-------------------------------------------------------------------------------|----------------------------------------------|----------------------------------------------------------|--|--|
| Rok dostaw 2023 🗡 Kwartał do                                          | staw I 👻                                 |                                                               |                 |           |                                                               |                                    |                              |                                                                               |                                              |                                                          |  |  |
| Numer zgłoszenia / wnioska Φ                                          | Data i godzina zgłoszenia /<br>wniosku 🗸 | Tenat Ø                                                       | Dostawca mocy Ø | Kod JRM 0 | Nazana JRM 0                                                  | Rok dostaw<br>¢ dostaw ¢           | Numer awarii w kwartale<br>Ø | Status ogłoszenia testowego okresu<br>przywotania na rynku mocy na wniosek. Ф | Data i godzina zmiany<br>statusu wniosku ¢   | Status zgłoszenia /<br>wniosku Φ                         |  |  |
| WTOP/1/2023/1/01                                                      | 2023-03-07 07:49 Wei                     | iosek o ogłoszenie testowego okresu<br>ywołania na rynku mocy | Dostawca mocy 1 | JRM/1     | Jednostka rynku mocy 1                                        | 2023 I                             | · · · · ·                    | Oczekuje na ogłoszenie TOP                                                    | 2023-03-07 07:50                             | Zatwierdzony                                             |  |  |
|                                                                       |                                          |                                                               |                 |           |                                                               |                                    |                              |                                                                               |                                              |                                                          |  |  |
|                                                                       |                                          |                                                               |                 |           |                                                               |                                    |                              |                                                                               |                                              | Ø Odiwież                                                |  |  |
|                                                                       |                                          |                                                               |                 |           | Id Zpios aware Id Zpios gotowo                                | oso ao wykonania obowiązku mocowej | 0 📓 2.102 Whitesek o ogitos  | zene testowego okresu przywotania na rynku                                    | mooy 12 2012 whosek 0 21                     | wet kosztow uzasadnonych<br>szegóły zgloszenia / wniosku |  |  |
| ✓ Szczegóły zgłoszenia / wniosku                                      |                                          |                                                               |                 |           |                                                               |                                    |                              |                                                                               |                                              |                                                          |  |  |
| Przykładowe uwagi operatora                                           |                                          |                                                               |                 |           |                                                               |                                    |                              |                                                                               |                                              |                                                          |  |  |
| Viniosek o ogłoszenie testowego okresu pr                             | zyvolania na rynku mocy                  |                                                               |                 |           | Załączniki<br>Nazwo<br>Wniosek o ogłoszenie TOP o numerze WTO | a załącznika<br>OP/1/2023/1/01.pdf | Data załączen<br>2023-03-07  | Wniosek o ogłoszenie testowego okres                                          | yp załącznika<br>u przywolania na rynku mocy | R                                                        |  |  |
| Numer zgłoszenia/wniosku<br>WTOP/1/2023/1/01                          |                                          |                                                               |                 |           | Informacje dodatkowe                                          |                                    |                              |                                                                               |                                              |                                                          |  |  |
| Status zgłoszenia/wniosku<br>Zatwierdzony                             |                                          |                                                               |                 |           |                                                               |                                    |                              |                                                                               |                                              |                                                          |  |  |
| Status ogłoszenia testowego okresu przy<br>Oczekuje na ogłoszenie TOP | wolania na rynku mocy na wniose          | *                                                             |                 |           |                                                               |                                    |                              |                                                                               |                                              |                                                          |  |  |
| Nazwa dostawcy mocy<br>Dostawca mocy 1                                |                                          |                                                               |                 |           |                                                               |                                    |                              |                                                                               |                                              |                                                          |  |  |
| Dane podmiotu<br>Forma prawna                                         |                                          |                                                               |                 |           |                                                               |                                    |                              |                                                                               |                                              |                                                          |  |  |
| spółka akcyjna<br>Dane identyfikacyjne                                |                                          |                                                               |                 |           |                                                               |                                    |                              |                                                                               |                                              |                                                          |  |  |
| NP 000000000<br>KRS 000000000                                         |                                          | REGON<br>PESEL/Nr paszportu                                   | -               |           |                                                               |                                    |                              |                                                                               |                                              |                                                          |  |  |
| 00-000 Miasto, Ulica 1, Polska                                        |                                          |                                                               |                 |           |                                                               |                                    |                              |                                                                               |                                              |                                                          |  |  |
| Kod jednostki rynku mocy<br>JRM/1                                     |                                          |                                                               |                 |           |                                                               |                                    |                              |                                                                               |                                              |                                                          |  |  |
| Nazwa jednostki rynku mocy<br>Jednostka rynku mocy 1                  |                                          |                                                               |                 |           |                                                               |                                    |                              |                                                                               |                                              |                                                          |  |  |
| Data i godzina złożenia<br>2023-03-07 07.49                           |                                          |                                                               |                 |           |                                                               |                                    |                              |                                                                               |                                              |                                                          |  |  |
|                                                                       |                                          |                                                               |                 |           |                                                               |                                    |                              |                                                                               |                                              | Zarricnii                                                |  |  |
|                                                                       |                                          |                                                               |                 |           |                                                               |                                    |                              |                                                                               |                                              |                                                          |  |  |

- 4. W przypadku, gdy temat to "Wniosek o zwrot kosztów uzasadnionych", sekcja "Szczegóły zgłoszenia/wniosku" zawiera informacje o:
  - temacie,
  - numerze zgłoszenia/wniosku,
  - statusie zgłoszenia/wniosku,
  - nazwie dostawcy mocy,
  - danych podmiotu,
  - kodzie jednostki rynku mocy,
  - nazwie jednostki rynku mocy,
  - dacie i godzinie złożenia,
  - dacie i godzinie testowego okresu przywołania na rynku mocy,
  - wnioskowanej kwocie zwrotu,

a także listę załączników oraz treść zgłoszenia.

Dodatkowo, w przypadku gdy status wniosku o zwrot kosztów uzasadnionych ma wartość "**Zatwierdzony**" "**Odrzucony**" lub "**Bez rozpoznania**", w sekcji wyświetlane są przesłane uwagi operatora.

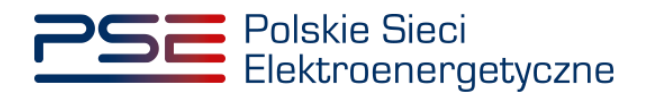

| Obsługa zgłoszeń i wniosków TOP                                                                                                    |           |                                                                      |                                       |                              |                                                                              |                                            |                                                          |  |  |  |  |
|----------------------------------------------------------------------------------------------------|-----------|----------------------------------------------------------------------|---------------------------------------|------------------------------|------------------------------------------------------------------------------|--------------------------------------------|----------------------------------------------------------|--|--|--|--|
| Rok dostaw 2023 💙 Kwartal dostaw i 👻                                                                                                    |           |                                                                      |                                       |                              |                                                                              |                                            |                                                          |  |  |  |  |
| Numer agloszenia / wniosłu: # Doła i godzina zgłoszenia / Tenut # Dosławsa mocy # wniosłu +                                                                                                    | Kod JRM 0 | Nazwa JRM 0                                                          | Rok dostaw Kwartał roku<br>Ø dostaw Ø | Numer awarii w kwartale<br>Ø | Status ogłoszenia testowego okresu<br>przywolania na rynku mocy na wniosek Ø | Data i godzina zmiany<br>statusu wniosku Ø | Status zgłoszenia /<br>wniosku Ø                         |  |  |  |  |
| dol/mm         Gl/mm         Gl/mm         Column         Column         Colum         Colum         Colum                                                                                                    | JRM/1     | Jednostka rynku mocy 1                                               | 2023 1                                | ×                            | ~                                                                            | dd/mm - dd/mm 🔁                            | V<br>Zatwierdzony                                        |  |  |  |  |
|                                                                                                    |           |                                                                      |                                       |                              |                                                                              |                                            | K < 1 > » 25 V<br>Strona 1 z 1 - 1 pozycji               |  |  |  |  |
|                                                                                                    |           |                                                                      |                                       |                              |                                                                              |                                            | Ø Odśwież                                                |  |  |  |  |
|                                                                                                    |           | 🖻 Zgłoś ewarię 🖻 Zgłoś gołowość                                      | do wykonania obowiązku mocoweg        | jo 🔒 Złóż wniosek o ogłos    | zenie testowego okresu przywotania na rysku                                  | mocy 🖻 Ztúż wniosek o zw                   | rot kosztów uzasadnionych<br>zegóły zgłoszenia / wniosku |  |  |  |  |
| ∨ Szczegóły zyłoszenia / wniosłau                                                                                                    |           |                                                                      |                                       |                              |                                                                              |                                            |                                                          |  |  |  |  |
| Przykładowe uwegi operatore.                                                                                                    |           |                                                                      |                                       |                              |                                                                              |                                            |                                                          |  |  |  |  |
| Tennat<br>Whiteask a zerot heartfur uzandelerych                                                                                                    |           | Załączniki<br>Nazwa za<br>Wniosek o koszty uzasadnione o numerze ZK3 | Mącznika<br>52//RM/1/2023/1/01.pdf    | Data załączen<br>2023-03-07  | Wniosek o zwrot kosztów uzasadniony                                          | yp załącznika<br>h                         | D                                                        |  |  |  |  |
| Name zglozenia/wiloku<br>ZKSZ/RM/1/2021/101                                                                                                    |           | Informacje dodatkowe                                                 |                                       |                              |                                                                              |                                            |                                                          |  |  |  |  |
| Status zgłoszenia/wniosku<br>Zatwiadzony                                                                                                    |           | Przykładowe informacje dodatko                                       | we.                                   |                              |                                                                              |                                            |                                                          |  |  |  |  |
| Nazwa dostawcy mocy Dostawca mocy 1 Oostawca mocy 1 Oostawca m |           |                                                                      |                                       |                              |                                                                              |                                            |                                                          |  |  |  |  |
| Forma pravena<br>zpôlna akcjina                                                                                                    |           |                                                                      |                                       |                              |                                                                              |                                            |                                                          |  |  |  |  |
| Dane identyfikaryjne         REGON         000000000           N/P         000000000         REGON         0000000000           VK3         000000000         REEL/Nr pasporta         -                                                                                                    |           |                                                                      |                                       |                              |                                                                              |                                            |                                                          |  |  |  |  |
| Adres<br>00-000 Miano, Ulca 1, Polska                                                                                                    |           |                                                                      |                                       |                              |                                                                              |                                            |                                                          |  |  |  |  |
| Kad jednostih rytiku mocy<br>JSM/1                                                                                                    |           |                                                                      |                                       |                              |                                                                              |                                            |                                                          |  |  |  |  |
| Nazwa jednostki rysku mocy<br>Jednostka ynku mocy 1                                                                                                    |           |                                                                      |                                       |                              |                                                                              |                                            |                                                          |  |  |  |  |
| Data I godicina stoženia<br>2022-03-07 07.54                                                                                                    |           |                                                                      |                                       |                              |                                                                              |                                            |                                                          |  |  |  |  |
| Data i godzina testowego okresu przywołania na rystku mocy<br>2023-02-01 07:00 - 08:00                                                                                                    |           |                                                                      |                                       |                              |                                                                              |                                            |                                                          |  |  |  |  |
| Keota.zevotu.(20)<br>1.111.111.11                                                                                                    |           |                                                                      |                                       |                              |                                                                              |                                            |                                                          |  |  |  |  |
|                                                                                                    |           |                                                                      |                                       |                              |                                                                              |                                            | Zarriknij                                                |  |  |  |  |

Dla każdego tematu zgłoszenia/wniosku użytkownik ma możliwość pobrania potwierdzenia pdf zgłoszenia/złożenia wniosku. W tym celu należy wybrać odpowiedni wiersz tabeli "**Obsługa zgłoszeń i wniosków TOP**", a następnie, w rozwiniętej sekcji "**Szczegóły zgłoszenia/wniosku**", kliknąć ikonę "

| Szczegóły zgłoszenia / wniosku                                                                                                    |                                                               |                 |                                                         |         |
|----------------------------------------------------------------------------------------------------|---------------------------------------------------------------|-----------------|---------------------------------------------------------|---------|
| Temat                                                                                                    | Załączniki                                                    |                 |                                                         |         |
| Zgłoszenie gotowości do wykonania obowiązku mocowego                                                                                                    | Nazwa załącznika                                              | Data załączenia | Typ załącznika                                          |         |
| Numer zgłoszenia/wniosku                                                                                                    | Zgłoszenie gotowości do TOP o numerze<br>GTOP/1/2023/1/01.pdf | 2023-03-07      | Zgłoszenie gotowości do wykonania<br>obowiązku mocowego | Ø       |
| GTOP/1/2023/1/01                                                                                                    | Informacje dodatkowe                                          |                 |                                                         |         |
| Status zgłoszenia/wniosku                                                                                                    |                                                               |                 |                                                         |         |
| Złożono                                                                                                    |                                                               |                 |                                                         |         |
| Nazwa dostawcy mocy Dostawra mocy                                                                                                    |                                                               |                 |                                                         |         |
| Dotawa hidy i                                                                                                    |                                                               |                 |                                                         |         |
| Forma prawna<br>spółka akcyjna                                                                                                    |                                                               |                 |                                                         |         |
| Dane identyfikacyjne           NIP         000000000         REGON         000000000           KRS         000000000         PESEL/Nr paszportu         - |                                                               |                 |                                                         |         |
| Adres 00-000 Miasto, Ulica 1, Polska                                                                                                    |                                                               |                 |                                                         |         |
| Kod jednostki rynku mocy<br>JRM/1                                                                                                    |                                                               |                 |                                                         |         |
| Nazwa jednostki rynku mocy<br>Jednostka rynku mocy 1                                                                                                    |                                                               |                 |                                                         |         |
| Data i godzina złożenia<br>2023-03-07 07:49                                                                                                    |                                                               |                 |                                                         |         |
|                                                                                                    |                                                               |                 |                                                         | Zamknij |